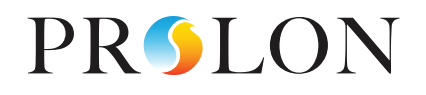

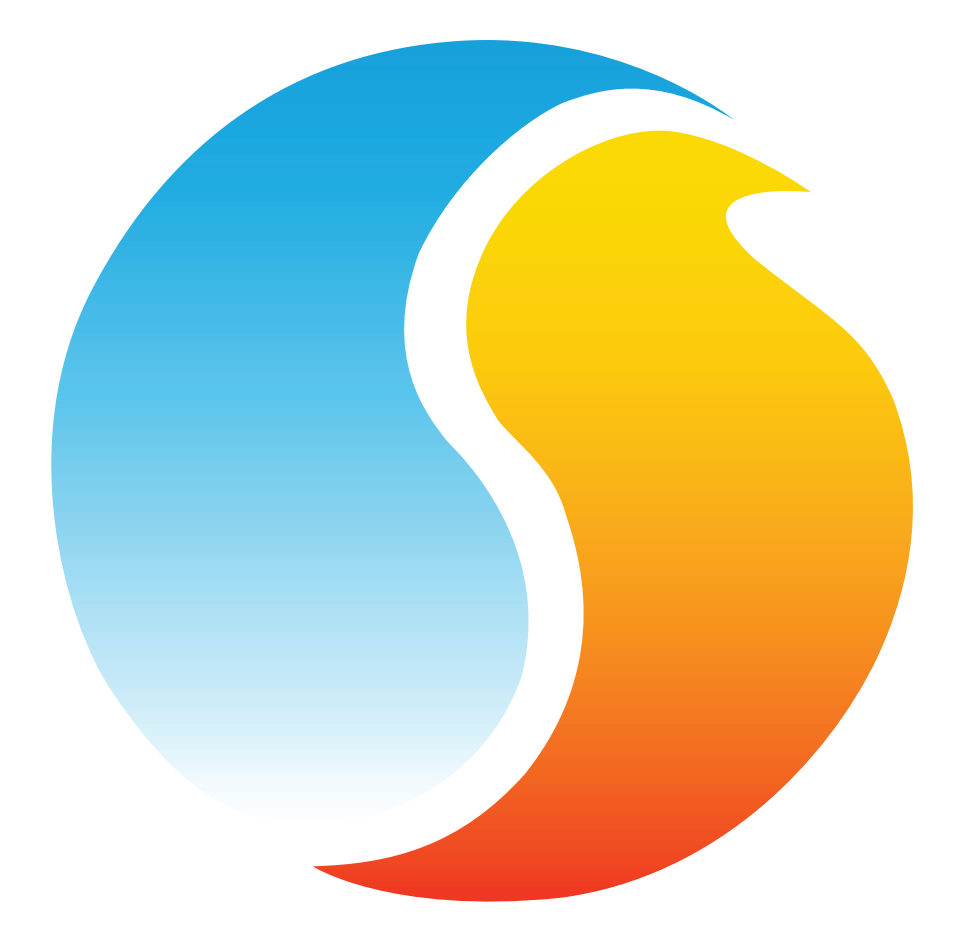

# **GUIDE FOCUS** RÉGULATEUR DE CLIMATISEUR

Guide de configuration pour logiciel Prolon Focus

www.proloncontrols.com | info@proloncontrols.com 17 510, rue Charles, Suite 100, Mirabel, QC, J7J 1X9

> REV. 7.3.0 PL-FOC-RTU-C/F-FR

# Table des matières

| 1 - Régulateur de climatiseur Prolon                              |    |
|-------------------------------------------------------------------|----|
| 1.1 - Choix de régulateurs                                        | 8  |
| 2 - Mise en réseau                                                |    |
| 2.1 - Information partagée (Régulateur de climaseur avec zonage)  | 9  |
| 2.2 - Informations partagées (Régulateur de climatiseur autonome) |    |
| 3 - Ajout d'un régulateur de climatiseur à un projet Focus        | 11 |
| 3.1 - Assigner des adresses                                       | 11 |
| 3.1.1 - Blocage des adresses                                      | 11 |
| 3.2 - Ajout du régulateur dans la fenêtre du projet               | 11 |
| 3.2.1 - Régulateur de climatiseur avec zonage                     | 11 |
| 3.2.2 - Régulateur de climatiseur autonome                        | 12 |
| 3.2.2.1 - Récupérer la liste                                      |    |
| 3.2.2.2 - Bouton de nouveau régulateur de climatiseur autonome    | 12 |
| 4 - Icône de régulateur de climatiseur                            |    |
| 4.1 - Icône du régulateur de climatiseur avec zonage              | 13 |
| 4.1.1 - Données de l'icône                                        | 13 |
| 4.2 - Régulateur de climatiseur autonome                          | 14 |
| 4.2.1 - Données de l'icônes                                       | 14 |
| 4.3 - Couleur de l'icône                                          | 15 |
| 4.4 - Icône de clic droit                                         | 15 |
| 4.4.1 - Régulateur de climatiseur avec zonage                     | 15 |
| 4.4.2 - Régulateur de climatiseur autonome                        |    |
| 5 - Configuration d'un régulateur de climatiseur                  | 17 |
| 5.1 - Fenêtre d'accueil du régulateur de climatiseur              | 17 |
| 5.1.1 - Informations affichées (Entrées)                          |    |
| 5.1.2 - Informations affichées (Sorties)                          |    |
| 5.1.3 - Date/Heure                                                |    |
| 5.1.4 - Icône de navigation rapide                                |    |
| 5.1.5 - Icône de contournement manuel                             |    |
| 5.1.6 - Bouton « Retour normal »                                  |    |
| 5.1.7 - Bouton de Sélection du Mode                               |    |
| 5.2 - Configuration de l'affichage                                |    |
| 5.3 - Configuration du ventilateur                                |    |
| 5.3.1 - Fonctionnement basé sur l'occupation                      |    |
| 5.3.2 - Automatique                                               |    |
| 5.3.3 - Ventilateur d'évacuation                                  |    |
| 5.4 - Configuration du refroidissement                            |    |
| 5.4.1 - Mode de contrôle ( <i>Demande</i> )                       |    |
| 5.4.1.1 - Refroidissement par étapes                              |    |
| 5.4.1.2 - Refroidissement analogique                              |    |

# Table des matières

| 5.4.2 - Mode de contrôle (Température d'alimentation)                             |    |
|-----------------------------------------------------------------------------------|----|
| 5.4.2.1 - Refroidissement par étapes                                              |    |
| 5.4.2.2 - Refroidissement analogique                                              |    |
| 5.4.3 - Fonctionnement                                                            |    |
| 5.4.3.1 - Refroidissement par étapes                                              |    |
| 5.4.3.2 - Refroidissement analogique                                              |    |
| 5.5 - Configuration du chauffage                                                  |    |
| 5.5.1 - Mode demande                                                              |    |
| 5.5.1.1 - Sortie digitale 4                                                       |    |
| 5.5.1.2 - Sortie digitale 5                                                       |    |
| 5.5.1.3 - Sortie analogique 1                                                     |    |
| 5.5.1.4 - Préchauffage                                                            |    |
| 5.5.2 - Mode de contrôle d'alimentation                                           | 41 |
| 5.5.2.1 - Réchauffage matinal                                                     | 41 |
| 5.5.2.2 - Basse limite d'alimentation                                             |    |
| 5.5.2.3 - Configuration sortie analogique 1                                       |    |
| 5.6 - Configuration de la température de zone                                     | 44 |
| 5.6.1 - Régulateur PI                                                             | 44 |
| 5.6.2 - Points de consigne                                                        |    |
| 5.6.3 - Période inoccupée                                                         |    |
| 5.6.4 - Thermostat                                                                | 46 |
| 5.7 - Configuration de la pression                                                | 46 |
| 5.7.1 - Paramètres du volet de contournement                                      |    |
| 5.7.2 - Paramètres du variateur de fréquence                                      |    |
| 5.8 - Configuration de l'économiseur                                              |    |
| 5.8.1 - Température extérieure été/hiver                                          |    |
| 5.8.2 - Contrôle de l'économiseur                                                 |    |
| 5.8.2.1 - Position du volet                                                       |    |
| 5.8.2.2 - Température d'alimentation                                              |    |
| 5.8.2.3 - Température de mélange                                                  |    |
| 5.8.3 - Configuration du volet                                                    |    |
| 5.8.4 - Limites                                                                   |    |
| 5.8.5 - Configuration du refroidissement mécanique                                |    |
| 5.9 - Configuration du contrôle de CO2                                            |    |
| 5.9.1 - Configuration                                                             | 54 |
| 5.9.2 - Limites                                                                   | 54 |
| 5.10 - Déshumidification                                                          |    |
| 5.10.1 - Demande de déshumidification (méthode de l'entrée analogique uniquement) |    |
| 5.10.2 - Refroidissement                                                          |    |
| 5.10.2.1 - Étapes de compresseurs                                                 |    |
|                                                                                   |    |

# Table des matières

|   | 5.10.2.2 - Refroidissement analogique                     | 57 |
|---|-----------------------------------------------------------|----|
|   | 5.10.2.3 - Économiseur                                    |    |
|   | 5.10.3 - Préchauffage                                     | 59 |
|   | 5.10.4 - Volets de zones                                  |    |
|   | 5.11 - Configuration des limites                          | 59 |
|   | 5.11.1 - Température d'air de retour                      |    |
|   | 5.11.2 - Température d'air extérieur                      | 60 |
|   | 5.11.3 - Température d'air d'alimentation                 | 61 |
|   | 5.12 - Configuration de la priorité                       | 62 |
|   | 5.12.1 - Mode de priorité                                 | 63 |
|   | 5.13 - Calibration                                        | 64 |
|   | 5.14 - Propriétés du régulateur                           |    |
| 6 | - Menu Réseau                                             |    |
|   | 6.1 - Liste de régulateurs                                |    |
|   | 6.1.1 - Boutons                                           | 67 |
|   | 6.2 - Fonctions mathématiques                             |    |
|   | 6.3 - Codes de groupe                                     |    |
|   | 6.4 - Configuration des ports COM                         | 71 |
|   | 6.5 - Horaires hebdomadaires                              | 72 |
|   | 6.6 - Calendrier des congés                               | 73 |
|   | 6.7 - Autres configurations                               | 74 |
|   | 6.7.1 - Séquence de réchauffage matinal                   | 74 |
|   | 6.7.2 - Fenêtre des zones prioritaires en refroidissement | 75 |
|   | 6.7.3 - Contournement par la température extérieure       | 75 |
|   | 6.7.4 - Fenêtre de contournement des volets de zones      |    |
|   | 6.8 - Menu modèle                                         | 77 |
|   | 6.8.1 - Sauvegarder comme modèle                          | 77 |
|   | 6.8.2 - Télécharger un modèle                             | 77 |
|   |                                                           |    |

# Table des figures

| Figure 1 - Bouton de nouveau régulateur avec zonage                                               | 11 |
|---------------------------------------------------------------------------------------------------|----|
| Figure 2 - Récupérer la liste                                                                     | 12 |
| Figure 3 - Bouton de nouveau régulateur de climatiseur autonome                                   | 12 |
| Figure 4 - Icône de régulateur de climatiseur avec zonage                                         | 13 |
| Figure 5 - Icône de régulateur de climatiseur autonome                                            | 14 |
| Figure 6 - Icône grise                                                                            | 15 |
| Figure 7 - Icône verte                                                                            | 15 |
| Figure 8 - Icône rouge                                                                            | 15 |
| Figure 9 - Icône bleue                                                                            | 15 |
| Figure 10 - Icône de clic droit pour le régulateur de climatiseur avec zonage                     | 15 |
| Figure 11 - Icône de clic droit pour le régulateur de climatiseur autonome                        |    |
| Figure 12 - Fenêtre d'accuei du régulateur de climatiseur                                         | 17 |
| Figure 13 - Bouton de modification date / heure                                                   |    |
| Figure 14 - Fenêtre de dialogue de modification de la date et l'heure                             |    |
| Figure 15 - Exemple d'icône de navigation rapide pour le ventilateur                              | 21 |
| Figure 16 - Exemple de menu contextuel de contournement                                           | 23 |
| Figure 17 - Exemple de contournement de ventilateur                                               | 23 |
| Figure 18 - Bouton « Retour normal »                                                              | 24 |
| Figure 19 - Bouton de selection du mode                                                           |    |
| Figure 20 - Fenêtre de configuration de l'affichage                                               |    |
| Figure 21 - Fenêtre de configuration du ventilateur                                               |    |
| Figure 22 - Séquence de ventilateur d'évacuation mécanique                                        |    |
| Figure 23 - Configuration du refroidissement                                                      |    |
| Figure 24 - Fenêtre de configuration du refroidissement échelonné selon la demande                |    |
| Figure 25 - Fenêtre de contrôle du refroidissement par étape selon la demande                     |    |
| Figure 26 - Fenêtre de configuration du refroidissement analogique selon la demande               | 31 |
| Figure 27 - Fenêtre de contrôle du refroidissement analogique selon la demande                    | 31 |
| Figure 28 - Fenêtre de point de consigne de l'alimentation selon de la demande                    |    |
| Figure 29 - Point de consigne d'alimenation fixé                                                  | 32 |
| Figure 30 - Fenêtre de point de consigne de l'alimentation selon la demande                       | 32 |
| Figure 31 - Fenêtre de point de consigne de l'alimentation selon la demande                       |    |
| Figure 32 - Fenêtre de contrôle du refroidissement par étapes selon la température d'alimentation |    |
| Figure 33 - Fenêtre de configuration de la boucle PI du refroidissement analogique                |    |
| Figure 34 - Composante proportionnelle de la boucle PI du refroidissement analogique              |    |
| Figure 35 - Fenêtre d'opération de refroidissement par étapes                                     |    |
| Figure 36 - Fenêtre d'opération du refroidissement analogique                                     |    |
| Figure 37 - Fenêtre de configuration de la sortie digitale 4                                      |    |
| Figure 38 - Différentielle de contrôle du chauffage selon la demande                              |    |
| Figure 39 - Fenêtre de configuration de la sortie digitale 5                                      |    |
| Figure 40 - Différentielle de contrôle du chauffage selon la demande                              |    |

# Table des figures

| Figure 41 - Proportionnelle de contrôle du chauffage selon la demande                         |    |
|-----------------------------------------------------------------------------------------------|----|
| Figure 42 - Fenêtre de configuration de la sortie analogique 1                                |    |
| Figure 43 - Différentielle de contrôle du chauffage selon la demande                          |    |
| Figure 44 - Proportionnelle de contrôle du chauffage selon la demande                         |    |
| Figure 45 - Fenêtre de configuration du préchauffage                                          | 40 |
| Figure 46 - Fenêtre de bande proportionnelle du préchauffage                                  | 40 |
| Figure 47 - Fenêtre de séquence de réchauffage mational                                       | 41 |
| Figure 48 - Basse limite d'alimentation - contrôle de sortie digitale                         |    |
| Figure 49 - Différentiel de basse limite d'alimentation                                       |    |
| Figure 50 - Basse limite d'alimentation - contrôle de sortie analogique                       | 42 |
| Figure 51 - Basse limite d'alimentaiton - bande proportionnelle analogique                    | 42 |
| Figure 52 - Contrôle de la température d'alimentation - configuration de la sortie analogique | 43 |
| Figure 53 - Fenêtre de configuration de température de zone                                   | 44 |
| Figure 54 - Fenêtre de bande proportionnelle de boucle PI                                     | 44 |
| Figure 55 - Fenêtre de configuration de pression statique                                     | 46 |
| Figure 56 - Fenêtre de configuration du volet de contournement                                | 47 |
| Figure 57 - Fenêtre de configuration du variateur de fréquence                                | 48 |
| Figure 58 - Fenêtre de configuration de l'économiseur                                         | 48 |
| Figure 59 - Fenêtre de configuration de la consigne été/hiver de l'économiseur                | 49 |
| Figure 60 - Fenêtre de différentielle de consigne été/hiver de l'économiseur                  | 49 |
| Figure 61 - Fenêtre de configuration de la position du volet de l'économiseur                 | 50 |
| Figure 62 - Fenêtre de bande proportionnelle du volet de l'économiseur                        | 50 |
| Figure 63 - Fenêtre de configuration de la température d'alimentation de l'économiseur        | 50 |
| Figure 64 - Fenêtre de configuration de la température de mélange de l'économiseur            | 51 |
| Figure 65 - Fenêtre de configuration du volet de l'économiseur                                | 52 |
| Figure 66 - Fenêtre de configuration des limites                                              | 52 |
| Figure 67 - Fenêtre de configuration du refroidissement mécanique                             | 53 |
| Figure 68 - Fenêtre de configuration du CO2                                                   | 53 |
| Figure 69 - Fenêtre de configuration du CO2                                                   | 54 |
| Figure 70 - Fenêtre de bande proportionnelle de CO2                                           | 54 |
| Figure 71 - Fenêtre de configuration des limites du CO2                                       | 54 |
| Figure 72 - Fenêtre de Configuration dedéshumidification (à l'aide du régulateur PL-C1000-HU) | 55 |
| Figure 73 - Fenêtre de Configuration de déshumidification                                     |    |
| (à l'aide de l'entrée analogique 6, transmetteur d'humidité 0-5 VDC)                          |    |
| Figure 74 - Fenêtre de configuration de la déshumidification avec les stages de compresseurs  | 57 |
| Figure 75 - Fenetre de configuration de la déshumidification avec des stages de compresseurs  |    |
| Figure 76 - Fenêtre de configuration de la déshumidification avec refroidissement analogique  |    |
| Figure // - Fenetre de deshumidification analogique selon la demande                          |    |
| Figure 78 - Fenëtre de configuration de la déshumidification avec l'économiseur               | 58 |
| Figure 79 - Fenêtre de déshumidification de l'économiseur selon la demande                    | 58 |

# Table des figures

| Figure 80 - Autorisation de préchauffage lors de la déshumidification                            | 59 |
|--------------------------------------------------------------------------------------------------|----|
| Figure 81 - Fenêtre de configuration de position minimum des volets de zone de déshumidification | 59 |
| Figure 82 - Fenêtre de limites de température d'air de retour                                    | 60 |
| Figure 83 - Fenêtre de limites de température d'air extérieur                                    | 60 |
| Figure 84 - Fenêtre de limites de température d'air d'alimentation                               | 61 |
| Figure 85 - Fenêtre de configuration des priorités                                               | 62 |
| Figure 86 - Fenêtre de calibration                                                               | 64 |
| Figure 87 - Fenêtre de propriétés du régulateur                                                  | 65 |
| Figure 88 - Fenêtre de configuration de la liste des régulateurs                                 | 66 |
| Figure 89 - Fenêtre de configuration des fonctions mathématiques                                 | 68 |
| Figure 90 - Fenêtre de codes de groupe                                                           | 70 |
| Figure 91 - Fenêtre de configuration des ports COM                                               | 71 |
| Figure 92 - Fenêtre d'horaires hebdomadaires                                                     | 72 |
| Figure 93 - Fenêtre du calendrier des congés                                                     | 73 |
| Figure 94 - Fenêtre de source de la température d'alimentation réseau                            | 74 |
| Figure 95 - Fenêtre de séquence de réchauffage matinal                                           | 74 |
| Figure 96 - Fenêtre des zones prioritaires en refroidissement                                    | 75 |
| Figure 97 - Fenêtre des zones prioritaires en refroidissement                                    | 75 |
| Figure 98 - Fenêtre de contournement des volets de zones                                         | 76 |

# 1 - Régulateur de climatiseur Prolon

Ce guide décrit en détail le fonctionnement et les variables de configuration utilisés par les *régulateurs de climatiseurs* de la série Prolon.

La série Prolon de régulateurs de climatiseurs est conçue pour contrôler une variété de différentes unités de climatiseurs ou d'équipement de traitement d'air CVAC. Le microcontrôleur de bord offre une précision de contrôle numérique pour maximiser la performance. Les séquences de contrôle disponibles sont entièrement configurables, soit localement ou à distance, en utilisant un logiciel gratuit. Le régulateur utilise une boucle de contrôle PI (Proportionnel+Intégral) afin d'optimiser la gestion CVAC et offre une variété de séquences pour contrôler le ventilateur, les compresseurs de refroidissement, l'équipement de chauffage et bien plus encore. Il peut également agir comme un régulateur maître lorsqu'il est connecté à un réseau Prolon.

La série de régulateurs de climatiseur de Prolon est essentiellement issue d'un travail collectif; la somme de séquences de régulation très efficaces conçues par Prolon, influencées par l'apport de commentaires et suggestions de nos clients de confiance ainsi que d'entrepreneurs expérimentés. Les séquences proposées sont hautement configurables, permettant une plus grande souplesse dans le fonctionnement du régulateur, mais elles ne sont pas programmables.

# 1.1 - Choix de régulateurs

Les séquences de contrôle pour climatiseur sont programmées pour plus d'un modèle de régulateur, offrant ainsi à l'utilisateur différents degrés de fonctionnalité selon le prix recherché.

Les séquences d'opération sont essentiellement identiques entre les régulateurs proposés, et sont seulement différentiées par les caractéristiques physiques de l'appareil choisi. Ce guide soulignera ces différences chaque fois qu'elles s'appliqueront.

Le *régulateur de climatiseur* Prolon est offert sur les plates-formes matérielles suivantes. Veuillez consulter le GUIDE TECHNIQUE de chaque plate-forme matérielle pour plus de renseignements :

 $M2000 \rightarrow 9$  entrées analogiques / 5 sorties digitales / 3 sorties analogiques

<u>C1000 (VC1000F)</u> → 3 entrées analogiques / 1 entrée binaire / 4 sorties digitales / 1 sortie analogique Les séquences suivantes ne sont pas offertes sur le C1000 : Ventilateur d'évacuation, pression statique, économiseur, CO2

**<u>M1000 (discontinué)</u>**  $\rightarrow$  9 entrées analogiques / 5 sorties digitales / 3 sorties analogiques

# 2 - Mise en réseau

Les réseaux Prolon sont divisés en régulateurs maîtres et régulateurs subordonnés. Les régulateurs maîtres sont chargés du partage d'informations avec les régulateurs subordonnés. Le *régulateur de climatiseur* Prolon est disponible soit comme un maître ou un subordonné, indépendamment de la plate-forme matérielle :

- La séquence de régulateur de climatiseur avec zonage (maître) est mieux adaptée pour les climatiseurs qui sont au service de plusieurs zones, et dont les décisions sont basées sur la demande collective de ces zones
- La séquence de régulateur de climatiseur autonome (subordonné) convient uniquement aux climatiseurs qui sont entièrement actionnés par une seule sonde de température

Quelle que soit la séquence choisie, le *régulateur de climatiseur* Prolon peut être intégré à un réseau Prolon avec d'autres régulateurs, où ils pourront partager et échanger des informations pour un système plus efficace dans son ensemble. La méthode de communication réseau par défaut de Prolon est Modbus RTU sur RS485.

# 2.1 - Information partagée (Régulateur de climaseur avec zonage)

Le *régulateur de climatiseur avec zonage* Prolon détectera automatiquement les régulateurs subordonnés et commencera le partage d'informations avec ceux qu'il trouvera. Des exemples typiques de partage de l'information incluent le statut d'occupation, la température d'air d'alimentation, la demande d'une zone, et plus encore.

Veuillez vous référer au Guide Focus de chaque régulateur respectif pour une liste détaillée de l'information qu'un **régulateur de climatiseur avec zonage** Prolon partagera, puisque chaque régulateur demande et offre différents types d'information. Les données sont partagées environ toutes les trois secondes.

Le *régulateur de climatiseur avec zonage* Prolon peut également recevoir les informations suivantes du régulateur réseau Prolon.

• Statut d'occupation : Le statut d'occupation reçu du régulateur réseau aura priorité sur le statut d'occupation calculé par l'horaire interne propre au régulateur de climatiseur avec zonage.

Si une entrée physique sur le **régulateur de climatiseur avec zonage** est attribuée à l'occupation ou au contournement de l'occupation, ce statut de l'entrée physique aura priorité sur l'information reçue depuis le réseau.  Température d'air extérieur : Le régulateur réseau peut recueillir et distribuer la température de l'air extérieur à tous les régulateurs sur un réseau Prolon.

S'il y a déjà une sonde de température extérieure physiquement raccordée à l'entrée du **régulateur de** *climatiseur avec zonage*, l'entrée physique aura alors priorité sur celle qui est reçue sur le réseau.

*Veuillez noter* que ces données ne seront partagées si le régulateur réseau est configuré pour le faire. Les données sont échangées avec un régulateur réseau Prolon tous les dix à trente secondes. Si l'information cesse d'être reçue, il sera déclaré invalide après 720 secondes.

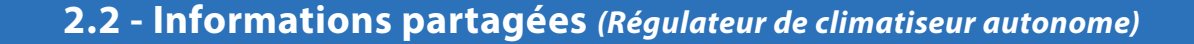

Lorsqu'il est intégré à un système doté d'un régulateur maître Prolon, le **régulateur de climatiseur autonome** Prolon sera automatiquement détecté et commencera le partage d'informations. Un régulateur réseau Prolon peut également être configuré pour partager de l'information. Voici une liste de toutes les informations échangées :

• Statut d'occupation : Le statut d'occupation reçu du régulateur réseau aura priorité sur le statut d'occupation calculé par l'horaire interne propre au régulateur de climatiseur avec zonage.

Si une entrée physique sur le *régulateur de climatiseur autonome* est attribuée à l'occupation ou au contournement de l'occupation, le statut de cette entrée physique aura priorité sur l'information reçue depuis le réseau. Température d'air extérieur : La température d'air extérieur sera automatiquement partagée depuis un régulateur maître au régulateur de climatiseur autonome. Un régulateur réseau peut également être configuré pour partager la température extérieure en l'absence d'un régulateur maître. Dans le cas où les deux sont présents, la dernière valeur de température extérieure reçue sera utilisée. S'il y a déjà une sonde de température extérieure physiquement raccordée à l'entrée du régulateur de climatiseur autonome, l'entrée physique aura alors priorité sur celle qui est reçue sur le réseau.

Ces informations sont échangées environ toutes les trois secondes pour les régulateurs maîtres, et tous les dix à trente secondes pour le régulateur réseau. Si l'information cesse d'être reçue, elle sera déclarée invalide après 720 secondes.

Le *régulateur de climatiseur autonome* ne génère pas d'information qui puisse être utile à un régulateur maître.

# 3 - Ajout d'un régulateur de climatiseur à un projet Focus

Prolon Focus est le logiciel gratuit de visualisation et de configuration pour tous les régulateurs Prolon. Une fois le *régulateur de climatiseur* a été câblé physiquement à un réseau Prolon, il est temps d'ajouter ce régulateur à votre projet Focus.

# 3.1 - Assigner des adresses

L'adresse du *régulateur de climatiseur* Prolon peut être attribuée à l'aide des commutateurs d'adressage trouvés directement sur le régulateur. L'adresse sera codée sous forme binaire. Veuillez consulter le GUIDE TECHNIQUE de chaque plate-forme pour plus de renseignements.

## 3.1.1 - Blocage des adresses

Pour les plates-formes matérielles avec des commutateurs d'adressage physiques, sachez que Prolon Focus offre une fonctionnalité qui permet à un utilisateur de bloquer l'adresse d'un régulateur sur une valeur spécifique, indépendamment de ce qui est présent sur le commutateur d'adressage. Cela permet la protection contre les utilisateurs qui pourraient modifier les adresses sans le vouloir en jouant avec les commutateurs d'adressage, mais peut également prêter à confusion. Veuillez voir la gestion d'adresses dans le Guide de l'utilisateur Prolon Focus pour plus d'informations.

# 3.2 - Ajout du régulateur dans la fenêtre du projet

Une fois que le régulateur a été câblé physiquement à un réseau Prolon et qu'une adresse lui a été assignée, il est temps d'ajouter le régulateur à la fenêtre de votre projet Prolon Focus.

# 3.2.1 - Régulateur de climatiseur avec zonage

Un **régulateur de climatiseur avec zonage** Prolon peut être simplement ajouté à l'écran en cliquant sur le bouton « Nouveau climatiseur », trouvé dans la liste glisser-déplacer des régulateurs sur le côté gauche de la fenêtre Focus (seulement en Vue Système) :

|           | Climatiseur avec |
|-----------|------------------|
|           | zonage           |
| FEBLION 🖄 | (RTU)            |

Figure 1 - Bouton de nouveau régulateur avec zonage

Focus vous demandera l'adresse du régulateur, tentera de la localiser, et l'ajoutera à la fenêtre en cas de succès.

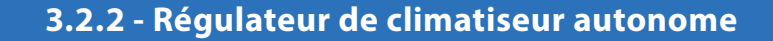

Il existe deux méthodes pour ajouter un *régulateur de climatiseur autonome* à un projet, et la méthode appropriée est déterminée par la présence d'un régulateur maître Prolon sur le réseau.

#### 3.2.2.1 - Récupérer la liste

Si le **régulateur de climatiseur autonome** est placé sous un régulateur maître dans la hiérarchie du réseau, il peut être ajouté à votre écran simplement en exécutant RÉCUPÉRER LA LISTE sur le maître. Le régulateur maître prendra le contrôle et analysera son réseau pour les régulateurs, et tous ceux qui seront trouvés seront automatiquement ajoutés à la fenêtre. Pour effectuer RÉCUPÉRER LA LISTE, cliquez avec le bouton droit sur votre icône de maître et sélectionnez «Récupérer la liste»:

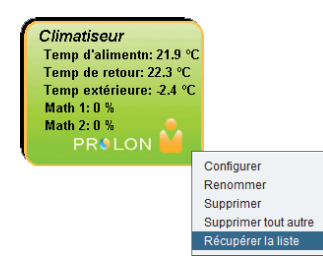

Figure 2 - Récupérer la liste

Veuillez noter que cette étape est cruciale, car aucune communication n'atteindra votre régulateur de climatiseur autonome s'il n'a pas été ajouté à la liste du maître. Si aucun régulateur maître n'est assigné au régulateur de climatiseur autonome, cette étape peut être ignorée, et le bouton de nouveau régulateur de climatiseur autonome peut être utilisé à la place (voir ci-dessous).

#### 3.2.2.2 - Bouton de nouveau régulateur de climatiseur autonome

Dans le cas où il n'y a pas de régulateur maître assigné au **régulateur de climatiseur autonome** dans la hiérarchie du réseau, alors un **régulateur de climatiseur autonome** peut être simplement ajouté sur la fenêtre en cliquant sur le bouton « nouveau régulateur de climatiseur autonome », trouvé dans la liste glisser-déplacer des régulateurs sur le côté gauche de la fenêtre Focus (seulement en Vue Système) :

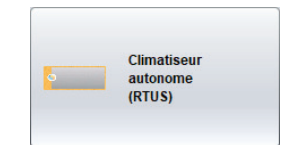

Figure 3 - Bouton de nouveau régulateur de climatiseur autonome

Focus vous demandera l'adresse du régulateur, tentera de la localiser, et l'ajoutera à la fenêtre en cas de succès.

Également, vous pouvez ajouter plusieurs *régulateurs de climatiseurs autonomes* en séquence en cliquant sur le bouton droit et en sélectionnant l'option «Créer plusieurs ». Cette option facilitera la création de multiples *régulateurs de climatiseurs autonomes* en ordre séquentiel.

# 4 - Icône de régulateur de climatiseur

Chaque régulateur de climatiseur ajouté à votre système a sa propre icône. Chaque icône affiche les données du régulateur de climatiseur quelle représente, et ces données sont mises à jour régulièrement. Vous pouvez ouvrir l'écran de configuration d'un régulateur de climatiseur en double- cliquant sur son icône ou par un clic droit dessus et en choisissant l'option «Configurer». Si le régulateur est hors ligne, toutes les données seront affichées comme «N/A» (non applicable).

# 4.1 - Icône du régulateur de climatiseur avec zonage

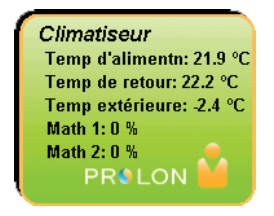

#### Figure 4 - Icône de régulateur de climatiseur avec zonage

## 4.1.1 - Données de l'icône

- Nom : Le nom du *régulateur de climatiseur avec zonage*. Vous pouvez changer ce nom en cliquant avec le bouton droit de la souris sur l'icône et en choisissant l'option «Renommer». Par défaut, il est configuré à «Climatiseur».
- Température d'alimentation : La température de l'air dans la gaine d'alimentation en temps réel. Affiche «N/A» (non applicable) si aucune sonde de température d'alimentation n'est raccordée ou si le réseau n'offre pas une lecture.
- Température d'air de retour : La température la température de l'air dans la gaine de retour en temps réel. Affichera «N/A» s'il n'y a pas de sonde de température d'air de retour raccordée.
- Température extérieure : La température de l'air extérieur en temps réel. Affiche «N/A» si aucune sonde de température d'alimentation n'est raccordée ou si le réseau l'offre pas une lecture.

- Valeurs mathématiques : Les valeurs des fonctions mathématiques sélectionnées. Les fonctions mathématiques affichées peuvent être modifiées et même être renommées dans la page de Configuration de l'affichage (<u>p.25)</u>. Seules les deux premières fonctions sélectionnées seront affichées.
- Icône de statut : Une icône en forme d'une personne est toujours visible à côté du logo Prolon, indiquant si le statut du régulateur est occupé ou inoccupé. Si l'icône est orange, le régulateur de climatiseur avec zonage est en mode occupé. Si l'icône est grise, le régulateur de climatiseur avec zonage est en mode inoccupé. L'icône deviendra grise lorsque vous travaillez hors ligne.

# 4.2 - Régulateur de climatiseur autonome

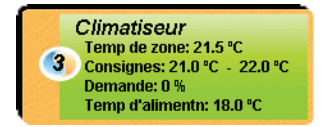

#### Figure 5 - Icône de régulateur de climatiseur autonome

## 4.2.1 - Données de l'icônes

- Nom : Le nom du régulateur de climatiseur autonome. Vous pouvez changer ce nom en cliquant avec le bouton droit de la souris sur l'icône et en choisissant l'option «Renommer». Par défaut, il est configuré à «Climatiseur».
- Numéro d'identification : Il peut être vu dans le cercle orange et bleu (yin yang) sur le côté gauche de l'icône.
- Température : La température actuelle de la zone. Affichera « N/A » si aucune sonde de température n'est raccordée ou si le régulateur est hors-ligne.
- Points de consigne : Les points de consigne respectifs de chauffage et de refroidissement actuels. Affichera «N/A» si le régulateur de climatiseur autonome est hors ligne.
- Demande : Le régulateur de climatiseur autonome calcule continuellement la demande pour sa zone. Cette demande prend la forme d'un nombre variant de -100 % à +100 %, où un pourcentage négatif indique une demande de refroidissement, et un pourcentage positif indique une demande de chauffage. Une demande de zéro indique que le régulateur est dans sa zone de points de consigne de température et est satisfait. Affichera «N/A» si le régulateur de climatiseur est hors ligne.
- **Température d'alimentation** : La température l'air dans la gaine d'alimentation en temps réel. Affiche «N/A» (non applicable) si aucune sonde de température d'alimentation n'est raccordée ou si le réseau n'offre pas une lecture.

# 4.3 - Couleur de l'icône

L'icône de climatiseur change de couleur en fonction de son statut et des mesures prises par le régulateur. Bien que les icônes de **régulateur de climatiseur avec zonage** soient indiquées ci-dessous, cette information s'applique également au **régulateur de climatiseur autonome**.

•

- Grise: L'icône de climatiseur est grise en mode hors ligne ou si les données ne sont pas reçues.
- **Verte** : L'icône de climatiseur est verte lorsqu'aucune action de chauffage ou de refroidissement n'est prise.
- **Rouge**: L'icône de climatiseur est rouge lorsqu'une étape de chauffage est activée.
- Bleue : L'icône de climatiseur est bleue lorsqu'une étape de refroidissement est activée.

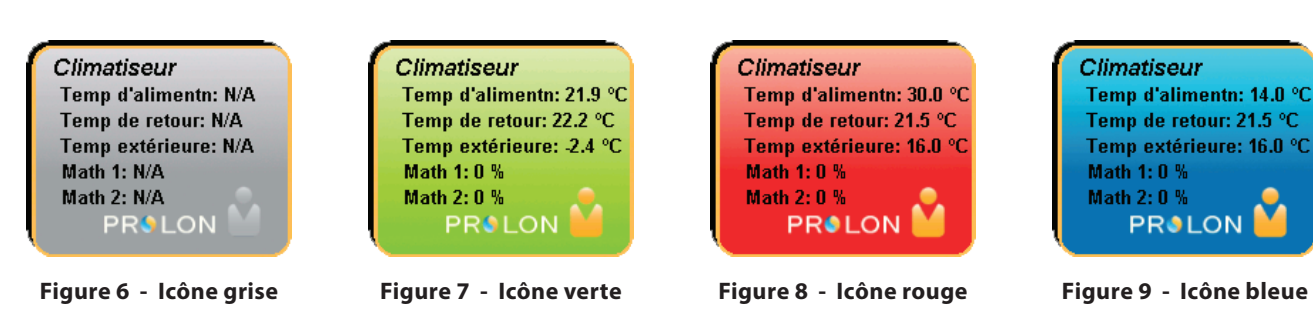

# 4.4 - Icône de clic droit

En tout temps, vous pouvez droit-cliquez sur l'icône de climatiseur pour accéder à une liste de fonctions utiles.

# 4.4.1 - Régulateur de climatiseur avec zonage

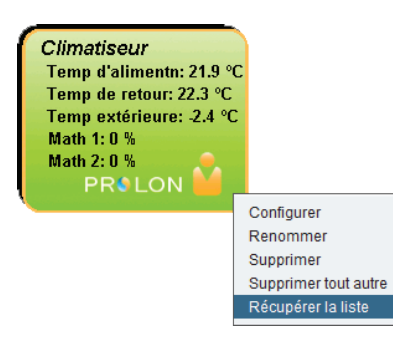

Figure 10 - Icône de clic droit pour le régulateur de climatiseur avec zonage

- Configurer : Cela ouvre l'écran de configuration pour le régulateur de climatiseur de zonage (même que double-cliquer sur l'icône).
- Renommer : Vous laisse renommer le régulateur du climatiseur avec zonage. Les noms sont limités à 16 caractères.
- Supprimer : Supprime le *régulateur de climatiseur avec zonage* de votre réseau.
- Supprimer tout autre : Supprime toutes les autres icônes du système actuel. Cela est utile à des fins de dépannage, par exemple en tentant d'établir une communication exclusive avec ce régulateur, et que la présence d'autres régulateurs dans votre projet est à l'origine de communications lentes.
- Obtenir la liste : Le régulateur de climatiseur avec zonage récupère automatiquement la liste des régulateurs connectés à son sous-réseau. Une nouvelle icône est créée pour chacun des régulateurs qui sont trouvés. Cette fonction n'est pas disponible hors ligne.

#### 4.4.2 - Régulateur de climatiseur autonome

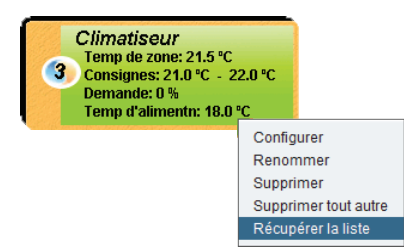

Figure 11 - Icône de clic droit pour le régulateur de climatiseur autonome

- Configurer : Ouvre la fenêtre de configuration pour ce régulateur de climatiseur autonome.
- Renommer : Permet de renommer ce régulateur de climatiseur autonome. Les noms sont limités à 16 caractères.
- **Supprimer** : Supprime ce *régulateur de climatiseur autonome* de votre projet Focus.
- Supprimer tout autre : Supprime toutes les autres icônes du système actuel. Cela est utile à des fins de dépannage, par exemple en tentant d'établir une communication exclusive avec ce régulateur, et que la présence d'autres régulateurs dans votre projet est à l'origine de communications lentes.

# 5 - Configuration d'un régulateur de climatiseur

Pour visualiser de façon plus détaillée la configuration du *régulateur de climatiseur*, double-cliquez sur l'icône correspondante pour ouvrir sa fenêtre de configuration. Utilisez les menus au coin supérieur gauche de la fenêtre pour naviguer entre les différentes fenêtres ou double-cliquez simplement sur tout élément de la fenêtre d'accueil du *régulateur de climatiseur* afin d'aller sur la page de configuration correspondante. (Voir l'Icône de navigation rapide pour plus de détails, p.21.)

# 5.1 - Fenêtre d'accueil du régulateur de climatiseur

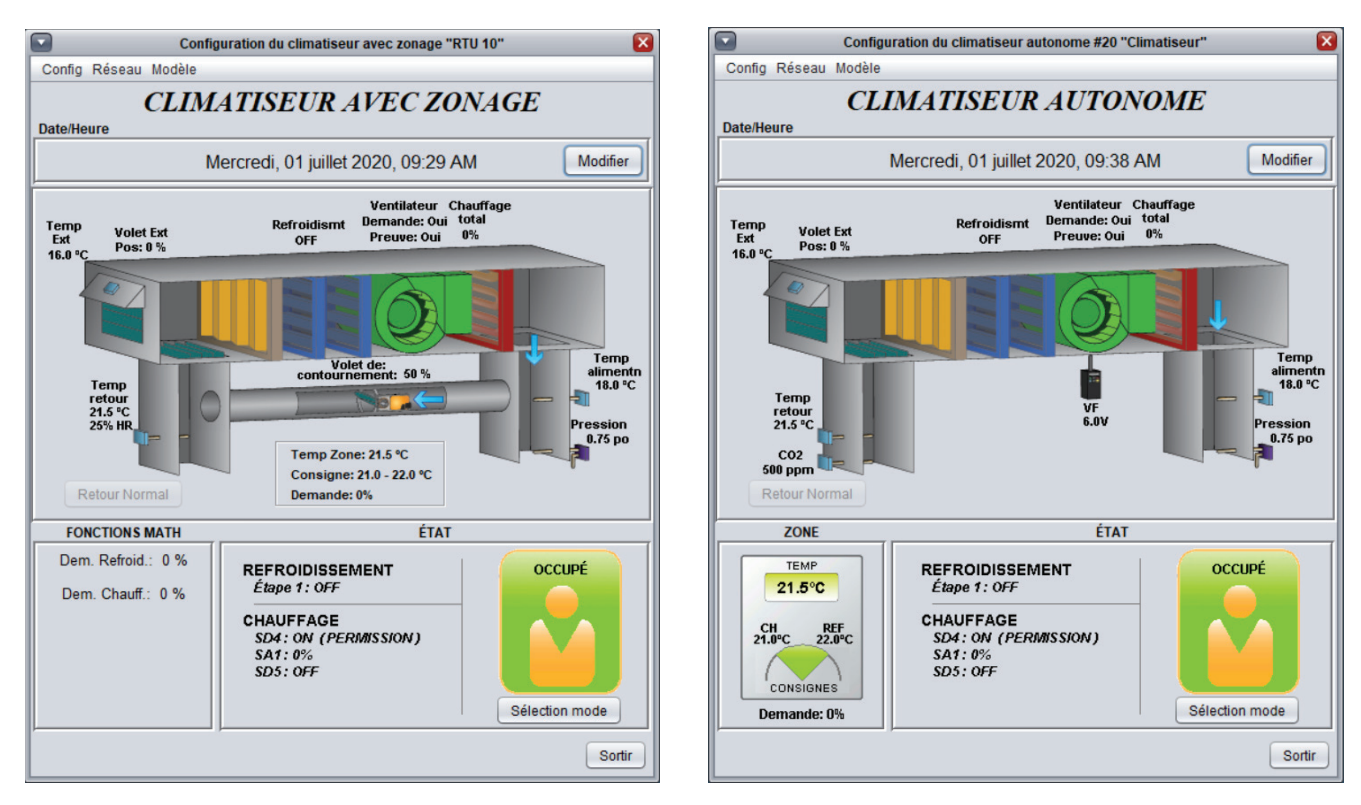

Figure 12 - Fenêtre d'accuei du régulateur de climatiseur

Cette fenêtre affiche l'état des entrées et sorties du *régulateur de climatiseur* Prolon, ainsi que les points de consigne actuels. Toutes les valeurs afficheront «N/A» (non disponible) en mode hors-ligne.

**Veuillez noter** que cet écran variera **grandement** selon les séquences et les choix d'affichage qui sont sélectionnés. La section suivante présente la liste de tous les paramètres pouvant être affichés à l'écran, certains étant toutefois mutuellement exclusifs à d'autres, en raison de contraintes matérielles ou d'une séquence logique. La liste ci-dessous décrit les exigences relatives à chaque élément.

# **5.1.1 - Informations affichées** (Entrées)

- **Date/Heure** : La date et l'heure inscrites à l'horloge interne du régulateur, en temps réel. Cela peut être mis à jour avec le bouton Modifier. (Non disponible pour la plate-forme matérielle C1000).
- Température d'air extérieur : La température de l'air extérieur en temps réel. Affichera «N/A» si aucune sonde de température d'air extérieur n'est raccordée ou si le réseau n'en offre pas.
- **Température d'air de retour** : La température de l'air dans la gaine de retour en temps réel. Affichera N/A s'il n'y a pas de sonde de température d'air de retour raccordée.
- Humidité relative de l'air de retour : La lecture de l'humidité relative dans l'air de retour. Cette lecture sera disponible uniquement si :
  - Un régulateur d'humidification est ajouté au projet Focus dans ce système;
  - Le régulateur de climatiseur est un régulateur maître.
- **Température d'alimentation** : La température de l'air dans la gaine d'alimentation en temps réel. Affichera «N/A» si aucune sonde de température d'air d'alimentation n'est raccordée ou si le réseau n'en offre pas.
- Humidité relative de l'air de retour : La lecture de l'humidité relative dans la gaine de retour. Cette lecture sera disponible uniquement si :
  - Un régulateur d'humidification est ajouté au projet Focus dans ce système;
  - Le régulateur d'humidité Prolon est configuré pour utiliser une sonde d'humidité relative dans l'alimentation;
  - Le régulateur de climatiseur est un régulateur maître.
- **Température de mélange** : La température de l'air dans la section de mélange en temps réel. (ne figurant pas sur les images ci-dessus). Affichera N/A s'il n'y a pas de sonde de température d'air mélangé raccordée. Ne sera affichée que si le mode de l'entrée 4 est réglé à « Sonde de mélange » (*voir p.25*). Non disponible pour la plateforme matérielle C1000.

- Filtre : Affiche l'état actuel du filtre (OK/sale). N'est affiché que si l'entrée 4 est en mode « Détecteur de filtres obstrués » (voir p.25). Non disponible pour la plate-forme matérielle C1000.
- **Pression** : La pression statique lue dans la gaine d'alimentation en temps réel, mesurée en pouces de colonne d'eau. Non disponible pour la plate-forme matérielle C1000.
- Demande de déshumidification : Affiche le statut de la demande de déshumidification venant d'un régulateur d'humidification Prolon. Selon la configuration, toute action de déshumidification ne sera pas nécessairement affichée directement à l'écran, comme lorsque l'ouverture des volets de zone est commandée. Non disponible pour le *régulateur de climatiseur autonome*.
- Température de la zone, points de consigne et demande : La température de l'air de la zone actuelle, accompagnée des points de consigne actifs de chauffage et de refroidissement, et la demande de la zone. Cette information sera affichée différemment pour les régulateurs de climatiseur avec zonage ou autonomes :
  - Pour les régulateurs de climatiseur avec zonage, l'information est affichée au centre de l'écran, et peut seulement être fournie par une sonde de température murale analogique qui est physiquement raccordée au régulateur (non disponible pour la plate-forme matérielle C1000).
  - Pour les régulateurs de climatiseur autonomes, l'information est affichée dans la section de la zone, au bas à gauche de l'écran, et fait appel à une approche plus globale. Cette information peut être fournie par une sonde murale numérique communiquante ou par une sonde murale analogique qui est physiquement raccordée au régulateur (non disponible pour la plate-forme matérielle C1000). Dans le cas où les sondes murales analogiques et numériques sont raccordées en même temps, la sonde analogique sera prioritaire.

Le **régulateur de climatiseur** calcule continuellement la demande pour sa zone. Cette demande prend la forme d'un nombre variant de -100 % à +100 %, où un pourcentage négatif indique une demande de refroidissement, et un nombre positif indique une demande de chauffage. Une demande de zéro indique que le régulateur est dans sa zone de points de consigne de température et est satisfaite.

Pour les **régulateurs de climatiseur avec zonage**, cette demande (si disponible) sera ensuite intégrée à l'ensemble des demandes de l'immeuble dans le cadre d'un processus appelé Flexi-Zone. Le résultat de ce processus permet à l'unité de **régulateur de climatiseur avec zonage** d'activer l'équipement de chauffage ou de refroidissement selon une demande moyenne du bâtiment en entier au lieu d'être actionné par une seule sonde murale.

- CO2 : Les niveaux de dioxyde de carbone lus par la sonde de CO2, affichés en PPM (parties par million). Non disponible pour la plate-forme matérielle C1000.
- Température auxiliaire : Il s'agit d'une lecture de température auxiliaire spéciale que le régulateur peut afficher. Cette lecture n'a aucune incidence sur les séquences de contrôle du régulateur et n'est utilisée que pour des fins d'affichage uniquement. Elle peut être renommée comme désiré, avec jusqu'à 16 caractères maximum. Non disponible pour la plate-forme matérielle C1000.

- Occupation : Le statut d'occupation du régulateur de climatiseur. Le statut d'occupation peut être déterminé par un certain nombre de facteurs. Ils sont énumérés par ordre croissant de priorité :
  - L'occupation est d'abord déterminée par l'horloge interne du régulateur, de concert avec un horaire actif (M2000 uniquement).
  - Un statut d'occupation reçu du régulateur réseau Prolon primera alors sur l'horloge interne en temps réel du régulateur de climatiseur.
  - Enfin, s'il y a une occupation d'entrée physique (C1000 uniquement), ou une occupation de contournement physique (M2000 uniquement), la fermeture définitive de ce contact prendra le contrôle définitif sur le statut d'occupation désiré du climatiseur.

**Notez** qu'en période inoccupée, le **régulateur de climatiseur avec zonage** peut afficher son statut comme étant occupé, si l'une de ses zones a été contournée localement en mode occupée. Cela ne signifie pas qu'il envoie une commande d'occupation au reste des zones.

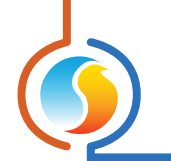

## **5.1.2 - Informations affichées** (Sorties)

- Volet : La position du volet d'air extérieur, en pourcentage. L'icône s'animera pour faire une approximation de l'ouverture relative du volet. (Non disponible pour la plate-forme matérielle C1000). Affichera également le point de consigne calculé de l'air d'alimentation lorsque la séquence d'air d'alimentation de l'économiseur est activée.
- Ventilateur : Le statut de demande de ventilation est affiché au-dessus d'une icône verte de ventilateur au milieu de l'écran. Accompagné d'un statut de preuve de ventilateur (peut être masqué pour la plate-forme matérielle C1000). Lorsque le ventilateur est en marche et qu'un signal de preuve de marche du ventilateur est reçu, l'icône s'anime en faisant tourner les pales du ventilateur, et des flèches apparaissent pour indiquer le sens du débit d'air. Lorsque le ventilateur est éteint ou lorsque la preuve de ventilateur est manquante, les pales du ventilateur sont arrêtées et il n'y a plus de flèches de débit d'air.
- Refroidissement : Le statut de refroidissement mécanique est affiché au-dessus d'une icône au centre de la page, représentant les serpentins du compresseur. Pour le refroidissement ON/OFF, la dernière étape active sera affichée. Pour le refroidissement analogique, le pourcentage de signal de sortie est affiché. Cette information peut également être vue dans la zone d'état au bas de l'écran.

Si la séquence de refroidissement constant est active, le point de consigne calculé de l'air d'alimentation sera également affiché.

Chaque serpentin représente une étape de refroidissement. La première étape de refroidissement est identifiée par le serpentin de droite, et la deuxième étape par celui de gauche. Une étape de refroidissement est active lorsqu'elle est colorée en bleu et inactive lorsqu'elle est grise. Bien que le **régulateur de climatiseur** Prolon puisse contrôler jusqu'à quatre étapes de refroidissement, seulement deux serpentins peuvent être affichés à l'écran en même temps. Veuillez consulter le texte d'information dans la section Statut (centrée au bas de la page d'accueil) pour plus d'informations sur le fonctionnement des étapes de refroidissement de l'unité.  Chauffage : Le statut global des sorties de chauffage est affiché au-dessus d'une icône du côté droit de l'écran, représentant un serpentin de chauffage. La couleur de l'icône représente l'intensité de l'action de chauffage en cours.

La valeur affichée au-dessus de l'icône est la chaleur totale. La chaleur totale est calculée en utilisant une moyenne de toutes les sorties attribuées à ce moment au chauffage.

Le statut de chaque sortie de chauffage individuelle est affiché ci-dessous dans la section Statut.

- Contournement : La position actuelle du volet de contournement, en pourcentage (non disponible pour la plate-forme matérielle C1000). L'icône s'animera pour faire une approximation de l'ouverture relative du volet, en tenant compte du sens de l'ouverture choisie. Ne sera affichée que si le mode de contrôle de la pression est réglé à «Volet de contournement» (voir p.26).
- Variateur de fréquence : Le signal généré au variateur de fréquence (non disponible pour la plate-forme matérielle C1000). Ne sera affichée que si le mode de contrôle de la pression est réglé à «Variateur de fréquence» (voir p.26).
- Ventilateur d'évacuation : Le statut de la sortie du ventilateur d'évacuation (non disponible pour la plateforme matérielle C1000). Il n'y a pas d'icône associée à cette information. Ne sera visible que si la sortie digitale 5 est définie pour contrôler le ventilateur d'évacuation (voir p.29).
- Fonctions mathématiques : Affiche les valeurs calculées de chaque fonction mathématique active, tel que défini dans la fenêtre de Fonction mathématique (voir p.68). Un régulateur de climatiseur avec zonage calcule continuellement les résultats des cinq fonctions mathématiques qui représentent souvent l'ensemble de la demande de chauffage ou de refroidissement de l'immeuble, dans un processus appelé Flexi-Zone.

#### 5.1.3 - Date/Heure

Le *régulateur de climatiseur* Prolon dispose d'une horloge interne (non disponible sur la plate-forme matérielle C1000). La date et l'heure sont affichées sur la page d'accueil. Pour les modifier, cliquez sur le bouton « Modifier ».

| Date/Heure |                                |          |
|------------|--------------------------------|----------|
|            | Jeudi, 04 avril 2019, 17:31 PM | Modifier |

Figure 13 - Bouton de modification date / heure

Une fenêtre apparaît pour vous permettre de modifier la date et l'heure. L'heure de votre ordinateur s'affiche dans la partie supérieure de la fenêtre. Vous pouvez ainsi copier les coordonnées de temps de votre ordinateur et les inscrire dans le régulateur en utilisant le bouton «Copier». Vous pouvez aussi taper manuellement la date et l'heure dans la case correspondante. Une liste déroulante permet aussi de choisir le fuseau horaire.

L'utilisation de l'heure d'été peut également être configurée ici. Lorsque réglée à un ajustement automatique, l'heure d'été sera activée et désactivée lors des semaines précisées, le dimanche à 2 h.

| Mo | odifier la Date/Heure                         | × |
|----|-----------------------------------------------|---|
|    | Ordinateur                                    |   |
|    | 2019/04/04 17:32:27 EDT                       |   |
|    | Copier                                        |   |
|    | Régulateur                                    |   |
|    | 2019/04/04 17:32:28 GMT-5 V                   |   |
|    | Réglage de l'heure d'été                      |   |
|    | Ajuster l'horloge automatiquement             |   |
|    | Activation - Mois: Mars 🔽 Semaine: 2 🔽        |   |
|    | Désactivation - Mois: Novembre 🔽 Semaine: 1 🔽 |   |
|    | OK Cancel                                     |   |

Figure 14 - Fenêtre de dialogue de modification de la date et l'heure

## 5.1.4 - Icône de navigation rapide

Certains objets de la fenêtre d'accueil vous amèneront directement vers leur fenêtre de configuration correspondante lorsqu'ils sont double-cliqués. Un contour rouge encadrera l'objet si cette option est disponible.

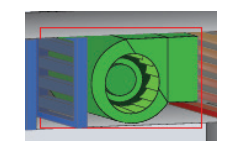

Figure 15 - Exemple d'icône de navigation rapide pour le ventilateur

Voici la liste de tous les objets sur lesquels vous pouvez cliquer et leurs destinations correspondantes :

| OBJETS                                    | NAVIGATION RAPIDE                                   |  |
|-------------------------------------------|-----------------------------------------------------|--|
| Sonde de température extérieure           | Limites                                             |  |
| Sonde de température d'air de retour      | Limites                                             |  |
| Sonde de température d'alimentation       | Limites                                             |  |
| Sonde de CO2                              | Configuration du contrôle de CO2                    |  |
| Sonde de pression statique                | Configuration de la pression                        |  |
| Température de zone et points de consigne | Configuration des températures                      |  |
| Volet d'air extérieur                     | Configuration de l'économiseur                      |  |
| Volet de contournement                    | Configuration de la pression                        |  |
| Variateur de fréquence                    | Configuration de la pression                        |  |
| Compresseurs de refroidissement           | Configuration du refroidissement                    |  |
| Ventilateur                               | Configuration du ventilateur                        |  |
| Serpentin de chauffage                    | Configuration du chauffage                          |  |
| Fonctions mathématiques                   | Fonctions mathématiques                             |  |
| État d'occupation                         | Horaire hebdomadaire<br>(non disponible pour C1000) |  |
| Demande de déshumidification              | Configuration de déshumidification                  |  |
| Ventilateur d'évacuation                  | Configuration du ventilateur                        |  |

*Veuillez noter* que si l'option du mot de passe avancé est activée, seuls les horaires hebdomadaires et les configurations des températures seront accessibles. Veuillez regarder le Guide de l'utilisateur de Focus pour plus de renseignements sur les mots de passe.

#### 5.1.5 - Icône de contournement manuel

Certains objets du *régulateur de climatiseur* peuvent être contournés. Pour effectuer un contournement, il suffit de cliquer avec le bouton droit de la souris sur l'objet que vous voulez contourner. Un menu contextuel sera affiché si cette fonctionnalité est disponible :

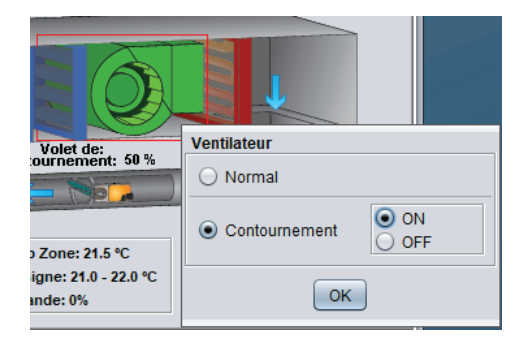

Figure 16 - Exemple de menu contextuel de contournement

- Normal : En sélectionnant le bouton « Normal », l'objet sélectionné retourne à son comportement normal. Toute action de contournement toujours appliquée à cet objet sera désactivée.
- Contournement : En sélectionnant le bouton «Contournement», l'objet sélectionné sera contourné manuellement jusqu'à ce que vous spécifiiez de retourner au mode normal.

Voici la liste de tous les objets qui peuvent être contournés :

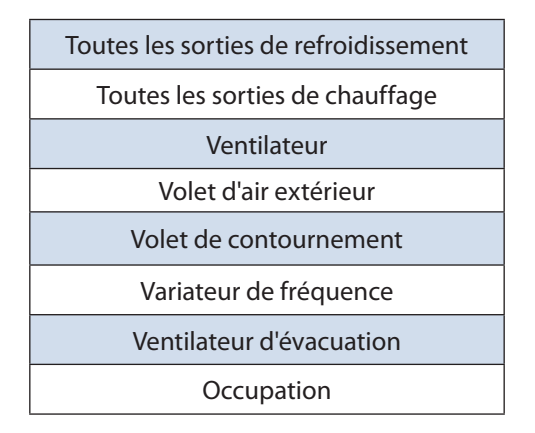

Veuillez noter que les contournements de chauffage et de refroidissement respectent toujours les limites de température, les délais minimums et l'activité du ventilateur. Il existe une option pour permettre un contrôle absolu sur les contournements, qui cesse de tenir compte de toute limite ou protection. <u>Voir Permettre</u> les contournements absolus à la p.26 pour plus de *détails*. L'état d'occupation et le ventilateur peuvent être contournés en tout temps.

Lorsqu'un contournement est appliqué à un objet, un contour jaune apparaît derrière son icône et tout texte qui lui est associé commence à clignoter. Par exemple, dans l'image ci- contre, le ventilateur est contourné.

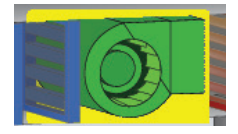

#### Figure 17 - Exemple de contournement de ventilateur

Veuillez noter que si le mot de passe avancé est activé, ou si vous êtes en mode hors connexion, vous ne serez pas en mesure de contourner les objets. Tous les contournements sont **annulés** lorsque le *régulateur de climatiseur* est réinitialisé ou s'il y a perte de courant.

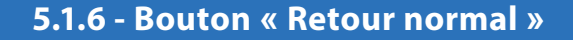

Ce bouton permet au **régulateur de climatiseur** de reprendre son comportement automatisé. Tous les contournements appliqués précédemment au **régulateur de climatiseur** seront désactivés. Les contournements absolus, s'il y a lieu, seront également désactivés (<u>voir p.26</u>). Cependant, avant que toute action ne soit entreprise, une fenêtre de dialogue apparaîtra pour confirmer votre choix.

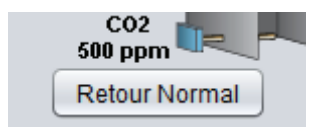

Figure 18 - Bouton « Retour normal »

# 5.1.7 - Bouton de Sélection du Mode

Ce bouton permet le contournement manuel du mode opérationnel du régulateur de climatiseur. Une fenêtre contextuelle apparait alors et affiche les choix possibles.

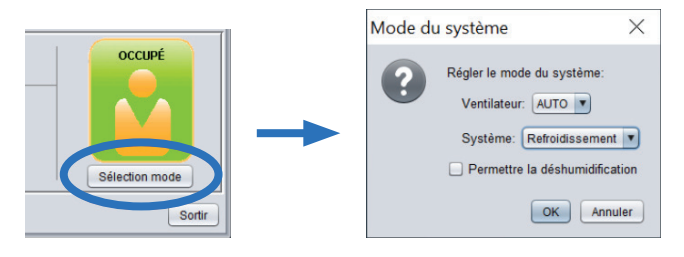

Figure 19 - Bouton de selection du mode

Lorsqu'un mode manuel est sélectionné, le bouton de Sélection du Mode clignote continuellement en jaune.

- Ventilateur
  - AUTO : Le ventilateur utilise les réglages définis dans le menu de Configuration du Ventilateur
  - ▷ **ON** : Contourne le ventilateur à ON
  - ▷ **OFF** : Contourne le ventilateur à OFF

- Système\*
  - AUTO : L'unité répondra aux demandes de chauffage et de refroidissement.
  - Chauffage : L'unité répondra seulement aux demandes de chauffage.
  - Refroidissement : L'unité répondra seulement aux demandes de refroidissement.
  - ▷ **OFF** : L'unité ne répondra à aucune demande.
  - Permettre la déshumidification : L'unité répondra aux demandes de déshumidification (peut être combiné avec les modes Chauffage ou Refroidissement)

\*À NOTER: Le Mode du système (AUTO, Chauffage, Refroidissement, OFF) n'affecte pas l'opération du ventilateur.

Contrairement aux autres contournements, les réglages de Mode appliqués au régulateur redeviennent actifs même après une réinitialisation ou perte de l'alimentation électrique.

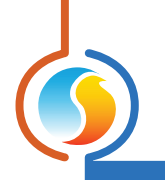

# 5.2 - Configuration de l'affichage

| Configuration du climatiseur avec zonage "Climatiseur"                |                                     |                  |           |  |  |  |
|-----------------------------------------------------------------------|-------------------------------------|------------------|-----------|--|--|--|
| Config Réseau Modèle Accueil                                          |                                     |                  |           |  |  |  |
| CON                                                                   | <b>CONFIGURATION DE L'AFFICHAGE</b> |                  |           |  |  |  |
| CAPTEURS                                                              |                                     |                  |           |  |  |  |
| Afficher le capteur de température extérieure                         |                                     |                  |           |  |  |  |
| Afficher le capteur de température de retour                          |                                     |                  |           |  |  |  |
|                                                                       |                                     |                  |           |  |  |  |
| Afficher le capteur de temperature d'allimentation                    |                                     |                  |           |  |  |  |
| Fonction de l'entrée 4: Détecteur de filtres obstrués                 |                                     |                  |           |  |  |  |
| ✓ Afficher le capteur de pression                                     |                                     |                  |           |  |  |  |
| PRESSION                                                              |                                     |                  |           |  |  |  |
| Moven de contrôle                                                     | de pression: Volet                  | de contournement |           |  |  |  |
| FII TOF                                                               |                                     |                  |           |  |  |  |
| FILTRE VENTILATEUR  VI Afficher le filtre  VI Afficher le ventilateur |                                     |                  |           |  |  |  |
| FONCTIONS MATH                                                        |                                     |                  |           |  |  |  |
| Afficher Math1                                                        | Refroidissement                     | Afficher Math2   | Chauffage |  |  |  |
| Afficher Math3                                                        | Math 3                              | Afficher Math4   | Math 4    |  |  |  |
| _                                                                     |                                     |                  |           |  |  |  |
| Afficher Math5                                                        | Math 5                              |                  |           |  |  |  |
| CONTOURNEMENTS                                                        |                                     |                  |           |  |  |  |
| Permettre les c                                                       | ontournements abso                  | olus             |           |  |  |  |
|                                                                       |                                     |                  |           |  |  |  |
|                                                                       |                                     |                  |           |  |  |  |
| Rafraîchir Appliquer Sortir                                           |                                     |                  |           |  |  |  |

Figure 20 - Fenêtre de configuration de l'affichage

Cette fenêtre vous permet de personnaliser l'affichage de la fenêtre d'accueil. Seuls quelques paramètres ici peuvent réellement affecter le fonctionnement du régulateur : ils seront détaillés ci-dessous.

- Sondes : Cette section vous permet de sélectionner les sondes qui seront affichées dans l'écran d'accueil.
   Veuillez noter que même si vous choisissez de ne pas afficher une sonde, ses lectures seront toujours prises en compte pour les limites de sécurité ou les autres séquences. Donc, si l'intention est de vraiment ignorer une lecture de sonde, la sonde doit être physiquement débranchée du régulateur.
- Fonction de l'entrée 4 (M2000 uniquement) : Vous pouvez également choisir le mode de fonctionnement pour l'entrée analogique universelle #4. Selon la fonction sélectionnée, ce paramètre spécifique peut en effet influencer la séquence de fonctionnement du régulateur :
  - Sonde de mélange : Lorsque le mode de sonde de mélange est sélectionné, une icône de sonde de mélange d'air apparaîtra dans l'écran d'accueil ainsi que la lecture actuelle. Cette lecture peut ensuite être utilisée dans la séquence de volet économiseur (voir p.48 pour plus de détails).

- Filtre de sonde : Dans ce mode, un message indiquant si le filtre est propre ou sale apparaît au-dessus de l'icône de filtre. Ce paramètre n'affecte pas la séquence de fonctionnement du régulateur.
- Contournement d'horaire : Lorsqu'il est défini comme une entrée de contournement d'horaire, le régulateur revient en mode occupé pour la durée de fermeture du contact. Cette fonction devient prioritaire par rapport à l'horaire déterminé par l'horloge temps réel interne ou même le calendrier reçu par le régulateur réseau. Il active immédiatement le ventilateur d'évacuation (si applicable) si le ventilateur d'évacuation est réglé en mode d'occupation.

Cette entrée n'a aucun effet si le régulateur était déjà occupé.

Entrée de température auxiliaire : L'entrée est utilisée pour afficher une température auxiliaire sur l'écran d'accueil. Il n'affecte pas la séquence de fonctionnement du régulateur. Il peut être renommé comme désiré (16 caractères maximum).

- Fonction d'entrée numérique (C1000 uniquement) : Vous pouvez choisir le mode de fonctionnement pour l'entrée numérique universelle (C1000 seulement). Ce paramètre affecte la séquence de fonctionnement du régulateur.
  - Occupation : Dans ce mode, un contact ouvert signifie que le régulateur devrait être occupé, sauf indication contraire à partir d'un régulateur réseau ou d'un autre appareil.

Un contact fermé signifie que le régulateur devrait plutôt être inoccupé, mais dans ce cas, il ignorera en fait le statut envoyé par le régulateur réseau.

- Preuve de ventilateur : Dans ce mode, un contact fermé indique une preuve de marche du ventilateur.
- **Filtre** : Cette option affiche ou masque l'icône jaune du filtre à air sur l'écran d'accueil et tout le texte associé. Ce paramètre n'affecte pas la séquence de fonctionnement du régulateur.
- Mode de contrôle de pression : Cette option vous permet d'afficher un volet de contournement ou un variateur de fréquence comme méthode de contrôle de pression statique. Si aucun système de contrôle de pression n'est requis, il peut être réglé sur «Aucun».

- Ventilateur : Cette option affiche ou masque l'icône verte du ventilateur sur l'écran d'accueil, et tout le texte associé. Ce paramètre n'affecte pas la séquence de fonctionnement du régulateur.
- Fonctions mathématiques : Cette section permet de sélectionner les fonctions mathématiques qui doivent être affichées sur l'écran d'accueil et SUR L'ICÔNE DU RÉGULATEUR DE CLIMATISEUR AVEC ZONAGE. Les fonctions mathématiques peuvent représenter la demande moyenne calculée de l'ensemble du bâtiment (voir p.68 pour plus de détails). Le nom de chaque fonction mathématique peut être personnalisé (jusqu'à 16 caractères). Ces paramètres n'affectent pas la séquence de fonctionnement du régulateur.
- Permettre les contournements absolus : Cette option vous permet d'autoriser les contournements absolus. Par défaut, les contournements manuels sont bloqués si la sécurité du système est à risque, par exemple, en annulant un contournement de refroidissement si le ventilateur arrête ou si la température est trop froide dans la gaine d'alimentation. Les contournements absolus ignorent toutes les limites et protections, et par conséquent ne devraient être utilisés que pour des tests. Ce paramètre sera perdu si le régulateur subit une perte d'alimentation ou s'il est réinitialisé. L'UTILI-SATION EST À VOS PROPRES RISQUES.

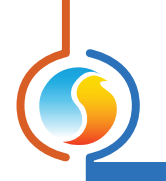

# 5.3 - Configuration du ventilateur

| Configuration du climatiseur avec zonage "Climatiseur"                                           |                    |                      |                             |  |  |
|--------------------------------------------------------------------------------------------------|--------------------|----------------------|-----------------------------|--|--|
| Config Réseau Modèle Accueil                                                                     |                    |                      |                             |  |  |
| <b>CONFIGURATION DU VENTILATEUR</b>                                                              |                    |                      |                             |  |  |
|                                                                                                  | PÉRIODE<br>OCCUPÉE | PÉRIODE<br>INOCCUPÉE | PÉRIODE DE<br>CONTOURNEMENT |  |  |
| Ventilateur ARRÊTÉ                                                                               | 0                  | 0                    | $\bigcirc$                  |  |  |
| Ventilateur INTERMITTENT                                                                         | $\bigcirc$         | ۲                    | 0                           |  |  |
| Ventilateur EN MARCHE                                                                            | ۲                  | 0                    | ۲                           |  |  |
| INTERMITTENT                                                                                     |                    |                      |                             |  |  |
| Ventilateur EN MARCHE si: Source de demande                                                      |                    |                      |                             |  |  |
| ✓ la demande de chauffage est supérieure à: 10 % Math 2 ▼                                        |                    |                      |                             |  |  |
| ✓ la demande de refroidissement est supérieure à: 10 % Math 1 ▼                                  |                    |                      |                             |  |  |
| Temps minimum de marche du ventilateur: 15 min                                                   |                    |                      |                             |  |  |
| VENTILATEUR D'ÉVACUATION                                                                         |                    |                      |                             |  |  |
| ✓ Sortie digitale 5 utilisée pour contrôler un ventilateur d'évacuation<br>Évacuateur mécanique. |                    |                      |                             |  |  |
| Fonction: Évacuation générale                                                                    | e                  | Consigne: 35 %       |                             |  |  |
| Délai matinal: 90 min                                                                            |                    | Différentiel: 10 %   |                             |  |  |
| Rafraîchir Appliquer Sortir                                                                      |                    |                      |                             |  |  |

Figure 21 - Fenêtre de configuration du ventilateur

Cet écran est utilisé pour la configuration du ventilateur de l'alimentation principale, ainsi que pour l'option de configuration du ventilateur d'évacuation. La preuve de fonctionnement du ventilateur de l'alimentation principale est nécessaire avant que toute action de refroidissement ou de chauffage ne puisse avoir lieu. Le fonctionnement du ventilateur est principalement fondé sur l'occupation, mais peut également être activé :

- Sur demande à partir des zones.
- En raison des températures extérieures très élevées ou très basses.
- En raison des demandes d'humidification et de déshumidification.
- En raison de niveaux élevés de CO2.

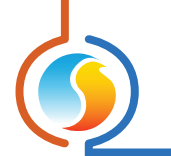

## 5.3.1 - Fonctionnement basé sur l'occupation

Le fonctionnement du ventilateur de l'alimentation principale est d'abord déterminé par le statut d'occupation :

- Période occupée : Le régulateur de climatiseur effectuera l'action sélectionnée lorsqu'il est occupé, comme déterminé par son propre horaire interne ou par celui reçu par le régulateur réseau. Cela comprend les entrées physiques configurées pour l'occupation (C1000) ou le contournement d'occupation (M2000 - Al4).
- Période inoccupée : Le régulateur de climatiseur effectuera l'action sélectionnée lorsqu'il est inoccupé, comme déterminé par son propre horaire interne ou par celui reçu par le régulateur réseau. Cela comprend les entrées physiques configurées pour l'occupation (C1000).
- Mode de contournement : Le régulateur de climatiseur effectuera l'action sélectionnée lorsqu'il est en mode de contournement. Le régulateur de climatiseur entrera en mode de contournement lorsque le bouton de contournement local est enfoncé sur la sonde murale de l'un de ses régulateurs subordonnés ou sur son propre régulateur. Le bouton de contournement fera en sorte que le régulateur demeurera dans ce mode pour un délai configurable, ou jusqu'à ce qu'il revienne en mode occupé normal.

Une fois que le statut d'occupation a été déterminé, le ventilateur sera EN MARCHE ou ARRÊTÉ comme sélectionné. Si le mode automatique est choisi, des informations complémentaires sur les demandes seront nécessaires (voir ci-dessous).

### 5.3.2 - Automatique

Les actions prises dans ce mode sont basées sur la demande.

 Ventilateur EN MARCHE si la demande de chauffage est supérieure à : Sélectionnez ce mode si vous voulez que le ventilateur démarre selon la demande de chauffage. Pour les régulateurs de climatiseur avec zonage, une fonction mathématique représentant la demande de chauffage collective des zones dans le système sera utilisée à cette fin (voir Fonctions mathématiques p.68). Le ventilateur démarre lorsque la demande de chauffage est plus grande que le point de consigne configuré.

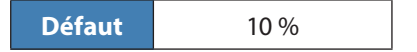

• Temps minimal de marche du ventilateur : Temps minimal de marche du ventilateur, une fois démarré. Même si la demande chute sous le point de consigne, le ventilateur continue de tourner jusqu'à ce que le délai soit terminé. Le ventilateur s'arrête alors sauf si la demande est supérieure au point de consigne.

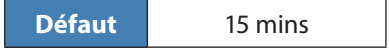

 Ventilateur EN MARCHE si la demande de refroidissement est supérieure à : Sélectionnez ce mode si vous voulez que le ventilateur démarre selon la demande de refroidissement. Pour les régulateurs de climatiseur avec zonage, une fonction mathématique représentant la demande de refroidissement collective des zones dans le système sera utilisée à cette fin (voir Fonctions mathématiques p.68). Le ventilateur démarre lorsque la demande de refroidissement est plus grande que le point de consigne configuré.

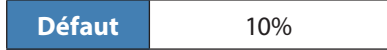

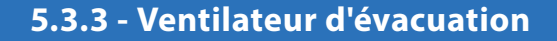

- Sortie digitale 5 utilisée pour contrôler un ventilateur d'évacuation : Cette option configure la sortie digitale 5 pour contrôler un ventilateur d'évacuation. Choisir cette option désactivera la sortie digitale 5 comme une sortie de chauffage. (Non disponible pour la plate-forme matérielle C1000).
- **Mode de contrôle** : Le ventilateur d'évacuation peut être contrôlé soit par occupation ou séquences d'évacuateur mécanique.
  - Occupation : Le ventilateur d'évacuation est activé dès que le régulateur de climatiseur est en mode occupé, sauf pour les premières minutes en mode occupé, comme décrit par le délai matinal cidessous.
  - Évacuateur mécanique : Le ventilateur d'évacuation sera actif en fonction de la position actuelle du volet d'air extérieur, à l'aide du point de consigne et du différentiel.

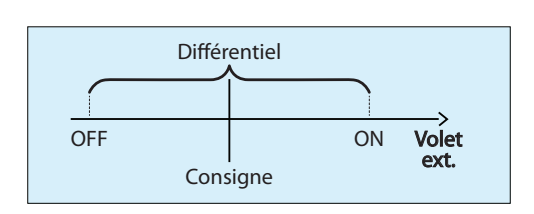

Figure 22 - Séquence de ventilateur d'évacuation mécanique

 Délai matinal : Lorsque le mode de contrôle du ventilateur d'évacuation est réglé à «Occupation» (voir cidessus), ce délai représente le temps d'attente avant le démarrage du ventilateur d'évacuation, une fois le régulateur de climatiseur basculé en période occupée.

# 5.4 - Configuration du refroidissement

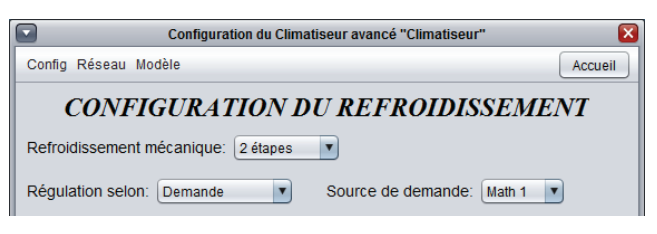

Figure 23 - Configuration du refroidissement

Cet écran est utilisé pour la configuration du refroidissement mécanique. L'activité du ventilateur doit être confirmée avant que tout refroidissement mécanique n'ait lieu. Les limites de température ainsi que certains délais peuvent aussi avoir une incidence sur l'activation du refroidissement mécanique. <u>Veuillez voir la Configuration des limites (p.59)</u> pour plus de détails.

 Refroidissement mécanique : Sélectionne le type de refroidissement mécanique à être utilisé par le régulateur de climatiseur. Sachez que la sélection de certains modes (comme détaillé ci-dessous) nécessitera l'utilisation de certaines interfaces externes, raccordées au régulateur, afin d'obtenir suffisamment de sorties analogiques ou digitales.

Dans ce cas particulier, la sortie digitale #2 du **régula**teur de climatiseur sera pulsée afin de commander l'interface externe, donc le câblage doit être effectué avec soin. Veuillez consulter les Guides techniques de chaque plate-forme pour plus de détails.

Lorsque 3 ou 4 étapes sont sélectionnées, l'interface DMUX-4J de l'ACI doit être raccordée à la sortie digitale 2 du régulateur de climatiseur. L'interface DMUX-4J doit être configurée à « Sequenced Relay Control » avec une résolution de pulsation d'une seconde. La sortie digitale 3 sur le régulateur demeure inactive.

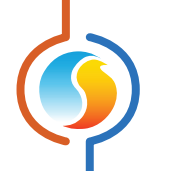

- Lorsque le refroidissement analogique est sélectionné, une interface PTA2 (v1) de l'ACI doit être raccordée à la sortie digitale 2 du régulateur de climatiseur. La plage d'impulsions à l'entrée PTA2 doit être réglée sur 0,1 à 10 sec. La sortie digitale 3 sur le régulateur demeurera inactive.
- Mode de contrôle : Ce paramètre déterminera la méthode de gestion du refroidissement pour ce régulateur de climatiseur. Le refroidissement peut être établi en fonction de la demande ou être actionné par une température d'alimentation cible. Chaque méthode nécessite plusieurs paramètres qui seront détaillés ci-dessous.

#### 5.4.1 - Mode de contrôle (Demande)

Dans ce mode, l'équipement de refroidissement sera activé en fonction de la demande de refroidissement. Dans le cas d'un **régulateur de climatiseur avec zonage**, une fonction mathématique représentant la demande de refroidissement collective des zones du système sera utilisée à cette fin <u>(voir Fonctions mathématiques p.68)</u>. Une fois la demande satisfaite, le refroidissement s'arrêtera.

#### 5.4.1.1 - Refroidissement par étapes

Le refroidissement par étapes utilisant la méthode de contrôle de la *demande* est défini par le *point de consigne* et la bande *différentielle* pour chaque étape :

| Régulation selon: ( | Demande 🔻 | Sourc       | e de demande: Math 1                                                 |
|---------------------|-----------|-------------|----------------------------------------------------------------------|
| CONSIGNE            |           |             |                                                                      |
|                     | Consigne  | Différentie | l i i i i i i i i i i i i i i i i i i i                              |
| Étape 1 :           | 35 %      | 20 %        |                                                                      |
| Étape 2 :           | 50 %      | 20 %        |                                                                      |
| Étape 3 :           | 80 %      | 20 %        | NOTE: Lorsque 3 ou 4 stages de<br>refroidissement sont slectionnés.  |
| Étape 4 :           | 90 %      | 19 %        | la sortie DO2 sera pulsée. Une<br>interface DMUX-4J est requise pour |
|                     |           |             | transformer le signal pulsé en stages.                               |

Figure 24 - Fenêtre de configuration du refroidissement échelonné selon la demande

Chaque étape de refroidissement mécanique a un point d'activation et de désactivation. Ces points sont centrés de part et d'autre du point de consigne de l'étape, et séparés par la bande différentielle de cette même étape, comme le montre le graphique suivant :

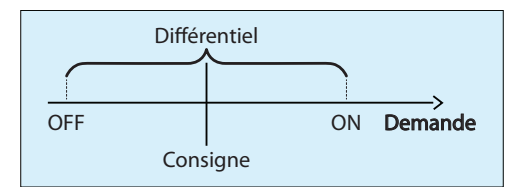

Figure 25 - Fenêtre de contrôle du refroidissement par étape selon la demande

La bande différentielle s'assure que les points d'activation et de désactivation sont suffisamment écartés, de manière à éviter le risque de cyclage de l'équipement. Le temps de marche minimum ajustable de l'étape permet aussi une forme de protection. (*Voir Opération du refroidissement par étape ci-dessous, p.33.*)

Lorsque la demande de refroidissement augmente, elle passera par les points d'activation des différentes étapes, en les activant dans l'ordre. Une étape ne peut s'activer avant que l'étape précédente n'ait été activée avant, et le logiciel Prolon Focus s'assure que les paramètres respectent cela.

Ensuite, lorsque la demande de refroidissement diminuera, elle passera par les points de désactivation et éteindra l'équipement, dans l'ordre inverse duquel ils ont été activés (premier activé, dernier désactivé). Il n'y a pas de séquence d'alternance entre les étapes pour modifier l'ordre d'activation.

#### 5.4.1.2 - Refroidissement analogique

Le refroidissement analogique utilisant la méthode de contrôle de la *demande* est défini par le *point de consigne* et la bande *proportionnelle* :

| SORTIE ANAL | OGIQUE |                 |      |
|-------------|--------|-----------------|------|
| Consigne:   | 35 %   | Proportionelle: | 20 % |

Figure 26 - Fenêtre de configuration du refroidissement analogique selon la demande

Tant que la demande de refroidissement reste en dessous du **point de consigne**, la sortie analogique demeure éteinte. Une fois que la demande atteint et dépasse le **point de consigne**, la valeur de la sortie analogique augmentera proportionnellement à cet écart. Une fois que la demande atteint la somme du **point de consigne** et de la bande **proportionnelle**, la sortie sera à son maximum :

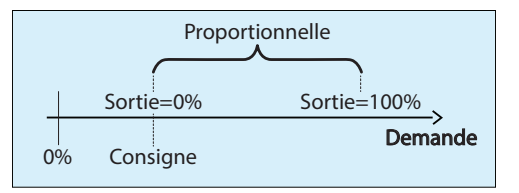

Figure 27 - Fenêtre de contrôle du refroidissement analogique selon la demande

#### **5.4.2** - Mode de contrôle (*Température d'alimentation*)

Dans ce mode, l'équipement de refroidissement est activé de manière à maintenir un point de consigne ciblé de température d'air d'alimentation. Le chauffage ne sera activé que pour assurer une basse limite d'alimentation par temps extérieur froid ou lors d'une séquence de réchauffage matinal. Si un économiseur est en fonction, il utilisera le même point de consigne ciblé déteminé ici.

La valeur du point de consigne de température d'air d'alimentation peut être fixe ou déterminée par une échelle de compensation, en fonction de divers facteurs tels que la température extérieure, la température d'air de retour ou même la demande, comme détaillé ci-dessous :

- Demande : Dans cette configuration, la valeur du point de consigne de température d'alimentation cible varie avec la demande de refroidissement selon l'échelle ci-dessous. Pour un régulateur de climatiseur avec zonage, une fonction mathématique représentant la demande de refroidissement collective des zones dans le système sera utilisée à cette fin (voir Fonctions mathématiques p.68).

La consigne d'alimentation cible ne continuera pas à grimper ou à chuter au-delà des limites imposées sur l'échelle. En d'autres termes, le **régulateur de clima-tiseur** maintiendra toujours le point de consigne d'alimentation maximum, même s'il n'y a pas de demande de refroidissement présente. Inversement, il ne sera jamais inférieur au point de consigne minimum d'alimentation, même s'il y a un appel de 100 % pour le refroidissement.

| I | CONSIGNE                 |                     |                    |               |
|---|--------------------------|---------------------|--------------------|---------------|
|   | Calculer la consigne d'a | alimentation selon: | Demande            | selon: Math 1 |
| l |                          | Demande             | Cons. alimentation |               |
|   |                          | 20 %                | Max: 18.0 °C       |               |
|   |                          | 30 %                | Min: 15.0 °C       |               |
| ļ |                          |                     |                    |               |

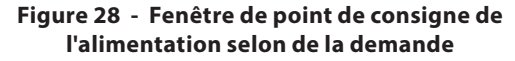

• **Fixée** : Dans cette configuration, la valeur du point de consigne de l'alimentation cible ne variera jamais, et restera au point de consigne fixé configuré.

| Ī | CONSIGNE                                                               |
|---|------------------------------------------------------------------------|
|   | Calculer la consigne d'alimentation selon: Consigne fixée 💌 à: 18.0 °C |
|   | Différentiel: 5.0 °C                                                   |

Figure 29 - Point de consigne d'alimenation fixé

• **Température extérieure** : Dans cette configuration, la valeur du point de consigne de température d'alimentation cible variera avec la température d'air extérieur selon l'échelle ci-dessous. La température d'alimentation cible ne continuera pas à grimper ou à chuter au-delà des limites imposées sur cette échelle.

| ONSIGNE                                                    |  |  |  |  |
|------------------------------------------------------------|--|--|--|--|
| Calculer la consigne d'alimentation selon: Temp extérieure |  |  |  |  |
| Temp extérieure Cons. alimentation                         |  |  |  |  |
| 12.0 °C Max: 18.0 °C                                       |  |  |  |  |
| 18.0 °C Min: 15.0 °C                                       |  |  |  |  |
| (                                                          |  |  |  |  |

#### Figure 30 - Fenêtre de point de consigne de l'alimentation selon la demande

• Température d'air de retour : Dans cette configuration, la valeur du point de consigne d'alimentation cible variera avec la température d'air de retour selon l'échelle ci-dessous. La température d'alimentation cible ne continuera pas à grimper ou à chuter au-delà des limites imposées sur cette échelle.

| CONSIGNE                        |                 |                 |  |
|---------------------------------|-----------------|-----------------|--|
| Calculer la consigne d'alimenta | tion selon: Tem | o retour        |  |
| Temp re                         | tour Con        | s. alimentation |  |
| 12.                             | 0°C Ma          | C 18.0 ℃        |  |
| 18.                             | 0 °C Mir        | n: 15.0 °C      |  |

Figure 31 - Fenêtre de point de consigne de l'alimentation selon la demande

#### 5.4.2.1 - Refroidissement par étapes

Les opérations du refroidissement par étapes utilisant la méthode de contrôle de la **température d'alimentation** seront définies par la bande **différentielle** :

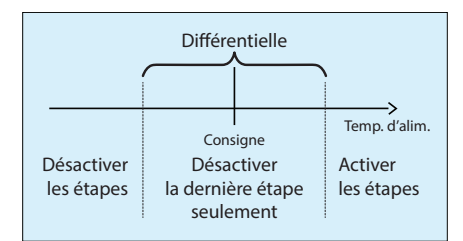

Figure 32 - Fenêtre de contrôle du refroidissement par étapes selon la température d'alimentation

Centré sur le calcul du point de consigne de la demande, la **différentielle** définit une bande dans laquelle le **régulateur de climatiseur** désactivera seulement l'étape de refroidissement la plus élevée. Une fois que l'étape a été désactivée, aucun autre étape ne s'éteindra. Cela garanti qu'un nombre suffisant d'étapes est utilisé pour maintenir la température d'alimentation sans risque de surrefroidissement.

Si la température d'alimentation passe en dessous de cette bande, elle est effectivement devenue trop froide dans l'alimentation, et le **régulateur de climatiseur** continuera de désactiver les étapes de refroidissement tant qu'elle reste en dessous de cette bande. Les étapes de refroidissement s'éteindront tout en respectant le délai de désactivation entre les étapes ainsi que le temps de marche minimum (voir ci-dessous).

Si la température d'alimentation passe au-dessus de cette bande, elle est effectivement devenue trop chaude dans l'alimentation, et le **régulateur de climatiseur** continuera d'activer les étapes de refroidissement tant qu'elle reste audessus de cette bande. Les étapes de refroidissement s'allumeront tout en respectant le délai de désactivation entre les étapets ainsi que le temps d'arrêt minimum (voir ci-dessous).

#### 5.4.2.2 - Refroidissement analogique

Le refroidissement analogique utilisant la méthode de contrôle de la **température d'alimentation** utilise une boucle de contrôle PI pour maintenir un point de consigne d'alimentation précis, et est défini par ses composantes **proportion***nelle* et *intégrale* :

| SORTIE ANALOGIO | QUE     |              |        |  |
|-----------------|---------|--------------|--------|--|
| Proportionelle: | 20.0 °C | Intégrale: 1 | 15 min |  |

Figure 33 - Fenêtre de configuration de la boucle PI du refroidissement analogique

- Proportionnelle : La composante proportionnelle de la boucle PI est utilisée pour augmenter le signal de sortie proportionnellement à l'écart avec le point de consigne actuel, tel qu'elle apparaît dans l'image ci-dessous :

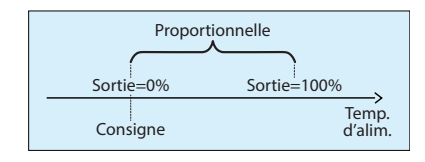

Figure 34 - Composante proportionnelle de la boucle PI du refroidissement analogique  Intégrale : La composante intégrale de la boucle PI corrige périodiquement, par petits incréments, les erreurs créés par la composante proportionnelle. Elle est définie comme la quantité de temps requise pour régler la sortie à 100 % pour une erreur de 1 °C (1,8 °F).

## 5.4.3 - Fonctionnement

Selon le type de refroidissement mécanique choisi, d'autres paramètres sont disponibles pour s'assurer d'un bon fonctionnement.

| 5.4.3.1 - Refroidissement par étapes |                                                                           |                                                               |  |  |
|--------------------------------------|---------------------------------------------------------------------------|---------------------------------------------------------------|--|--|
|                                      | OPÉRATION<br>Temps min DE MARCHE: 2 min<br>Délai interstg d'activn: 3 min | Temps min d'ARRÊT: 5 min<br>Délai interstg de désactvn: 2 min |  |  |
| Fic                                  | oure 35 - Fenêtre d'opéra                                                 | ition de refroidissement par étap                             |  |  |

- **Temps minimum de marche** : C'est le temps minimum de fonctionnement d'une étape une fois celle-ci activée, même si son opération n'est soudainement plus nécessaire. Ceci a pour but d'empêcher ou réduire le phénomène de cyclage. (Ce paramètre peut être ignoré si une limite de basse température est déclenchée ou si la preuve de ventilateur est perdue, ce qui permet aux étapes de se désactiver immédiatement).
- **Temps minimum d'arrêt** : C'est le temps minimum d'arrêt d'une étape, une fois celle-ci désactivée, même si son opération est soudainement requise. Ceci a pour but d'empêcher ou réduire le phénomène de cyclage. Ce délai est automatiquement activé lorsque l'alimentation est appliquée au *régulateur de climatiseur*.
- Délai d'activation interstage : C'est le temps minimum de fonctionnement d'une étape avant que l'on ne puisse activer l'étape suivante. (Non disponible si une seule étape de refroidissement est sélectionné).
- Délai de désactivation interstage : C'est le temps minimum d'arrêt d'une étape avant que l'on ne puisse désactiver l'étape précédente. (Ce paramètre peut être ignoré si une limite de basse température est déclenchée ou si la preuve de ventilateur est perdue, ce qui permet aux étapes de se désactiver immédiatement).

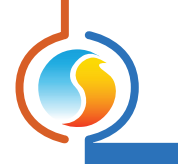

#### 5.4.3.2 - Refroidissement analogique

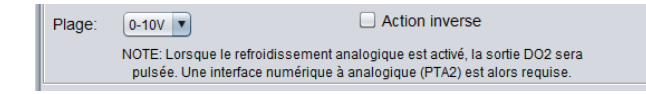

#### Figure 36 - Fenêtre d'opération du refroidissement analogique

- **Plage** : La sortie de refroidissement analogique peut peut générer deux plages de tension différentes :
  - ▷ 0-10 VDC
  - ▷ 2-10 VDC

 Action inverse : Lorsque sélectionné, le signal de sortie sera inversement proportionnel à la valeur de sortie calculée.

# 5.5 - Configuration du chauffage

Cet écran est utilisé pour régler la configuration du chauffage du **régulateur de climatiseur**. L'activité du ventilateur doit être confirmée avant que toute action de chauffage n'ait lieu. Les limites de température ainsi que d'autres délais peuvent aussi avoir une incidence sur l'activation. **Veuillez voir la Configuration des limites (p.59) pour plus de détails.** 

La disposition et les propriétés de configuration disponibles sur cet écran varient en fonction du mode de **refroidissement** sélectionné (*voir p.29*). Si le refroidissement est en fonction de la demande, le chauffage sera également en fonction de la demande. Si le refroidissement est plutôt basé sur une cible de température d'air d'alimentation, le chauffage sera alors activé sous un autre ensemble de conditions, tel que détaillé ci-dessous.

## 5.5.1 - Mode demande

Dans ce mode, l'équipement de chauffage sera activé en fonction de la demande de chauffage. Dans le cas d'un *régulateur de climatiseur avec zonage*, une fonction mathématique représentant la demande de chauffage collective des zones dans le système sera utilisée à cette fin (*voir Fonctions mathématiques p.68*). Une fois que la demande est satisfaite, le chauffage s'arrêtera. *Veuillez noter* que le chauffage sera basé sur la demande lorsque le *refroidissement* est d'abord configuré selon la demande (*voir p. 31*). 5.5.1.1 - Sortie digitale 4

| SORTIE 4                 |                    |  |
|--------------------------|--------------------|--|
| Fonction: Permissi       | ion préchauffage 💽 |  |
| Consigne: 55 %           | Différentiel: 20 % |  |
| Temps min D'ARRÊT: 5 min |                    |  |

Figure 37 - Fenêtre de configuration de la sortie digitale 4

(Sortie 4 pour la plate-forme matérielle C1000)

La fonction de sortie digitale 4 sur le *régulateur de climatiseur* peut être sélectionnée via le menu déroulant dans cette section :

- OFF : La sortie restera à OFF
- Permission de préchauffage : La permission est accordée lorsque le fonctionnement du ventilateur est confirmé et qu'il n'y a pas eu de demande de refroidissement depuis un certain temps (voir Délai entre chauffage et refroidissement, p.62) et que la limite de température extérieure est satisfaite (voir p.59). C'est le réglage par défaut.
- Étape de chauffage : La sortie est utilisée comme une étape de chauffage ON/OFF, avec l'activation et désactivation des points en fonction de la demande de chauffage. Ces points sont centrés sur le *Point de consigne*, et sont séparés par le *Différentiel* de l'étape, comme le montre le graphique suivant :

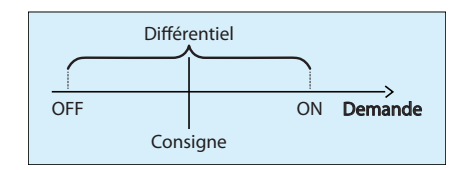

Figure 38 - Différentielle de contrôle du chauffage selon la demande

La bande différentielle s'assure que les points d'activation et de désactivation sont suffisamment écartés, de manière à réduire les risques de cyclage de l'équipement. Les temps de fonctionnement minimum configurables protègent également l'équipement de cette manière.

• **Temps d'ARRÊT minimal** : Quelle que soit la fonction sélectionnée ci-dessus, c'est le temps minimum d'arrêt de la sortie une fois éteinte, avant qu'elle ne puisse s'activer de nouveau.
#### 5.5.1.2 - Sortie digitale 5

| SORTIE DIGITALE 5              |  |
|--------------------------------|--|
| Fonction: Étape de chauffage 💌 |  |
| Consigne: 85 %                 |  |
| O Proportionnelle 0 %          |  |
| Différentiel 20 %              |  |

Figure 39 - Fenêtre de configuration de la sortie digitale 5

La sortie digitale 5 est une sortie multifonctionnelle sur le **régulateur de climatiseur** (cette sortie n'est pas disponible sur la plate-forme matérielle C1000). Sa fonction peut être définie via le menu déroulant dans cette section. **Veuillez noter** que cette section ne sera pas disponible si la sortie digitale 5 est déjà attribuée au contrôle d'un ventilateur d'évacuation (*voir p.29*).

- OFF : La sortie restera à l'ARRÊT.
- Étape de chauffage (différentielle) : La sortie est utilisée comme une étape de chauffage ON/OFF, avec l'activation et désactivation des points en fonction de la demande de chauffage. Ces points sont centrés sur le *point de consigne*, et sont séparés par le *différentiel* de l'étape, comme le montre le graphique suivant :

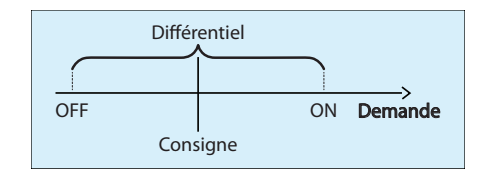

#### Figure 40 - Différentielle de contrôle du chauffage selon la demande

La bande différentielle aide à s'assurer que les points d'activation et de désactivation sont suffisamment écartés, de manière à réduire les risques de cyclage de l'équipement.

**Note** : Lorsque la sortie digitale 4 est également définie comme une étape de chauffage et qu'elle a un point de consigne inférieur, la sortie digitale 5 deviendra donc officiellement la deuxième étape de chauffage. Elle ne sera activée qu'à condition que la sortie digitale 4 soit également active.

• Étape de chauffage (proportionnelle) : La sortie est une étape de chauffage qui utilise la modulation de largeur d'impulsions, où la largeur d'impulsions change proportionnellement à la demande. La période de largeur d'impulsion totale est d'une seconde. La largeur d'impulsion dépend du **point de consigne** et de la bande *proportionnelle*, comme le montre le graphique suivant :

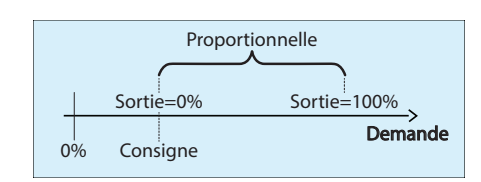

#### Figure 41 - Proportionnelle de contrôle du chauffage selon la demande

La sortie est à 0 % lorsque la demande est égale ou inférieure au point de consigne, et augmente proportionnellement avec la demande jusqu'à 100 % lorsque la demande atteint la somme du point de consigne + la bande proportionnelle. Cette somme ne peut dépasser 100%. Voici un exemple :

Compte tenu de ce qui suit

- ▷ Point de consigne = 25%
- ▷ Bande proportionnelle =50%
- ▷ Demande (Math 1) = 45% chauffage
- Puis la valeur de sortie calculée est:
- ▷ (45-25) / 50 = 40%

Par exemple, un pourcentage de sortie de 25 % fera en sorte que la sortie sera ON pendant 0,25 seconde, et puis OFF pendant le 0,75 seconde restant. Ces impulsions seront simplement répétées encore et encore.

 Plinthe : Lorsqu'elle est configurée comme une sortie de plinthe, la sortie ne sera pas limitée par l'activité du ventilateur ou par des limites ou des éléments de délais. Sinon, elle fonctionne comme une étape de chauffage comme décrit ci-dessus.

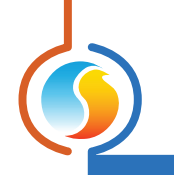

#### 5.5.1.3 - Sortie analogique 1

| SORTIE ANALOGIQUE 1                       |                                |
|-------------------------------------------|--------------------------------|
| Fonation: Drichauffana FT Obauffana       | Chauffage                      |
| Signal pulsé                              | Consigne: 40 %                 |
| Activer l'action inverse                  | Proportionnelle: 60 %          |
| Intervalle: 0-10 V                        | O Différentiel: 0 %            |
| Régler la sortie à 0 % sous les condition | ns de protection contre le gel |

Figure 42 - Fenêtre de configuration de la sortie analogique 1

(Sortie 5 pour la plate-forme matérielle C1000)

La fonction de la sortie analogique 1 sur le **régulateur de climatiseur** peut être sélectionnée via le menu déroulant dans cette section. Il peut être utilisé pour le chauffage standard, le **préchauffage** ou les deux. Dans le cas où les deux sont sélectionnés, la valeur la plus élevée sera utilisée. La séquence derrière le préchauffage est décrite dans la section **préchauffage** ci-dessous (<u>p.40</u>).

La séquence de chauffage standard pour cette sortie peut être soit ON/OFF ou modulante :

 Étape de chauffage (différentielle) : La sortie est utilisée comme une étape de chauffage ON/OFF, avec l'activation et désactivation des points en fonction de la demande de chauffage. Ces points sont centrés sur le *point de consigne*, et sont séparés par le *différentiel* de l'étape, comme le montre le graphique suivant :

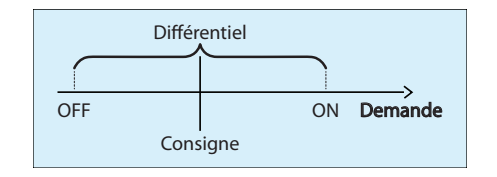

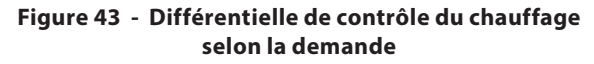

La bande différentielle aide à s'assurer que les points d'activation et de désactivation sont suffisamment écartés, de manière à réduire les risques de cyclage de l'équipement.

**Note**: Le mode de chauffage par étape n'est pas disponible si la fonction de sortie analogique 1 est préchauffage et chauffage, dû au fait que le préchauffage est intrinsèquement modulant. Étape de chauffage (proportionnelle) : La sortie est une étape de chauffage à modulation dont l'action change proportionnellement à la demande. Vous pouvez sélectionner si la sortie utilisera une modulation par largeur d'impulsion d'une seconde, ou simplement une modulation analogique de la valeur de tension de sortie.

La valeur de sortie, sur une échelle allant de 0 à 100 %, est calculée comme suit :

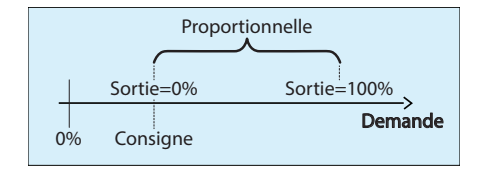

Figure 44 - Proportionnelle de contrôle du chauffage selon la demande

La sortie est à 0 % lorsque la demande est égale ou inférieure au point de consigne, et augmente proportionnellement avec la demande et augmente jusqu'à 100 % lorsque la demande atteint la somme du point de consigne plus la valeur de la bande proportionnelle.

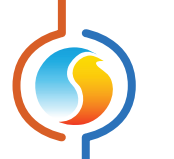

La somme du point de consigne et de la demande ne peut dépasser 100 %. Voici un exemple :

Compte tenu de ce qui suit:

- $\triangleright \quad \text{Point de consigne} = 25\%$
- ▷ Bande proportionnelle =50%
- $\triangleright$  Demande (Math 1) = 45% chauffage
- Puis la valeur de sortie calculée est:
- ▷ (45-25) / 50 = 40%

Ce pourcentage de sortie est ensuite converti en une impulsion ou une tension modulante si la case à cocher **signal pulsé** est sélectionnée ou non. La modulation de largeur d'impulsions est conçue pour les serpentins électriques de chauffage munis de relais statiques (SSR). Par exemple, un pourcentage de sortie de 25 % pour une sortie pulsée fera en sorte que la sortie sera ON pendant 0,25 seconde, et puis OFF pendant le 0,75 seconde restant. Ces impulsions seront simplement répétées encore et encore. Pour la modulation des sorties 0-10 VDC, une sortie de 25 % fournira 2,5 VDC aux bornes de sortie.

- Activer l'action inverse : Le signal en tension sera inversement proportionnel à la valeur de sortie calculée. Par exemple, dans une plage de 0-10 VDC, si la sortie de modulation est calculée à 30 %, elle affichera 7 volts aux bornes.
- Intervalle : Cette option sélectionne la plage de tension fournie par le *régulateur de climatiseur* aux bornes de la sortie analogique 1. La plage correspond toujours à une échelle de sortie de 0-100 %. Par exemple, dans la plage 2-10V, une sortie de 0 % correspond à 2V, et une sortie de 50 % correspond à 6V.

- Régler la sortie sous les conditions de protection contre le gel : Cette option est spécialement conçue pour les serpentins à eau chaude utilisants des vannes pour lesquelles la position de sécurité NE devrait PAS être 0 %. Elle est utile pour protéger le système lorsque de l'air très froid est détecté dans l'alimentation et que le ventilateur ne tourne pas. L'utilisateur peut spécifier une valeur de position désirée par défaut pour activer la sortie lorsque <u>TOUTES</u> les conditions suivantes sont satisfaites :
  - La température d'air d'alimentation ou l'air de la sonde de mélange\* tombe au-dessous de la limite de coupure du ventilateur
  - ▷ Il n'y a pas de demande ou de preuve de ventilation
  - ▷ La température extérieure est inférieure au point de consigne d'activation de préchauffage

\* Si la température de la sonde de mélange a été sélectionnée pour l'entrée analogique 4 (voir la section 5.2 Configuration de l'affichage pour plus de renseignements), la limite de coupure du ventilateur s'applique à la sonde de température d'air mélangé.

Si la température de la sonde de mélange n'a PAS été sélectionnée pour l'entrée analogique 4, les conditions de la limite de coupure du ventilateur coupé s'appliquent à la sonde de température d'air d'alimentation.

S'il n'y a pas de lecture de température valide pour les sondes de température d'air d'alimentation, d'air mélangé ou d'air extérieur le régulateur assumera que les limites de température ont été déclenchées en fonction de son état spécifique. Par exemple :

- Si la lecture de température de la sonde de mélange est invalide, le régulateur assumera qu'il a chuté au-dessous de la limite de coupure du ventilateur
- Si la lecture de température d'air extérieur est invalide, le régulateur assumera qu'il a chuté audessous de la consigne d'activation du préchauffage.

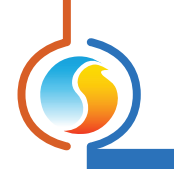

#### 5.5.1.4 - Préchauffage

| PRÉCHAUFFAGE      |         |               |         |
|-------------------|---------|---------------|---------|
| Consigne :        | 21.5 °C | Basse limite: | 13.0 °C |
| Proportionnelle : | 20.0 °C | Intégrale :   | 15 min  |

Figure 45 - Fenêtre de configuration du préchauffage

L'objectif du préchauffage est de maintenir une température d'air d'alimentation à une valeur de consigne souhaitée.

Le préchauffage avec la sortie analogique est activé lorsque :

- La sortie analogique est définie à préchauffage (voir p.38)
- La température extérieure est inférieure au *point de consigne d'activation de préchauffage (voir p. 59)*, ou si la lecture de température de l'air extérieur n'est pas valide
- La demande de refroidissement est inférieure à 10 % et tous les équipements de refroidissement sont désactivés.
   Si le préchauffage est désactivé en raison d'une demande de refroidissement de 10 %, alors la demande de refroidissement doit revenir à 0 % avant que le préchauffage ne soit de nouveau activé.
- ▷ Il y a une lecture de température d'air d'alimentation valide

La valeur de la sortie analogique pour la séquence de préchauffage est calculée sur la base d'une boucle de contrôle PI (*proportionnelle/intégrale*). La composante *proportionnelle* de la boucle est déterminée comme suit : Alors que la température d'alimentation chute sous la consigne, la composante *proportionnelle* augmente progressivement afin de compenser.

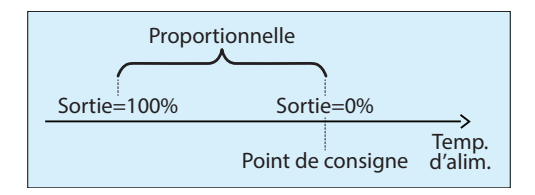

Figure 46 - Fenêtre de bande proportionnelle du préchauffage

La composante *intégrale* est définie comme la quantité de temps nécessaire pour ajouter 100 % à la sortie de préchauffage en raison d'une erreur constante de 1,8 °F (1 °C). Son but est de corriger les erreurs mineures au fil du temps.

La composante **proportionnelle** est ensuite ajoutée à la composante intégrale afin de calculer la sortie de préchauffage finale. Lorsqu'elle est correctement réglée, la boucle PI maintiendra son point de consigne d'alimentation d'air de façon précise et constante dans le système.

• **Basse limite**: La basse limite est une valeur de consigne alternative de préchauffage qui est utilisée pour maintenir à une valeur minimale sécuritaire la température de l'air dans la conduite d'alimentation pendant les périodes d'hiver très froides. Contrairement au point de consigne de préchauffage normal, celle-ci est autorisée à être utilisée même si il y a une forte demande de refroidissement. Cependant, les équipements de refroidissement doivent quand même être désactivés en premier.

Essentiellement, cette protection est utilisée au cours des périodes d'hiver où une demande de refroidissement est présente (en raison d'un ensoleillement accru, ou pour d'autres raisons), et où il y a un volet d'air extérieur dans le système. Lorsque la température de l'air devient trop basse, le volet d'air extérieur se refermera naturellement à sa position minimale, mais parfois, ce n'est pas suffisant pour ramener la température d'alimentation à une valeur sécuritaire. C'est à ce moment que la basse limite de préchauffage entre en jeu pour protéger le bâtiment.

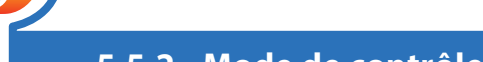

# 5.5.2 - Mode de contrôle d'alimentation

Ce mode de chauffage est destiné à compléter le contrôle de la séquence de refroidissement constante de l'air d'alimentation tel que défini à la <u>section 5.4.2 :- Mode de contrôle - température d'alimentation</u>.

Dans cette séquence, les demandes de chauffage sont généralement gérées localement au niveau de chaque zone de chauffage périphérique, lorsque le chauffage effectué par le **régulateur de climatiseur** lui-même se produit uniquement dans le cadre d'un ensemble de conditions très particulières, tel que décrit ci-dessous.

Ce mode est automatiquement appliqué lorsque le refroidissement est configuré pour être géré en fonction de la température d'alimentation (*voir p.29*).

#### 5.5.2.1 - Réchauffage matinal

La première situation dans laquelle le **régulateur de climatiseur** peut effectuer une action de chauffage est pendant la séquence de réchauffage matinal. Cette séquence est généralement prévue pour les unités fonctionnant au gaz et se produit lors d'une transition du mode inoccupé au mode occupé pendant les périodes froides de l'hiver.

L'objectif recherché est de réduire les coûts en réchauffant initialement le bâtiment à l'aide du chauffage au gaz de l'unité moins coûteux, plutôt que le chauffage électrique périphérique des zones.

| RÉCHAUFFAGE MATINALE                                                                                                    |  |
|----------------------------------------------------------------------------------------------------|--|
| Permettre la séquence de réchauffage matinale                                                                                                    |  |
| -Lorsque la température extérieure est moins que: 13.0 °C                                                                                                    |  |
| -Pour une durée de: 30 min                                                                                                    |  |
| ✓ Activer SD4 lorsque le retour est moins que: 19.5 °C                                                                                                    |  |
| ☑ Activer SD5 lorsque le retour est moins que: 17.0 °C                                                                                                    |  |
| Activer SA1 (ON/OFF) lorsque le retour est moins que: 13.0 °C                                                                                                    |  |
| Contournement des volets de zone: 50 % Position 💌                                                                                                    |  |
| <ul> <li>✓ Activer SD5 lorsque le retour est moins que: 17.0 °C</li> <li>✓ Activer SA1 (ON/OFF) lorsque le retour est moins que: 13.0 °C</li> <li>✓ Contournement des volets de zone: 50 %</li> </ul> |  |

Figure 47 - Fenêtre de séquence de réchauffage mational

Cette séquence peut être entre-barrée avec la température extérieure et sera uniquement active pour un intervalle de temps fixe, au cours duquel la séquence de refroidissement constant est mise en veille et tous les équipements de refroidissement restent désactivés.

L'activité des sorties de chauffage sélectionnées dépend aussi de la température de gaine de retour. Une fois que le *régulateur de climatiseur* effectue la transition en mode occupé, ces sorties sont activées et restent allumées tant que la température de retour reste en dessous de chaque point de consigne. Les sorties sont uniquement ON/OFF, et ne modulent pas de quelque façon que ce soit.

Le *régulateur de climatiseur* contrôle également toutes les zones pour contourner leurs volets à la position indiquée (ou au débit indiqué) afin de s'assurer que l'alimentation en air chaud est répartie uniformément dans tout le bâtiment.

Enfin, une fois que la température de retour est satisfaite pour toutes les sorties, ou si l'intervalle de temps est écoulé, la séquence de réchauffage matinal se termine. Les volets de zone reviennent au contrôle automatique et le refroidissement peut recommencer.

#### 5.5.2.2 - Basse limite d'alimentation

La seule autre circonstance où le **régulateur de climatiseur** peut effectuer des actions de chauffage directement est au cours de la séquence de basse limite d'alimentation. Cette séquence est activée afin de maintenir la température de gaine d'alimentation à une valeur minimale sécuritaire pendant les périodes d'hiver très froides, même s'il y a un volet d'air extérieur dans le système.

Lorsque la température de l'air devient trop basse, le volet d'air extérieur se refermera naturellement à sa position minimale, mais il arrive que ce ne soit pas suffisant pour maintenir une température sécuritaire dans l'alimentation. C'est à ce moment que la séquence de basse limite d'alimentation entre en jeu pour protéger le bâtiment.

La basse limite d'alimentation peut être maintenue à l'aide de sorties digitales ON/OFF, ou en utilisant la sortie analogique, comme détaillé ci-dessous :

• **Sorties digitales** : Lorsque les sorties digitales sont utilisées pour maintenir la basse limite d'alimentation, elles vont être activées et désactivées de façon à maintenir la température de l'air dans une plage de température adéquate.

| BASSE LIMITE D'ALIMENTATION                                    |              |
|----------------------------------------------------------------|--------------|
| ☑ Utilise SD4/SD5 ▼ pour maintenir la basse limite d'alimentat | ion:         |
| ✓ Activer SD4 lorsque l'aliment est moins que: 10.0 °C         | Diff: 2.0 °C |
| Activer SD5 lorsque l'aliment est moins que: 8.0 °C            | 2.0 0        |

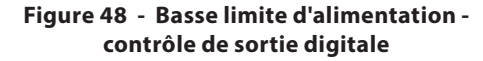

Chaque sortie digitale s'activera au **point de consigne** de température d'air d'approvisionnement spécifique, et se désactivera à un point plus élevé déterminé par le **différentiel** :

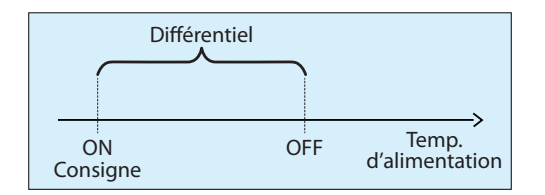

Figure 49 - Différentiel de basse limite d'alimentation

La bande différentielle aide à s'assurer que les points d'activation et de désactivation sont suffisamment écartés, de manière à éviter les risques de cyclage de l'équipement. **Sortie analogique** : Lorsque la sortie analogique est utilisée pour maintenir la basse limite d'alimentation, il la modulera de manière à empêcher la température de l'air de tomber sous la consigne de basse limite indiquée. Une case à cocher est disponible et permet l'utilisation de la sortie digitale 4 comme permission de l'équipement de chauffage.

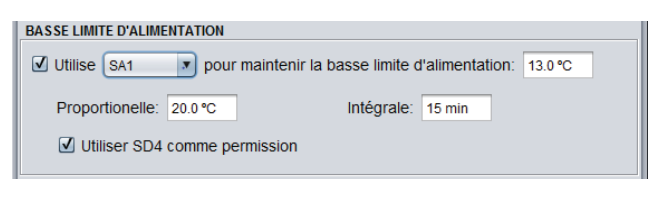

Figure 50 - Basse limite d'alimentation - contrôle de sortie analogique

La valeur de la sortie analogique pour la séquence de basse limite est calculée sur la base d'une boucle de contrôle PI (*proportionnelle/intégrale*). La composante *proportionnelle* de la boucle est déterminée comme suit :

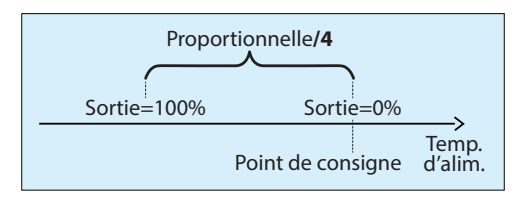

Figure 51 - Basse limite d'alimentaiton - bande proportionnelle analogique

Alors que la température d'alimentation chute sous le point de consigne, la composante **proportionnelle** augmente progressivement pour compenser.

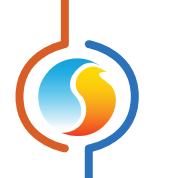

La composante **intégrale** est définie comme la durée de temps nécessaire pour ajouter 100 % à la sortie de préchauffage en raison d'une erreur constante de 0,45°F (0,25 °C). Son but est de corriger les erreurs mineures au fil du temps.

La composante **proportionnelle** est ensuite ajoutée à la composante **intégrale** afin de calculer la sortie de préchauffage finale. Lorsqu'elle est correctement réglée, la boucle PI maintiendra son point de consigne d'alimentation d'air de façon précise et constante dans le système.

### 5.5.2.3 - Configuration sortie analogique 1

Chaque fois que la sortie analogique est activée dans l'une ou l'autre des séquences de chauffage ci-dessus (réchauffage matinal ou basse limite d'alimentation), cette section permet d'en affiner le fonctionnement.

| I | CONFIG - SORTIE ANALOGIC | UE 1                |                                 |
|---|--------------------------|---------------------|---------------------------------|
|   | Intervalle: 0-10 V       | Pulsée              | Action inverse                  |
|   | Régler la sortie à 0     | % sous les conditio | ons de protection contre le gel |

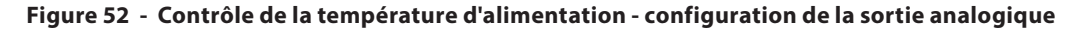

- Intervalle : Cette option sélectionne la plage de tension fournie par le *régulateur de climatiseur* aux bornes de la sortie analogique 1. La plage correspond toujours à une échelle de sortie de 0-100 %. Par exemple, dans la plage 2-10V, une sortie de 0 % correspond à 2V, et une sortie de 50 % correspond à 6V.
- **Pulsé** : Lorsque pulsé, le pourcentage de sortie analogique est utilisé pour la modulation de largeur d'impulsions au lieu d'une modulation de la tension de sortie. La modulation de largeur d'impulsions est conçue pour les serpentins électriques de chauffage munis de relais statiques (SSR).

Par exemple, un pourcentage de sortie de 25 % pour une sortie pulsée fera en sorte que la sortie sera ON pendant 0,25 seconde, et puis OFF pendant le 0,75 seconde restant. Ces impulsions seront simplement répétées encore et encore. Pour la modulation des sorties 0-10 VDC, une sortie de 25 % fournira 2,5 VDC aux bornes de sortie.

- Action inverse : Le voltage de sortie sera inversement proportionnel à la valeur de sortie calculée. Par exemple, dans une plage de 0-10 VDC, si la sortie de modulation est calculée à 30 %, elle affichera 7 volts aux bornes.
- Régler la sortie sous les conditions de protection contre le gel : Cette option est spécialement conçue pour les serpentins à eau chaude utilisant des vannes pour lesquelles la position de sécurité NE devrait PAS être 0 %. Elle est utile pour protéger le système lorsque l'air très froid est détecté dans l'alimentation et que le ventilateur ne tourne pas. L'utilisateur peut spécifier une valeur de position désirée par défaut pour activer la sortie lorsque <u>TOUTES</u> les conditions suivantes sont satisfaites :
  - ▷ La température d'air d'alimentation tombe audessous de la limite de coupure du ventilateur
  - ▷ Il n'y a pas de demande ou de preuve de ventilation
  - ▷ La température extérieure est inférieure au point de consigne d'activation de préchauffage.

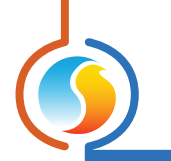

# 5.6 - Configuration de la température de zone

Si une sonde de pièce est raccordée au **régulateur de climatiseur**, elle calculera une demande pour la zone raccordée. Cette demande prend la forme d'un nombre variant de -100 % à +100 %, où un pourcentage négatif indique une demande de refroidissement, et un pourcentage positif indique une demande de chauffage. Une demande de zéro indique que le régulateur est dans sa zone de points de consigne de température et est satisfait.

| Con Con                                                  | figuration du    | climatiseur a | autonome #20 "Clima    | atiseur"        | ×       |
|----------------------------------------------------------|------------------|---------------|------------------------|-----------------|---------|
| Config Réseau Modè                                       | le               |               |                        |                 | Accueil |
| CONFIGURATION DE LA TEMPÉRATURE<br>Boucle de contrôle PI |                  |               |                        |                 |         |
| Proportionnelle: 3.0 °C                                  | 2                | Intégr        | ale de refroidissemei  | nt: 15 min      |         |
| Intégrale de chauffage:                                  | 15 min           | Vitess        | e de déclin de l'intég | rale: 4 (Défaut |         |
| Consignes                                                |                  |               |                        |                 |         |
| Consigne de chauffage                                    | par défaut:      | 21.5 °C       | Bande morte:           | 1.0 °C          |         |
| Limites de consigne                                      |                  |               |                        |                 |         |
|                                                          | Min              | Max           |                        |                 |         |
| Chauffage:                                               | 19.0 °C          | 25.0 °C       |                        |                 |         |
| Refroidissement:                                         | 20.0 °C          | 26.0 °C       |                        |                 |         |
| Période inoccupée                                        |                  |               |                        |                 |         |
|                                                          | Chauffage        | Refroidiss.   |                        |                 |         |
| Décalage:                                                | -3.0 °C          | 5.0 °C        |                        |                 |         |
| Limites de consigne:                                     | 15.0 °C          | 30.0 °C       |                        |                 |         |
| Thermostat                                               |                  |               |                        |                 |         |
| Limites d'échelle: 15                                    | Min<br>.0 °C 30. | Max<br>.0 °C  | Contournement          | 120 min         |         |
|                                                          |                  |               | Rafraîchir             | Appliquer       | Sortir  |

Figure 53 - Fenêtre de configuration de température de zone

# 5.6.1 - Régulateur Pl

En mode de contrôle PI, la demande équivaut à la somme de la composante proportionnelle et de la composante intégrale. Ces composantes sont déterminées comme suit :

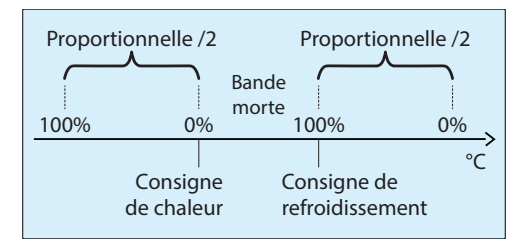

Figure 54 - Fenêtre de bande proportionnelle de boucle PI

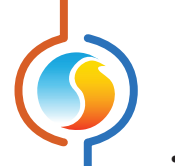

Proportionnelle : Définit la bande proportionnelle utilisée par le régulateur de climatiseur pour calculer la composante proportionnelle de la demande. Veuillez consulter l'image ci-dessus. Régler cette valeur à zéro supprime le contrôle proportionnel, et conséquemment, le contrôle intégral. La demande sera toujours à zéro.

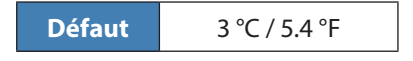

• Intégrale de refroidissement : Définit le temps nécessaire pour que la composante intégrale de refroidissement de la demande soit égale à la composante proportionnelle. Définir cette valeur à zéro supprime la composante intégrale de refroidissement de la demande.

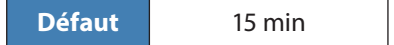

 Intégrale de chauffage : Définit le temps nécessaire pour que la composante intégrale de chauffage de la demande soit égale à la composante proportionnelle. Définir cette valeur à zéro supprime la composante intégrale de chauffage de la demande.

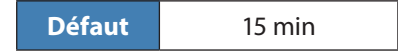

Vitesse de déclin de l'integrale : Ce réglage définit la vitesse à laquelle la composante intégrale sera éliminée du calcul PI de toute demande de chauffage ou refroidissement, une fois la consigne satisfaite et la temperature située à l'intérieur de la bande morte. L'ajustement s'échelonne de 1 à 5, 1 étant la valeur la plus lente. L'ajustement à la baisse de cette vitesse peut s'avèrer bénéfique dans les zones où de fortes charges de chauffage ou refroidissement sont continuellement présentes, dans la mesure ou l'effet produit sera de maintenir un seuil de demande, même une fois la consigne atteinte.

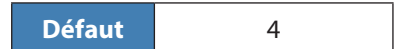

## 5.6.2 - Points de consigne

• Point de consigne de chauffage par défaut : Lorsqu'il n'y a pas aucune source externe de point de consigne de chauffage, tel qu'une sonde murale numérique ou analogique raccordée, c'est la valeur qui sera utilisée comme point de consigne de chauffage. Sinon, il est ignoré.

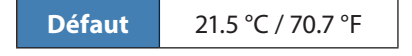

- Limites des points de consigne : Ce sont les limites qui sont appliquées aux points de consigne réglés par l'utilisateur (reçues par exemple, à partir de la sonde murale numérique ou analogique) pour limiter effectivement la plage de points de consigne disponibles pour cette zone. Cela se traduira par le point de consigne de chauffage et de refroidissement «actif» en période occupée.
- Bande morte en période occupée : La bande morte entre le point de consigne de chauffage en période occupée et le point de consigne de refroidissement en période occupée. Le point de consigne de refroidissement est calculé en ajoutant cette bande morte au point de consigne de chauffage.

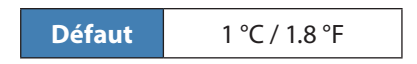

▷ Point de consigne minimum en chauffage

| Défaut | 19 °C / 66.2 °F |
|--------|-----------------|

▷ Point de consigne maximum en chauffage

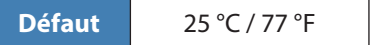

▷ Point de consigne minimum en refroidissement

**Défaut** 20 °C / 68 °F

▷ Point de consigne maximum en refroidissement

**Défaut** 26 °C / 78.8 °F

### 5.6.3 - Période inoccupée

- Décalage : Les consignes calculées pour la période occupée (après l'application des limites de consigne), sont compensées par ces valeurs en période inoccupée :
  - ▷ Chauffage

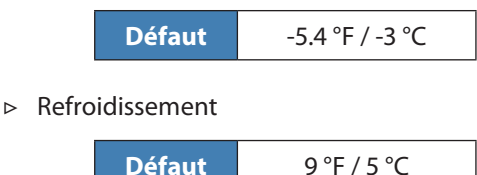

- Limites de consigne : Une fois que les consignes en période inoccupée sont calculées, elle sont alors limitées par les valeurs suivantes :
  - Chauffage

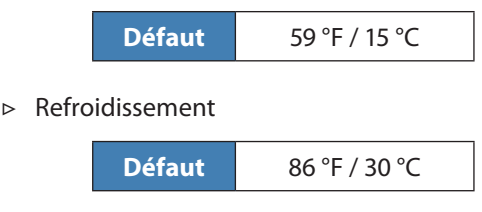

# 5.6.4 - Thermostat

- Limites d'échelle : Ce sont les valeurs minimales et maximales devant correspondre avec l'échelle de la sonde murale raccordée à ce régulateur. Cela s'applique seulement aux sondes murales avec repères d'échelle, tels que les sondes murales T200 ou PL-RS. Changez cela seulement pour correspondre à l'échelle de la sonde murale donnée.
- Temps de contournement : La durée temporaire du contournement en mode occupé lorsque le bouton de contournement de la sonde murale est activé lors d'une période inoccupée.

| Defaut 120 min |
|----------------|
|----------------|

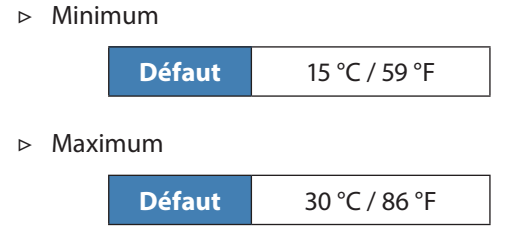

# 5.7 - Configuration de la pression

Cet écran est utilisé pour la configuration et le contrôle de la pression statique du système. Le **régulateur de climatiseur** peut contrôler un volet de contournement ou un variateur de fréquence afin de maintenir la pression statique. **Veuillez noter** que cette fenêtre n'est pas disponible pour la plate-forme matérielle C1000.

| Pression statiq | ue                          |
|-----------------|-----------------------------|
| Consigne:       | 0.75 po                     |
| Différentiel:   | 0.15 po                     |
| Plage d'entrée  | (pression): 0 - 1 po. H20 🔻 |
| Plage d'entrée  | (voltage): 0-5 VDC 💌        |

Figure 55 - Fenêtre de configuration de pression statique

Le *régulateur de climatiseur* possède une sortie analogique dédiée au contrôle de la pression et appliquera des corrections au signal de sortie lentement de manière à atteindre la valeur de *point de consigne* de la pression statique.

Afin de limiter le risque de cyclage de l'équipement, une bande **différentielle** définie la plage de variation de pression acceptable. Cette bande est centrée de part et d'autre de la valeur de consigne. La pression doit dévier du point de consigne d'une valeur supérieure à la moitié du différentiel avant que le volet tente de compenser pour le changement.

Cette section définit également les paramètres de la sonde de pression statique :

- Plage d'entrée (pression) : Ce sont les plages de lecture pour différents transmetteurs de pression que le régulateur utilise. Les options de plage vont de 1 à 2,5 pouces d'eau.
- Plage d'entrée (voltage) :Ce sont les plages de lecture en tension (Volts cc) que le régulateur utilise. Les deux options sont 0-5VDC et 1-5 VDC.

### 5.7.1 - Paramètres du volet de contournement

Cette section est utilisée pour la configuration du Mode de Contrôle de la Pression, lorsque ce dernier est réglé en mode Volet de contournement, dans le menu de configuration d'affichage (voir p.26).

|   | Configuration du volet                   |  |
|---|------------------------------------------|--|
|   | Sens d'ouverture du volet Anti-horaire 💌 |  |
| l | Délai d'ouverture du volet 95 sec        |  |
| l | Vitesse d'action: 3                      |  |
|   | Plage de voltage: 2-10 V V               |  |

Figure 56 - Fenêtre de configuration du volet de contournement

- Sens de l'ouverture du volet : Définit la direction dans laquelle le volet s'ouvre (sens horaire ou antihoraire)
- Délai d'ouverture du volet : C'est la durée de temps requise à l'ouverture complète du servomoteur à partir d'une position fermée. Le fabricant du servomoteur spécifie cette valeur. Veuillez noter que ce paramètre n'est utile que pour représenter avec précision la position actuelle du volet à l'écran, mais n'est pas utilisé dans la séquence de contrôle.

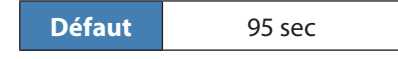

- Vitesse du volet : La vitesse à laquelle le voltage de la sortie changera pour atteindre le paramètre de pression désiré. Diminuez cette vitesse pour une meilleure stabilité : 1 est lent, 5 est rapide. (3 est la valeur par défaut).
- Plage de voltage : La sortie analogique du *régulateur de climatiseur* peut fonctionner sur trois plages de tension différentes :
  - ⊳ 0-10V
  - ⊳ 2-10V
  - ⊳ 2.4-7.5V

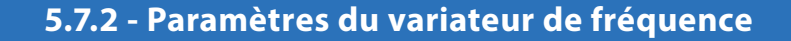

Cette section est utilisée pour la configuration du Mode de Contrôle de la Pression, lorsque ce dernier est réglé en mode Variateur de fréquence, dans le menu de configuration d'affichage (voir p.26).

| Configuration du variateur de fréquence |  |
|-----------------------------------------|--|
| Sens d'opération: Action directe        |  |
| Vitesse d'action: 3                     |  |
| Plage de voltage: 2-10 V V              |  |
| Minimum: 3.0 V Maximum: 10.0 V          |  |

Figure 57 - Fenêtre de configuration du variateur de fréquence

- Sens d'opération : Définit le sens logique entre le signal de sortie au variateur de fréquence et la pression statique. En action directe, le signal diminue sur chute de pression. En action inverse, le signal augmente sur chute de pression. L'action inverse est le réglage standard pour les variateurs de fréquence.
- Vitesse d'action : La vitesse à laquelle le régulateur réagira pour atteindre la pression désirée. Diminuez cette vitesse pour une meilleure stabilité : 1 est lent, 5 est rapide. (3 est la valeur par défaut).
- Plage de voltage : La sortie du variateur de fréquence peut fonctionner sur trois plages de tension différentes.
  - ⊳ 0-10V
  - ⊳ 2-10V
  - ⊳ 2.4-7.5V
- **Minimum** : tension minimale maintenue en tout temps par le *régulateur de climatiseur* pour la sortie du variateur de fréquence.
- Maximum : Tension maximale autorisée aux bornes du variateur de fréquence sur le *régulateur de climatiseur*.

# 5.8 - Configuration de l'économiseur

Cet écran est utilisé pour la configuration et le contrôle de la séquence de l'économiseur. Lorsque la case **économiseur en fonction** est cochée, le **régulateur de climatiseur** utilisera une sortie analogique dédiée pour contrôler un volet d'air extérieur à des fins de refroidissement naturel.

Dans le cas où le contrôle de CO<sub>2</sub> est activé (*voir p.53*), la position d'ouverture la plus large requise de l'une ou l'autre des séquences sera utilisée pour contrôler le volet d'air extérieur. Si la case *économiseur en fonction* n'est pas cochée, le volet d'air extérieur peut encore être utilisé pour le contrôle du CO<sub>2</sub> si nécessaire.

| Config Réseau Modèle         | Accueil |
|------------------------------|---------|
| CONFIGURATION DE L'ÉCONOMISE | UR      |
| 🗹 Économiseur en fonction    |         |

Figure 58 - Fenêtre de configuration de l'économiseur

*Veuillez noter* que si aucune preuve de fonctionnement du ventilateur de l'alimentation principale n'est obtenue, le volet se ferme complètement. Cette fenêtre n'est pas disponible pour la plate-forme matérielle C1000.

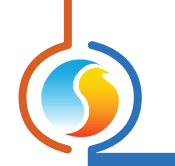

### 5.8.1 - Température extérieure été/hiver

Le fonctionnement de l'économiseur est activé en fonction de la température de l'air extérieur.

| Consigne ét | é/hiver |               |        | l |
|-------------|---------|---------------|--------|---|
| Consigne:   | 13.0 °C | Différentiel: | 3.0 °C |   |

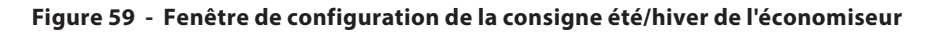

L'activation et la désactivation de l'économiseur sont déterminées par un **point de consigne**, avec une bande **différentielle** centrée autour du point de consigne, comme suit :

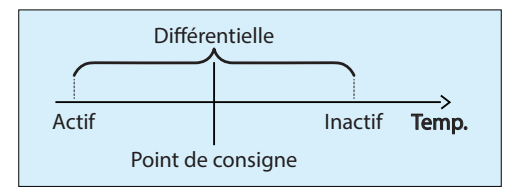

Figure 60 - Fenêtre de différentielle de consigne été/hiver de l'économiseur

Sous le point d'activation, la séquence de l'économiseur est la première à répondre aux demandes de refroidissement, profitant de l'air extérieur froid. Le refroidissement mécanique peut être complètement interdit dans ce mode, ou simplement avoir ses points d'activation repoussés, comme déterminés dans la section ci-dessous (*voir section 5.8.5*).

Au-dessus du point de désactivation, il fait trop chaud pour utiliser la séquence de l'économiseur, de sorte que le volet restera à sa position minimum, à moins qu'il y ait un appel pour de l'air frais en raison de la séquence de CO<sub>2</sub>.

S'il n'y a pas de lecture de température d'air extérieur valide, seul le refroidissement mécanique sera utilisé, et l'économiseur restera à sa position minimum.

### 5.8.2 - Contrôle de l'économiseur

Cette section détermine le fonctionnement derrière la séquence de l'économiseur. Si le mode de contrôle de refroidissement est réglé à la température d'alimentation (*voir Configuration du refroidissement p.29*), alors cette section ne sera **pas disponible**, puisque l'économiseur utilisera la même cible de température d'alimentation déterminée dans la configuration du refroidissement (*voir p.31*). Dans le cas contraire, le fonctionnement de l'économiseur peut être basé sur la position du volet, la température d'alimentation ou la température de l'air mélangé.

#### 5.8.2.1 - Position du volet

Lorsque le contrôle de l'économiseur est réglé sur la position du volet, le régulateur contrôlera le positionnement du volet d'air extérieur basé sur la demande de refroidissement (*pour les régulateurs de climatiseur avec zonage, cela est sélectionné dans la configuration de refroidissement, voir p.29*).

| Contrôle de l'écono                       |  |  |  |  |
|-------------------------------------------|--|--|--|--|
| Contrôle selon la: Position du volet      |  |  |  |  |
| Consigne: 20 % Proportionnelle: 30 %      |  |  |  |  |
| Température alimentation minimum: 15.0 °C |  |  |  |  |

Figure 61 - Fenêtre de configuration de la position du volet de l'économiseur

Sous le **point de consigne**, le volet restera à sa position minimum. Alors que la demande de refroidissement augmente au-delà du point de consigne, le volet ouvrira proportionnellement, jusqu'au point où la demande de refroidissement atteint le (**point de consigne + proportionnelle**), auquel point il sera complètement ouvert :

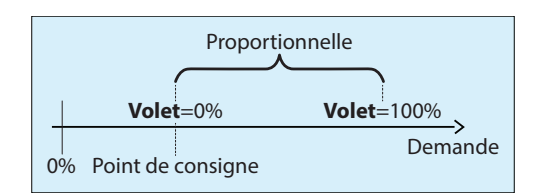

Figure 62 - Fenêtre de bande proportionnelle du volet de l'économiseur

À tout moment lors du fonctionnement de la séquence de l'économiseur, toute chute de la température d'air alimenté ou d'air de mélange sous la valeur de basse limite provoquera un repositionnement du volet afin de maintenir cette limite. Toutefois, il ne pourra pas se refermer au-delà de sa position minimum.

*Veuillez noter* que si la lecture de la température devenait invalide, le régulateur assumera qu'il fait trop froid et, par sécurité, fermera le volet à son minimum laissant le refroidissement mécanique prendre le dessus.

#### 5.8.2.2 - Température d'alimentation

Lorsque l'économiseur est en mode de contrôle de température d'alimentation, le régulateur modulera le volet d'air extérieur afin d'atteindre et maintenir un point de consigne cible de température d'air d'alimentation. Ce point de consigne d'air d'alimentation cible est déterminé par l'ensemble de la demande de refroidissement <u>(pour les régulateurs</u> de climatiseur avec zonage, cela est sélectionné dans la configuration de refroidissement, voir p.31).

| Contrôle de l'écono |                            |  |  |  |  |
|---------------------|----------------------------|--|--|--|--|
| Contrôle selon la:  | Température d'alimentation |  |  |  |  |
| Demande Mat         | ath Consigne               |  |  |  |  |
| 20 %                | Max: 18.0 °C               |  |  |  |  |
| 30 %                | Min: 15.0 °C               |  |  |  |  |
|                     |                            |  |  |  |  |

Figure 63 - Fenêtre de configuration de la température d'alimentation de l'économiseur

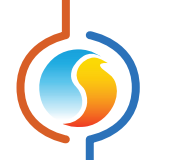

Lorsque la demande de refroidissement chute sous le point le plus bas sur l'échelle de la demande (20 % dans l'image ci-dessus), la séquence de l'économiseur est désactivée et le volet maintient sa position minimale.

Alors que la demande de refroidissement augmente dans la plage de l'échelle de la demande, la séquence de l'économiseur est activée. La température d'alimentation cible baissera proportionnellement alors que la demande de refroidissement augmente, jusqu'à ce qu'elle atteigne le point le plus bas sur l'échelle, auquel point la température d'alimentation cible cessera de diminuer.

Si la lecture de la température d'air d'alimentation affichée devient invalide, la séquence de l'économiseur est désactivée et le volet restera à son minimum.

#### 5.8.2.3 - Température de mélange

Lorsque l'économiseur est en mode de contrôle de température de mélange, le régulateur modulera le volet d'air extérieur afin d'atteindre et maintenir un point de consigne cible de température de l'air mélangé. Ce point de consigne d'air mélangé cible est déterminé par l'ensemble de la demande de refroidissement (*pour les régulateurs de climatiseur avec zonage, cela est sélectionné dans la configuration de refroidissement, voir p.31*).

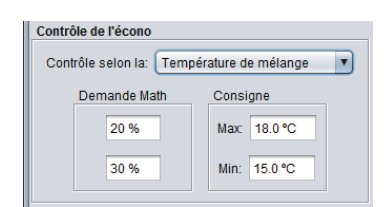

Figure 64 - Fenêtre de configuration de la température de mélange de l'économiseur

Lorsque la demande de refroidissement chute sous le point le plus bas sur l'échelle de la demande (20 % dans l'image ci-dessus), la séquence de l'économiseur est désactivée et le volet maintient sa position minimale.

Alors que la demande de refroidissement augmente dans la plage de l'échelle de la demande, la séquence de l'économi-seur est activée. La température d'air mélangé cible baissera proportionnellement alors que la demande de refroidissement augmente, jusqu'à ce qu'elle atteigne le point le plus bas sur l'échelle, auquel point la température d'air mélangé cible cessera de diminuer.

Si la lecture de la température d'air mélangé affichée devient invalide, la séquence de l'économiseur est désactivée et le volet restera à son minimum.

### 5.8.3 - Configuration du volet

La section de la configuration du volet décrit certaines caractéristiques du volet, communes à toutes les séquences de l'économiseur.

| Configuration du volet     |
|----------------------------|
| Vitesse du volet: 1        |
| Hystérésis du volet: 1 %   |
| Plage de voltage: 2-10 V V |

#### Figure 65 - Fenêtre de configuration du volet de l'économiseur

- Vitesse du volet : La vitesse à laquelle le signal de sortie changera pour atteindre le point de consigne de température désiré (le cas échéant). Diminuez cette vitesse pour une meilleure stabilité : 1 est lent, 5 est rapide. (1 est la valeur par défaut).
- Hystérésis du volet : L'incrément de déplacement minimum du volet d'air extérieur. L'augmentation de cette valeur peut réduire l'usure de l'actionneur, mais à son tour diminuer la capacité du régulateur à maintenir une température précise.
- **Plage de voltage** : La plage de tension qu'utilisera la sortie de l'économiseur, qui peut être :
  - ▷ 0-10 VDC
  - ▷ 2-10 VDC

### 5.8.4 - Limites

Cette section décrit le réglage de position minimum du volet d'air extérieur, et quand il doit être utilisé.

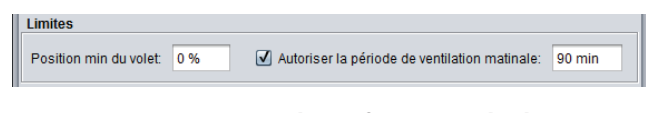

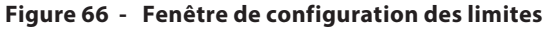

La position minimum est appliquée en tout temps, sauf dans les situations suivantes :

- Lorsque la preuve de ventilation n'est pas établie
- Lorsqu'il n'y a pas d'appel de ventilation
   Lorsque le système est en mode inoccupé
- Lorsque la période de ventilation matinale est active

S'il n'y a pas d'appel ou de preuve de ventilation, le volet se ferme complètement, quel que soit le minimum.

En mode inoccupé, le minimum du volet devient nul, mais peut toujours s'ouvrir sur un appel de refroidissement ou pour la réduction de CO<sub>2</sub>.

La *période de ventilation matinale* est activée lors d'une transition du mode inoccupée en mode occupé. Durant cette période de temps fixe, la position minimale de l'économiseur devient nulle. Le but de cette fonction est de faciliter le chauffage de l'immeuble le matin, et toutes considérations au sujet de la qualité de l'air devraient être à un minimum puisque l'immeuble sort à peine d'une période inoccupée. *Veuillez noter* que cette fonction ne définit que la position minimum du volet à zéro, mais peut toujours s'ouvrir sur un appel de refroidissement ou pour la réduction de CO<sub>2</sub>.

# 5.8.5 - Configuration du refroidissement mécanique

Cette section décrit si et comment le refroidissement mécanique sera utilisé lorsque la séquence de l'économiseur est active.

| Configuration du refroidissement mécanique |                                                                                       |  |  |  |  |
|--------------------------------------------|---------------------------------------------------------------------------------------|--|--|--|--|
|                                            | Autoriser le refroidissement mécanique avec l'économiseur                             |  |  |  |  |
|                                            | Consigne alternative du refroidmn mécanique (étape 1) lorsque l'écono est actif. 75 % |  |  |  |  |
|                                            | Différentiel alternatif (Étape 1): 20 %                                               |  |  |  |  |

Figure 67 - Fenêtre de configuration du refroidissement mécanique

L'option pour **autoriser le refroidissement mécanique avec l'économiseur** autorise le fonctionnement de la première (et seulement de la première) étape de refroidissement mécanique, même lorsque l'économiseur est actif. Quand cela se produit, l'étape de refroidissement mécanique utilisera alors les autres points de consigne et différentiel ci-dessous, et non ceux indiqués dans la fenêtre de configuration de refroidissement <u>(voir p.29)</u>. Si cette option n'est PAS sélectionnée, le refroidissement mécanique ne s'activera pas lorsque l'économiseur sera autorisé à fonctionner.

**Veuillez noter** que si le mode de contrôle de refroidissement est réglé à la température d'alimentation <u>(voir Configuration du refroidissement p.29)</u>, la consigne alternative et le différentiel discutés ci-dessus ne seront pas disponibles, et le refroidissement mécanique sera activé selon les séquences normales définies dans la page de configuration du refroidissement.

# 5.9 - Configuration du contrôle de CO2

Cet écran est utilisé pour le contrôle de la séquence du CO<sub>2</sub>. Lorsque la case **Autoriser le contrôle de CO<sub>2</sub>** est cochée, le *régulateur de climatiseur* utilisera une sortie analogique dédiée pour contrôler un volet d'air extérieurà des fins de maintien de la qualité de l'air (la même sortie analogique utilisée pour la séquence de l'économiseur).

Dans le cas où le contrôle de l'économiseur est activé (*voir p.48*), la position d'ouverture la plus large requise de l'une ou l'autre des séquences sera utilisée pour contrôler le volet d'air extérieur. Si la case **Économiseur en fonction** n'est pas cochée, le volet d'air extérieur peut encore être utilisé pour le contrôle du CO2 si nécessaire.

|                    | Configuration du Climatiseur avancé "Climatiseur" | ×       |
|--------------------|---------------------------------------------------|---------|
| Config Réseau Modè | le                                                | Accueil |
| CO.                | NFIG DU CONTRÔLE DE CO2                           |         |

Figure 68 - Fenêtre de configuration du CO2

*Veuillez noter* que cette fenêtre n'est pas disponible pour la plate-forme matérielle C1000.

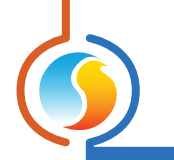

### 5.9.1 - Configuration

Le régulateur de climatiseur qui contrôlera le volet d'air extérieur en fonction des niveaux de CO2 détectés :

| Configuratio | n       |                  |         |
|--------------|---------|------------------|---------|
| Consigne:    | 800 ppm | Proportionnelle: | 200 ppm |
|              |         |                  |         |

Figure 69 - Fenêtre de configuration du CO2

Sous la valeur du point de consigne, le volet restera à sa position minimum, tel que défini dans la configuration de l'économiseur (*p.49*). Si aucune séquence d'économiseur n'est utilisée, le minimum est alors nul. Alors que le niveau de CO2 augmente au-delà du point de consigne, le volet ouvrira proportionnellement, jusqu'au point où la concentration de CO2 atteint le (point de consigne + proportionnelle), auquel cas il sera complètement ouvert :

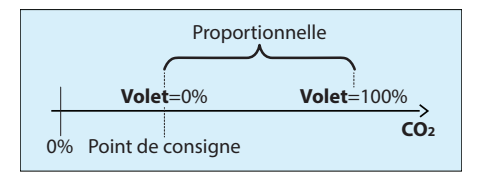

Figure 70 - Fenêtre de bande proportionnelle de CO2

Si le ventilateur de l'alimentation principale est hors tension lorsque le niveau de CO2 augmente au-delà du point de consigne, le régulateur fera appel au ventilateur de l'alimentation principale pour activer le ventilateur avant d'ouvrir le volet.

## 5.9.2 - Limites

Il y a deux séquences qui peuvent limiter l'ouverture de la position du volet pendant un appel pour plus d'air frais.

| Limites                 |      |                                                   |         |
|-------------------------|------|---------------------------------------------------|---------|
| Ouverture max du volet: | 50 % | Temp d'alimentation min:     Temp de mélange min: | 12.0 °C |

Figure 71 - Fenêtre de configuration des limites du CO2

La position *maximum d'ouverture du volet* bloque l'ouverture du volet d'au-delà de ce point, même lorsqu'il y a une forte concentration de CO<sub>2</sub>. Elle est utilisée pour éviter de créer artificiellement une demande de chauffage dans le bâtiment, avec l'inconvénient d'avoir un temps de réponse plus lent pour la qualité de l'air. Il est important de noter que ce maximum n'affecte pas la séquence de l'économiseur, seulement la séquence de contrôle de CO<sub>2</sub>.

La position du volet d'air extérieur peut également être limitée par la **température**. Vous pouvez choisir de limiter l'ouverture selon la température d'alimentation ou selon la température de mélange. Si la température descend sous cette limite, le volet d'air extérieur commencera à fermer jusqu'à ce que la limite soit satisfaite. S'il n'y a pas de lecture de température valide, le volet restera à la position minimum pour des raisons de sécurité du système.

Les deux séquences de limitation sont applicables à tout moment. En d'autres termes, si la position maximum du volet a été atteinte et que la température de l'air d'alimentation / de mélange devient trop froide, le volet se fermera ensuite jusqu'à ce que la limite soit satisfaite.

# 5.10 - Déshumidification

Le *régulateur de climatiseur avec zonage* et le *régulateur de climatiseur autonome* Prolon possèdent une séquence de déshumidification. Elle est conçue pour activer les étapes du compresseur ou ouvrir le volet d'air extérieur, tout en réchauffant l'air entrant. Le pourcentage d'humidité relative peut être fourni au *régulateur de climatiseur* par l'une des méthodes suivantes :

- Régulateur de climatiseur avec zonage :
  - ▷ HR% fourni par le régulateur d'humidité Prolon (PL-C1000-HU)
  - Signal 0-5Vdc à l'entrée analogique #6 du PL-M2000-RTU (Voir le Guide technique)
- Régulateur de climatiseur autonome :
  - Signal 0-5Vdc à l'entrée analogique #6 du PL-M2000-RTUS (Voir le Guide technique)

Le régulateur d'humidification Prolon (PL-C1000-HU) ou le transmetteur d'humidité fournit une demande de déshumidification au climatiseur. Cette demande peut varier en intensité et s'affiche sous forme d'un nombre de 0 à 100 %.

La séquence de déshumidification est activée par une **case à cocher** en haut de l'écran. **Veuillez noter** que même si cette case n'est pas cochée, il y a encore une option disponible au bas de l'écran pour contrôler tous les volets de zone à une certaine position d'ouverture minimum lors de demandes de déshumidification. Ceci est utile dans les cas où la déshumidification est traitée de manière externe à partir du **régulateur de climatiseur**, mais qu'il est souhaitable de pouvoir ouvrir les volets de zone pour utiliser l'air déshumidifié.

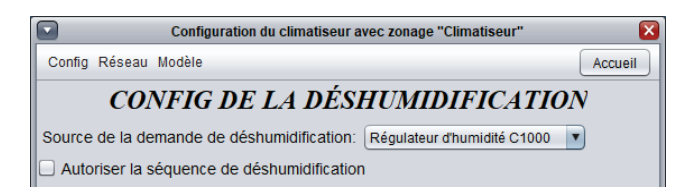

Figure 72 - Fenêtre de Configuration dedéshumidification (à l'aide du régulateur PL-C1000-HU)

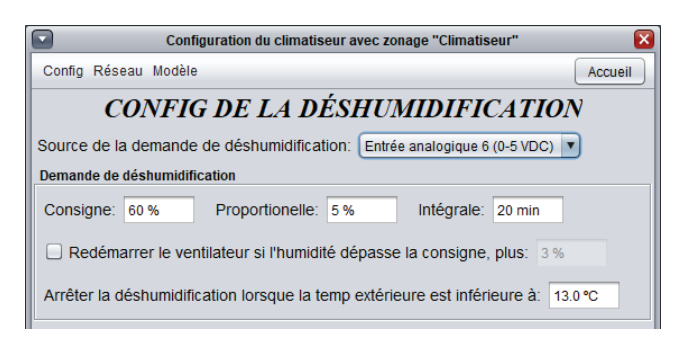

Figure 73 - Fenêtre de Configuration de déshumidification (à l'aide de l'entrée analogique 6, transmetteur d'humidité 0-5 VDC)

## 5.10.1 - Demande de déshumidification (méthode de l'entrée analogique uniquement)

La demande de déshumidification est déterminée par une boucle PI (proportionnel/intégral) et s'affiche comme un nombre allant de 0 à 100 %. Plus le nombre est élevé, plus la demande de déshumidification est grande. La composante proportionnelle de la boucle PI est déterminée comme suit :

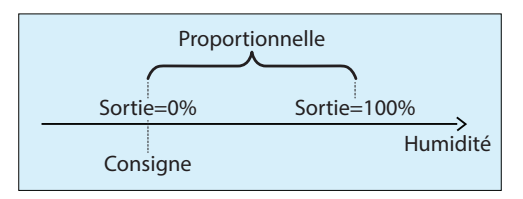

Alors que l'humidité relative augmente au-dessus du point de consigne, la composante proportionnelle augmente progressivement pour compenser. La composante intégrale est définie comme le temps requis pour augmenter la valeur de sortie de 100 % pour compenser pour une erreur de 1 % HR. Son but est de corriger les erreurs mineures au fil du temps. La composante proportionnelle est ensuite ajoutée à la composante intégrale afin de calculer la valeur finale de la sortie. Lorsqu'elle est correctement réglée, cette boucle PI maintiendra efficacement le point de consigne de la déshumidification.

- Redémarrage du ventilateur : Dans la plupart des cas, un régulateur de climatiseur Prolon (avec zonage et autonome) est configuré pour arrêter le ventilateur principal en mode inoccupé à des fins d'économies d'énergie. Cependant, même en mode inoccupé, le régulateur continue de surveiller le niveau d'humidité. Si le taux d'humidité devenait trop élevé, le régulateur de climatiseur peut redémarrer le ventilateur. Une demande de ventilateur est envoyée sur la base d'un décalage configurable à partir du point de consigne de déshumidification normal.
- Température d'air extérieur : Le régulateur de climatiseur Prolon (avec zonage et autonome) limitera également les actions de déshumidification en fonction de la température d'air extérieur. Si la lecture d'air extérieur n'est pas valide et qu'elle n'est pas fournie sur le réseau, cette limite est alors ignorée.

# 5.10.2 - Refroidissement

Le régulateur de climatiseur (de zonage et autonome) Prolon peut activer des équipements de refroidissement suivant une demande de déshumidification. L'équipement utilisé variera selon les conditions exposées ci-dessous.

*Veuillez noter* que la déshumidification ne peut se faire qu'en l'absence de demande aux équipements de chauffage ou refroidissement.

#### 5.10.2.1 - Étapes de compresseurs

Le *régulateur de climatiseur (de zonage et autonome)* Prolon peut activer jusqu'à deux étapes de compresseurs à des fins de déshumidification.

| Refroidissement                                                                                |                      |                       |
|------------------------------------------------------------------------------------------------|----------------------|-----------------------|
| Autoriser le refroidissement avec les consignes réajustées suivantes:<br>Compresseur 1er stage |                      |                       |
| Consigne: 50 %                                                                                 | Différentielle: 20 % | (% demande de déshum) |
| Compresseur 2e stage                                                                           |                      |                       |
| Consigne: 80 %                                                                                 | Différentielle: 20 % | (% demande de déshum) |

Figure 74 - Fenêtre de configuration de la déshumidification avec les stages de compresseurs

Chaque étape de refroidissement mécanique a un point d'activation et de désactivation basé sur la demande de déshumidification fournie par un régulateur d'humidification Prolon ou une sonde d'humidité relative (HR%). Ces points sont centrés sur le **point de consigne** de l'étape, et séparés par le **différentiel** de l'étape, comme le montre le graphique suivant :

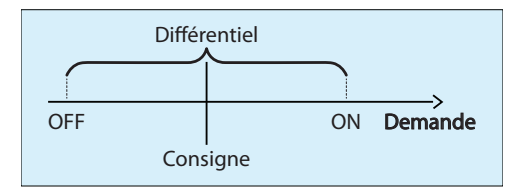

Figure 75 - Fenêtre de configuration de la déshumidification avec des stages de compresseurs

La bande différentielle s'assure que les points d'activation et de désactivation sont suffisamment écartés, de manière à éviter les risques de cyclage de l'équipement. Les temps de fonctionnement minimum configurables protègent également l'équipement de cette manière. (*Voir Opération du refroidissement échelonné, p.30.*)

Lorsque la demande de déshumidification augmente, elle passera par les points d'activation des différentes étapes, en les activant dans l'ordre. Une étape ne peut s'activer que si l'étape précédente n'a été activée avant.

Ensuite, alors que la demande de déshumidification s'abaisse à nouveau, elle passera par les points de désactivation et éteindra l'équipement, dans l'ordre inverse duquel ils ont été activés (premier activé, dernier désactivé). Il n'y a pas de séquence d'alternance qui puisse modifier l'ordre d'activation.

#### 5.10.2.2 - Refroidissement analogique

Le *régulateur de climatiseur (de zonage et autonome)* Prolon peut utiliser le refroidissement analogique à des fins de déshumidification. Ses actions sont fondées sur la demande de déshumidification fournie par un régulateur d'humidification Prolon à distance ou une sonde d'humidité relative (HR%).

| Refroidissement                                                                                     |                      |                       |  |
|----------------------------------------------------------------------------------------------------|----------------------|-----------------------|--|
| Autoriser le refroidissement avec les consignes réajustées suivantes:<br>Refroidissement Analogique |                      |                       |  |
| Consigne: 50 %                                                                                      | Proportionelle: 20 % | (% demande de déshum) |  |

Figure 76 - Fenêtre de configuration de la déshumidification avec refroidissement analogique

Tant que la demande de déshumidification reste sous le **point de consigne**, la sortie analogique demeure éteinte. Une fois que la demande augmente progressivement jusqu'au **point de consigne**, la valeur de la sortie analogique augmentera également proportionnellement. Une fois que la demande atteint la somme du **point de consigne** et de la bande **proportionnelle**, la sortie sera à son maximum :

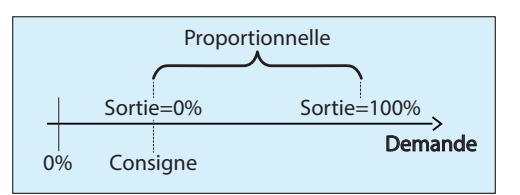

Figure 77 - Fenêtre de déshumidification analogique selon la demande

### 5.10.2.3 - Économiseur

Le *régulateur de climatiseur (de zonage et autonome)* Prolon peut utiliser l'économiseur à des fins de déshumidification. Ses actions sont fondées sur la demande de déshumidification fournie par un régulateur d'humidification Prolon à distance ou une sonde d'humidité relative (HR%).

| conomiseur                                                 |  |
|------------------------------------------------------------|--|
| Consigne: 50 % Proportionnelle: 50 % (% demande de déshum) |  |
| Consigne alternative été/hiver: 13.0 °C                    |  |

Figure 78 - Fenêtre de configuration de la déshumidification avec l'économiseur

Tant que la demande de déshumidification reste sous le *point de consigne*, l'économiseur demeure à sa position minimum. Une fois que la demande augmente au-delà du *point de consigne*, la valeur de l'économiseur augmentera également proportionnellement. Une fois que la demande atteint la somme du *point de consigne* et de la bande *proportionnelle*, l'économiseur sera entièrement ouvert :

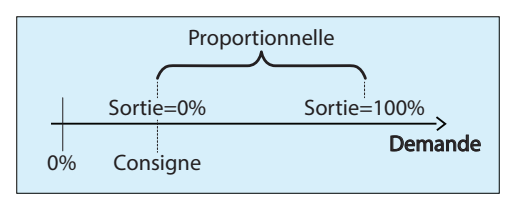

Figure 79 - Fenêtre de déshumidification de l'économiseur selon la demande

Même lors de la déshumidification, les basses limites d'alimentation dans la configuration de l'économiseur (voir p.49) s'appliquent encore, et le volet se fermera s'il fait trop froid.

Le *régulateur de climatiseur avec zonage* Prolon fournit également une *consigne alternative été/hiver* à laquelle l'économiseur peut être utilisé pour la déshumidification. En dessous de cette température, l'économiseur est utilisé pour la déshumidification, sinon le refroidissement mécanique sera utilisé.

### 5.10.3 - Préchauffage

Lorsque le **régulateur de climatiseur (de zonage et autonome)** Prolon déshumidifie activement en utilisant des équipements de refroidissement, il peut également réchauffer simultanément l'air d'alimentation entrante de manière à éviter le surrefroidissement du bâtiment.

| Préchauffage                                         |         |
|------------------------------------------------------|---------|
| Autoriser le préchauffage avec la consigne suivante: | 20.0 °C |

Figure 80 - Autorisation de préchauffage lors de la déshumidification

Le *régulateur de climatiseur avec zonage* utilisera la même boucle de contrôle PI définie dans la configuration de chauffage (*voir p.40*) pour atteindre le point de consigne ciblé. *Veuillez noter* que cette option ne sera pas disponible si le chauffage analogique est désactivé.

# 5.10.4 - Volets de zones

Le *régulateur de climatiseur avec zonage* Prolon peut commander à tous les volets de zones d'utiliser une certaine position minimale lorsque la déshumidification est active :

| Volets de zone                                   |     |  |
|--------------------------------------------------|-----|--|
| Régler la position minimum des volets de zone à: | 0 % |  |

Figure 81 - Fenêtre de configuration de position minimum des volets de zone de déshumidification

Cette option peut être utilisée indépendamment de l'activation ou non de la séquence de déshumidification du **régu**lateur de climatiseur : souvent l'équipement lui-même a une entrée alternative pour cette séquence, qui peut être contrôlée directement avec un régulateur d'humidification Prolon. Toutefois, même dans ce cas, il est souhaitable que les volets de zones ouvrent afin d'utiliser cet air déshumidifié.

# 5.11 - Configuration des limites

Le *régulateur de climatiseur avec zonage* Prolon peut réguler ou modérer l'action de nombreuses séquences basées sur différentes limites de température.

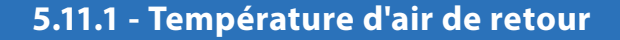

| Configuration d                   | u Climatiseur avancé "Climatiseur" 🛛 🛛 🛛 🕅                        |
|-----------------------------------|-------------------------------------------------------------------|
| Config Réseau Modèle              | Accueil                                                           |
|                                   | LIMITES                                                           |
| TEMPÉRATURE D'AIR DE RETOUR       |                                                                   |
| Arrêt Refrdsmt lorsque moins que: | 14.0 °C (1 <sup>ere</sup> étape) 20.0 °C (2 <sup>eme</sup> étape) |
| Arrêt Chauffage lorsque plus que: | 35.0 °C                                                           |

Le refroidissement comme le chauffage peuvent à la fois être limités par la température de l'air de retour :

Figure 82 - Fenêtre de limites de température d'air de retour

Ces limites ont des bandes différentielles intégrées pour éviter le risque de cyclage de l'équipement si la température de retour devait fluctuer de près autour de ces limites.

- Lorsque les limites de refroidissement sont déclenchées, la température de retour doit s'élever au-dessus de la limite, plus un autre 2 °C (3,6°F) avant que le refroidissement ne soit de nouveau activé.
- Lorsque les limites de chauffage sont déclenchées, la température de retour doit descendre en dessous de la limite, moins un autre 5 °C (9 °F) avant que le chauffage ne soit de nouveau activé.

*Notez* que la limite de **retour pour la première étape de refroidissement** s'applique également à la séquence de l'économiseur, ce qui fait que le volet d'air extérieur revient à sa position minimum lorsqu'elle est déclenchée. Si la lecture de la température de l'air de retour indiquée est **invalide**, il est présumé que ces limites sont **satisfaites**.

# 5.11.2 - Température d'air extérieur

Le refroidissement comme le chauffage peuvent à la fois être limités par la température de l'air extérieur. La séquence de préchauffage est également activée en fonction de la température extérieure :

| TEMPÉRATURE D'AIR EXTÉRIEUR                                                                          |  |  |  |
|----------------------------------------------------------------------------------------------------|--|--|--|
| Arrêt Refrdsmt lorsque moins que: -40.0 °C (1 <sup>4te</sup> étape) 12.0 °C (2 <sup>6te</sup> étape) |  |  |  |
| Arrêt Chauffage lorsque plus que: 30.0 °C                                                            |  |  |  |
| Permettre Préchauffage lorsque moins que: 12.0 °C                                                    |  |  |  |
| Redémarre Ventilateur lorsque moins que: 40.0 °C ou plus que: 40.0 °C                                |  |  |  |

Figure 83 - Fenêtre de limites de température d'air extérieur

Ces limites ont des bandes différentielles intégrées pour éviter les risques de cyclage de l'équipement si la température extérieure devait fluctuer de près autour de ces limites.

- Lorsque les limites de refroidissement sont déclenchées, la température extérieure doit s'élever au-dessus de la limite, plus un autre 2 °C (3,6 °F) avant que le refroidissement ne soit de nouveau activé.
- Lorsque les limites de chauffage sont déclenchées, la température extérieure doit descendre en dessous de la limite, moins un autre 2 °C (3,6 °F) avant que le chauffage ne soit de nouveau activé.

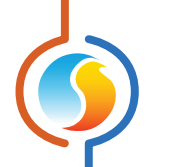

- Lorsque le préchauffage est activé, la température extérieure doit s'élever au-dessus de la limite, plus un autre 2 °C (3,6 °F) avant que le préchauffage ne soit désactivé.
- La séquence de redémarrage du ventilateur n'a pas de bande différentielle associée, car la séquence du ventilateur a un temps d'exécution minimum intégré pour éviter les risques de cyclage.

Si la lecture de la température de l'air extérieur n'est **pas valide**, il est présumé que ces limites sont **satisfaites**. Le préchauffage est également autorisé lorsque la lecture n'est pas valide.

### 5.11.3 - Température d'air d'alimentation

Le refroidissement et le chauffage peuvent à la fois être limités par la température d'air d'alimentation.

| SUPF | PLY AIR TEMPERATURE                                                      |  |  |
|------|--------------------------------------------------------------------------|--|--|
| Stop | Stop Cooling stages in succession when lower than: 48.2 °F               |  |  |
| Mod  | ulating Heat Limit of Analog Output 1: 104.0 °F (if modulating)          |  |  |
| Stop | Heating when higher than: 122.0 °F                                       |  |  |
| Stop | Fan when lower than:         39.2 °F         Restart at:         53.6 °F |  |  |

Figure 84 - Fenêtre de limites de température d'air d'alimentation

Ces limites ont des bandes différentielles intégrées pour éviter les risques de cyclage de l'équipement si la température d'air d'alimentation devait fluctuer de près autour de ces limites.

- Lorsque la limite de refroidissement est déclenchée, la température d'alimentation doit s'élever au-dessus de la limite, plus un autre 3 °C (5.4 °F) avant que le refroidissement ne soit de nouveau activé. Les étapes de refroidissement s'éteindront tout en respectant le délai de désactivation interstage (voir p.34). Dans le cas du refroidissement analogique, la sortie modulera pour au moins maintenir cette température (le différentiel ne s'applique pas ici).
- Pour les limites de chauffage non modulantes, la température d'alimentation doit descendre en dessous de la limite, moins un autre 5 °C (9°F) avant que le chauffage ne soit de nouveau activé.

La *limite d'arrêt du ventilateur* empêche le ventilateur d'alimenter de l'air très froid dans le bâtiment, par exemple, si le volet d'air extérieur est bloqué en position ouverte et que le chauffage ne fonctionne pas. *Veuillez noter* que cette limite sera ignorée pendant une courte période de temps suite au démarrage initial du ventilateur, question de permettre à l'équipement de chauffage d'atteindre la température requise.

La durée de temps pendant laquelle la limite d'arrêt du ventilateur est ignorée lors de l'activation de ce dernier est égale à la somme du temps d'arrêt minimum de la sortie de chauffage DO4 (voir p.35) plus 1 minute ou 5 minutes au total, selon la durée la plus élevée. Cette limite ne sera pas être ignorée une seconde fois si c'est la raison pour laquelle le ventilateur a été arrêté en premier lieu.

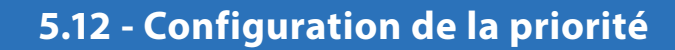

La page de configuration de la priorité est utilisée pour déterminer comment le **régulateur de climatiseur avec zonage** réagit lorsqu'il a des demandes de chauffage et de refroidissement également fortes provenant de ses régulateurs de zone.

*Veuillez noter* que le *régulateur de climatiseur autonome* ne communique pas avec des régulateurs de zone. Il est par conséquent dépourvu de cette fenêtre contextuelle puisqu'aucune demande conflictuelle n'est possible.

| Configuration du Climatiseur avancé "Climatiseur"          |              |  |  |
|------------------------------------------------------------|--------------|--|--|
| Config Réseau Modèle                                       | Accueil      |  |  |
| PRIORITÉ                                                   |              |  |  |
|                                                            |              |  |  |
|                                                            |              |  |  |
| Bande morte entre le chauffage et le refroidissement. 20 % |              |  |  |
| Délai entre le chauffage et le refroidissement : 5 min     |              |  |  |
|                                                            |              |  |  |
| PRIORITÉ                                                   |              |  |  |
| ⊖ Auto                                                     |              |  |  |
|                                                            |              |  |  |
| Temp. extérieure : 8.0 °C Différentiel : 4.0 °C            |              |  |  |
|                                                            |              |  |  |
|                                                            |              |  |  |
| Manuel                                                     |              |  |  |
| Refroidissement     O Chauffage                            |              |  |  |
| Conduitage                                                 |              |  |  |
|                                                            |              |  |  |
|                                                            |              |  |  |
|                                                            |              |  |  |
|                                                            |              |  |  |
| Rafraîchir                                                 | iquer Sortir |  |  |

Figure 85 - Fenêtre de configuration des priorités

À priori, deux paramètres sont utilisés afin de distancer suffisamment les actions de chauffage et refroidissement.

- Bande morte entre le chauffage et le refroidisse ment : Cela spécifie une bande morte, centrée à 0%, à l'intérieure de laquelle aucune action de chauffage ou de refroidissement ne sera prise, quel que soit le point de consigne utilisé dans les pages de configuration du refroidissement ou du chauffage. Cette valeur est appliquée à chaque fonction mathématique.
- Délai entre chauffage et refroidissement : Délai minimal requis après une action de chauffage ou de préchauffage avant qu'une action de refroidissement puisse commencer, et vice-versa.

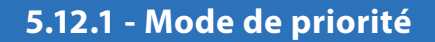

Un **régulateur de climatiseur avec zonage** active le chauffage ou le refroidissement en fonction des demandes collectives venant de ses zones. La méthode de calcul peut varier pour le chauffage versus le refroidissement <u>(voir Configuration mathématique p.68)</u>, ce qui peut entraîner des demandes simultanées suffisamment fortes pour vouloir activer les équipements des deux modes respectifs simultanément. Une décision doit alors être prise par le **régulateur de climatiseur avec zonage** sur quel mode prioriser.

Le choix de la priorité peut être réglé manuellement et demeurer absolu, ou bien déterminé automatiquement par la température extérieure. Lorsqu'elle se base sur la température extérieure, une bande différentielle centrée sur le point de consigne de la température extérieure est utilisée afin de réduire le risque de cyclage trop rapide entre les modes de priorité.

**Veuillez noter** que ces règles de priorité n'entrent en jeu que lorsqu'il y a conflit entre les demandes de chauffage et de refroidissement. Si seul le refroidissement est appelé à l'action, alors le **régulateur de climatiseur avec zonage** refroidira sans entrave, même si la priorité est définie sur le chauffage. Cependant, le refroidissement arrêterait si la demande de chauffage devait devenir suffisamment forte pour activer l'équipement de chauffage.

Encore une fois, cette section n'est pertinente que lorsque le chauffage et le refroidissement sont contrôlés par les différentes fonctions mathématiques. Autrement, la priorité n'a pas d'importance puisqu'une fonction mathématique ne peut pas produire une demande de chauffage et de refroidissement en même temps.

Si le mode de refroidissement est réglé sur la température d'alimentation <u>(section 5.4.2)</u>, les paramètres de mode de priorité sont inutilisés. Cependant la zone morte et les paramètres de délai vu ci-dessus demeurent en vigueur.

# 5.13 - Calibration

Cette fenêtre permet à l'utilisateur d'ajuster les lectures des sondes raccordées aux entrées du régulateur, au cas où un décalage notable est observé. Une correction positive ou négative peut être appliquée.

| Configuration du Climatiseur avancé "Climatiseur" |                             |  |  |  |
|---------------------------------------------------|-----------------------------|--|--|--|
| Config Réseau Modèle                              | Accueil                     |  |  |  |
| CALIBRAT                                          | CALIBRATION                 |  |  |  |
|                                                   |                             |  |  |  |
| Temperature                                       |                             |  |  |  |
| Calibration de la température d'alimentation :    | 0.0 °C                      |  |  |  |
|                                                   |                             |  |  |  |
| Calibration de la temperature de retour :         | 0.0 °C                      |  |  |  |
| Calibration de la température extérieure :        | 0.0%                        |  |  |  |
| Calibration de la temperature exterieure .        | 0.0 C                       |  |  |  |
| Calibration de la température de zone :           | 0.0 °C                      |  |  |  |
|                                                   |                             |  |  |  |
| Calibration de la consigne de zone :              | 0.0 °C                      |  |  |  |
|                                                   |                             |  |  |  |
| Calibration de la température d'air de mélange :  | 0.0 °C                      |  |  |  |
| Autre                                             |                             |  |  |  |
| Calibration de la pression : 0.0 po               |                             |  |  |  |
| Calibration du CO2                                |                             |  |  |  |
|                                                   |                             |  |  |  |
|                                                   |                             |  |  |  |
|                                                   |                             |  |  |  |
|                                                   |                             |  |  |  |
|                                                   | Ratraichir Appliquer Sortir |  |  |  |

Figure 86 - Fenêtre de calibration

Une correction apportée à la Consigne de Zone sera additionnée à la lecture de point de consigne reçue de la sonde murale pour calculer le point de consigne de chauffage actuel. Cela s'applique seulement aux sondes murales avec des échelles physiques, telles que les sondes murales T200 ou PL-RS.

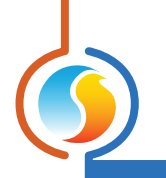

# 5.14 - Propriétés du régulateur

| Configuration du Climatiseur avancé "Climatiseur"     |         |  |  |
|-------------------------------------------------------|---------|--|--|
| Config Réseau Modèle                                  | Accueil |  |  |
| PROPRIÉTÉS DU RÉGULATEUR                              |         |  |  |
| Type de régulateur: Climatiseur avec Options Avancées |         |  |  |
| Version logicielle: Inconnu                           |         |  |  |
| Version Matérielle: M2000 - v 3 1                     |         |  |  |
| Version Materielle. M2000 - V.3.1                     |         |  |  |
| Numéro du régulateur: 30                              |         |  |  |
| Nom du régulateur: Climatiseur                        |         |  |  |
|                                                       |         |  |  |
| Réinitialiser Reprogrammer                            |         |  |  |
| Rafraîchir Appliquer                                  | Sortir  |  |  |

Figure 87 - Fenêtre de propriétés du régulateur

Cette fenêtre permet de visualiser toutes les propriétés intrinsèques du régulateur que vous configurez. Cela vous aide à déterminer ses capacités sans avoir à inspecter visuellement le régulateur.

- **Type de régulateur** : Le type de régulateur que vous configurez.
- Version logicielle : Le logiciel actuel dans le régulateur. Plus la version du logiciel est récente, plus le régulateur est avancé. Les régulateurs peuvent être mis à niveau en les reprogrammant (voir «Reprogrammer» plus bas).
- Version matérielle : Il s'agit de la plate-forme matérielle physique du régulateur. Différentes plate-formes ont des caractéristiques différentes. Le matériel peut seulement être changé en le remplaçant physiquement.
- Numéro du régulateur : L'adresse réseau du régulateur, qui est configurée manuellement à l'aide des commutateurs d'adressage ou par le logiciel.
- Numéro du régulateur : Ce champ indique le nom actuel du régulateur, que vous pouvez modifier. Sinon, vous pouvez simplement cliquer avec le bouton droit sur l'icône et sélectionnez l'option «Renommer».

- Réinitialiser : Force le régulateur à effectuer une réinitialisation. Toutes les propriétés de configuration DEMEURENT SAUVEGARDÉES. Cependant, la réinitialisation du régulateur supprime tous les contournements actifs. Cette fonction est utile à des fins de dépannage.
- **Reprogrammer**: Cette fonction est utilisée pour mettre à niveau le régulateur à une nouvelle version du logiciel. Focus commencera par vous demander le fichier HEX contenant la mise à jour du logiciel. La mise à jour du logiciel des fichiers HEX peut seulement être fournie par Prolon. À la fin de la procédure, Focus réappliquera automatiquement tous les paramètres que vous avez déjà configurés dans le régulateur.

S'il devait y avoir une interruption lors de la procédure de programmation (en raison d'une communication intermittente ou autres), la procédure est interrompue pour accorder du temps afin de résoudre le problème. Une fois prêt, l'ensemble de la procédure de mise à jour peut être repris à tout moment en appuyant de nouveau sur ce bouton. Il est normal que l'icône devienne grise et qu'elle ne réponde plus pendant cette période. Poursuivez simplement à la procédure jusqu'à la fin.

# 6 - Menu Réseau

Un régulateur maître Prolon tel qu'un régulateur de climatiseur avec zonage ou un régulateur de thermopompe avec zonage gère les régulateurs subordonnés (régulateur VAV, thermostat, etc.) dans son système. Il échange des données avec ces derniers et ces données peuvent être utilisées pour calculer les fonctions mathématiques, contrôler l'occupation, activer les fonctions de réchauffement du matin, et bien plus encore. Donc, une configuration réseau adéquate est un élément important de tout système avec zonage.

# 6.1 - Liste de régulateurs

Cette fenêtre affiche deux listes différentes de régulateurs connus dans le système actuel, et est principalement utilisée à des fins de dépannage.

| Configuration du Climatiseur avancé "Climatiseur" |                                                                     |  |  |  |
|---------------------------------------------------|---------------------------------------------------------------------|--|--|--|
| Config Réseau Modèle                              | Accueil                                                             |  |  |  |
| LISTE DES RÉGULATEURS                             |                                                                     |  |  |  |
| LISTE SYSTÈME                                     | LISTE DU MAÎTRE                                                     |  |  |  |
| Aucun régulateur<br>Ajouter >><br>Ajouter tous >> | Aucun régulateur<br>Supprimer<br>Supprimer tous<br>Créer des icones |  |  |  |
| Véri                                              | fier le réseau<br>Rafraichir Appliquer Sortir                       |  |  |  |

Figure 88 - Fenêtre de configuration de la liste des régulateurs

- Liste système : Cette liste est tout simplement la liste des icônes qui ont été ajoutées au système actuel dans votre projet Focus. Cela n'implique pas que les régulateurs sur cette liste sont fonctionnels et qu'ils communiquent. Des icônes qui ne répondent actuellement pas (couleur grise) apparaissent toujours dans cette liste, à condition qu'elles apparaissent quelque part sur la fenêtre du projet.
- Liste du maître : Il s'agit de la liste des régulateurs subordonnés que le régulateur maître reconnait en ce moment. Le maître établit cette liste après une procédure « *Récupérer la liste* », qui se produit périodiquement ou sur commande de l'utilisateur.

Cette liste peut être utile au cours d'un travail de démarrage ou pendant le dépannage, en vous indiquant les régulateurs que le maître peut détecter, en mettant en évidence les éventuelles sources de problèmes. Une note **importante** ici est que si un subordonné ne se trouve pas sur la liste des subordonnés du maître, le maître NE tentera PAS de communiquer avec lui. Cela signifie que la demande de ce subordonné ne sera pas incluse dans tout calcul de fonction mathématique, et que le subordonné ne recevra pas de température d'air d'alimentation ou d'état d'occupation partagé par le système. En outre, Prolon Focus NE sera PAS en mesure de communiquer avec le subordonné (son icône devient grise). C'est parce que le maître suppose que le subordonné n'existe pas et bloque donc tout trafic réseau connexe. En mode connecté, vous pouvez **mettre à jour** la liste des subordonnés du maître rapidement en appuyant sur le bouton «Vérifier le réseau» ou en cliquant avec le bouton droit de la souris sur l'icône du maître et en choisissant «Récupérer la liste» ou en réinitialisant le régulateur maître.

Dans des circonstances normales, les deux listes doivent correspondre.

#### 6.1.1 - Boutons

- Ajouter >> : Vous pouvez ajouter les subordonnés de la liste des subordonnés du système à la liste des subordonnés du maître. Pour sélectionner un subordonné, cliquer simplement sur son nom dans la liste. Pour sélectionner plusieurs subordonnés, gardez le bouton CTRL enfoncé et cliquez sur leurs noms.
- Ajouter tous>> : Ce bouton ajoute tous les subordonnés de la liste des subordonnés du système à la liste des subordonnés du maître.
- **Supprimer**: Supprime tous les subordonnés sélectionnés de la liste des subordonnés du maître. Pour sélectionner un subordonné à supprimer, cliquer simplement sur son nom dans la liste. Pour sélectionner plusieurs subordonnés, gardez le bouton CTRL enfoncé et cliquez sur leurs noms.

- **Supprimer tous** : Supprime tous les subordonnés de la liste du maître.
- **Créer des icônes** : Ce bouton crée des icônes Focus pour chaque subordonné de la liste de subordonnés du maître, à moins que l'icône n'existe déjà.
- Vérifier le réseau : Force le maître à récupérer automatiquement la liste des subordonnés y étant rattachés. Tous les subordonnés trouvés sont affichés dans la «Liste du Maître». Cette fonction n'est pas disponible hors ligne.

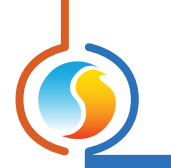

# 6.2 - Fonctions mathématiques

Cette fenêtre est utilisée pour configurer les fonctions mathématiques d'un régulateur maître Prolon.

| Configuration du Climatiseur avancé "Climatiseur" |                                     |  |  |
|---------------------------------------------------|-------------------------------------|--|--|
| Config Réseau Modèle                              | Accueil                             |  |  |
| FONCTIONS MATHÉMATIQUES                           |                                     |  |  |
| MATH 1                                            |                                     |  |  |
| Source: Moyenne pondéré                           | Global  Code de groupe  0           |  |  |
| MATH 2                                            |                                     |  |  |
| Source: Moyenne pondéré                           | Global  Code de groupe  0           |  |  |
| MATH 3                                            |                                     |  |  |
| Source: Moyenne pondéré                           | Global  Code de groupe  0           |  |  |
| MATH 4                                            |                                     |  |  |
| Source: Moyenne pondéré                           | Global  Code de groupe  0           |  |  |
| MATH 5                                            |                                     |  |  |
| Source: Moyenne pondérée                          | Global  Code de groupe  0           |  |  |
| Intervalle de lecture: 3 se                       | c Rafraîchissement de liste: 30 min |  |  |
| Filtre de demande: 10 9                           | 6 Mode inoccupé: Demande max 🔻      |  |  |
|                                                   |                                     |  |  |
|                                                   |                                     |  |  |
|                                                   |                                     |  |  |
|                                                   |                                     |  |  |
|                                                   |                                     |  |  |
|                                                   | Rafraîchir Appliquer Sortir         |  |  |

Figure 89 - Fenêtre de configuration des fonctions mathématiques

En plus de calculer la demande de sa propre zone interne (si activée), un maître Prolon détectera et analysera la demande et les codes de groupe de tous les régulateurs de zone sur son réseau. Avec les diverses demandes en main, il calcule les fonctions mathématiques comme spécifiées ci-dessous.

Les résultats des fonctions mathématiques sont ensuite appliqués au refroidissement, au chauffage et à d'autres fonctionnalités du régulateur maître, toutes définies par l'usager.

*Veuillez noter* que si le régulateur maître a sa propre sonde de température de zone raccordée, il compte essentiellement comme un régulateur de zone individuel, et inclura ses propres lectures dans les calculs ci-dessous.

Il y a cinq fonctions mathématiques disponibles pouvant être configurées. Pour chaque fonction mathématique, vous disposez des options suivantes :

- **Source** : Chaque fonction mathématique peut être calculée par un des moyens suivants :
  - Moyenne pondérée : La moyenne pondérée de tous les régulateurs de zone inclus dans le calcul. La moyenne pondérée est calculée en multipliant la demande de chaque régulateur de zone par leur poids respectif et en les additionnant ensemble. Le résultat est ensuite divisé par le poids total dans le calcul. Cela fournit une fonction mathématique dont le résultat final est plus influencé par les zones ayant un plus grand poids.
  - Maximum en chauffage : Cela renvoie la plus forte demande de chauffage de tous les régulateurs de zone inclus dans le calcul.
  - Maximum en refroidissement : Cela renvoie à la plus forte demande de refroidissement de tous les régulateurs de zone inclus dans le calcul.
- Moyenne pondérée (chauffage seulement) : Même calcul que la « moyenne pondérée », sauf que seules les zones ayant une demande de chauffage sont incluses dans le calcul. Les zones en refroidissement ont une valeur de 0 %.
- Moyenne pondérée (refroidissement seulement) : Même calcul que la « moyenne pondérée », sauf que seules les zones ayant une demande de refroidissement sont incluses dans le calcul. Les zones en chauffage ont une valeur de 0 %.
- Occupation : Parmi tous les régulateurs de zone inclus dans le calcul, si au moins un est en mode occupée (ou contourné du mode inoccupé), la fonction mathématique reviendra à 100 %. Autrement elle sera de 0 %.
- Contournement : Parmi tous les régulateurs de zone inclus dans le calcul, si au moins un est contourné du mode inoccupé au mode occupé, la fonction mathématique sera de 100 %. Autrement elle restera à 0 %.
- Demande du plancher chauffant : Dès que le pourcentage de cycle du plancher chauffant de l'une des zones participantes dans la fonction mathématique devient supérieur à 0 %, la valeur mathématique va à 100 %. Sinon, elle reste à 0 %.
- Global : Lorsque ce mode est sélectionné, TOUS les régulateurs de zone trouvés dans le système sont inclus dans le calcul. Si la «moyenne pondérée» est sélectionnée, le poids sera alors spécifié dans la fenêtre de configuration Codes de groupe, dans le champ global de chaque régulateur de zone.

- **Code de groupe** : Lorsque ce mode est sélectionné, SEULS les régulateurs de zone appartenant à ce groupe sont inclus dans le calcul. Il y a 250 groupes disponibles, numérotés de 1 à 250. Si la moyenne pondérée est sélectionnée, le poids sera alors spécifié dans la fenêtre de configuration Codes de groupe pour chaque régulateur de zone. Lorsque les codes de groupe ne sont pas utilisés, ils sont automatiquement réglés à zéro.
- Taux d'interrogation : L'intervalle à laquelle ce régulateur récupérera les nouvelles données des régulateurs de zone sur le réseau. Augmenter cette valeur afin d'alléger le trafic réseau.
- Fréquence de rafraîchissement de la liste : L'intervalle à laquelle ce régulateur tentera de détecter des régulateurs de zone sur le réseau. Si vous réglez cette valeur à zéro, vous empêcherez le rafraîchissement de la liste.
- Filtre de demande : Le filtre de demande est utilisé pour limiter la vitesse de changement de demande calculée avec les fonctions mathématiques. Lorsque la valeur mathématique change, elle est comparée à sa valeur précédente. La différence entre les deux valeurs est multipliée par la valeur du filtre de demande et est additionnée ensuite à la valeur précédente. Exemple :
  - $\triangleright$  Filtre de demande = 30 %
  - ▷ Valeur math précédente = 50 %
  - ▷ Valeur math actuelle= 75 %
  - ▷ Valeur math finale =  $(75-50) \times 30 \% + 50 = 57,5 \%$ .

Alors, si la valeur mathématique bondit de 50 % à 75 % en l'espace d'une seconde, elle bondira plutôt à 57,5 % et rejoindra graduellement 75 %. **Veuillez noter** que le filtre de demande n'est pas appliqué si la différence entre la valeur mathématique précédente et la valeur mathématique souhaitée est égale ou inférieure à 3 %.

- Période inoccupée : Cette option vous permet de modifier les stratégies de calcul des fonctions mathématiques en période inoccupée.
  - Demande max: En période inoccupée, les fonctions math de type «Moyenne» seront remplacées par les fonctions de type «Demande maximum»:
    - «Moyenne pondérée» est remplacée par «Demande maximum». Dans le cas où il y a des demandes contradictoires entre les différents subordonnés (chauffage et refroidissement), la priorité est utilisée pour décider entre eux (*p.63*).

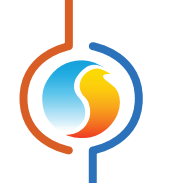

- «Moyenne pondérée (refroidissement seulement)» est remplacée par « Refroidissement maximum »
- «Moyenne pondérée (chauffage seulement)» est remplacée par «Chauffage maximum»
- **Normal** : Les fonctions mathématiques seront calculées de la même manière, indépendamment de l'état d'occupation.

# 6.3 - Codes de groupe

| Configuration du Cli | matiseur avancé "Climatiseur" |  |  |  |
|----------------------|-------------------------------|--|--|--|
| Config Réseau Modèle | Accueil                       |  |  |  |
| CODES de GROUPE      |                               |  |  |  |
| Groupe #             | Poids                         |  |  |  |
| Premier groupe       |                               |  |  |  |
| 0                    | 0                             |  |  |  |
| Deuxième groupe      |                               |  |  |  |
| 0                    | 0                             |  |  |  |
| Troisième groupe     |                               |  |  |  |
| 0                    | 0                             |  |  |  |
| Groupe global        |                               |  |  |  |
| Global               | 1                             |  |  |  |
|                      |                               |  |  |  |
|                      | Rafraîchir Appliquer Sortir   |  |  |  |

Figure 90 - Fenêtre de codes de groupe

Cette fenêtre vous permet de configurer dans quel groupe mathématique la zone interne du régulateur de climatiseur devrait transmettre son vote de demande, ainsi que le poids qu'il devrait avoir dans chaque groupe. Cette information est utilisée dans le cadre du système de calcul mathématique Flexi-Zone de Prolon. Un *régulateur de climatiseur avec zonage* peut faire partie de trois groupes différents à la fois, en plus du groupe global.

- **# Groupe** : Le groupe auquel le *régulateur de climatiseur avec zonage* appartient. Lorsqu'il est réglé à zéro, le *régulateur de climatiseur avec zonage* n'appartient à aucun groupe spécifique.
- **Poids** : Le poids du *régulateur de climatiseur avec zonage* dans ce groupe. Utilisé dans les calculs de moyenne pondérée. Régler cette valeur à zéro retire le régulateur du groupe.
- **Poids global** : Le poids du *régulateur de climatiseur* dans le groupe global. Utilisé dans les calculs de moyenne pondérée. Régler cette valeur à zéro retire ce régulateur du groupe global.

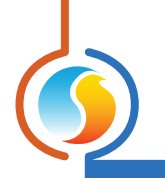

# 6.4 - Configuration des ports COM

| Configuration du Climatiseur avancé "Climatiseur" |                                                                                                    |          |  |  |
|---------------------------------------------------|----------------------------------------------------------------------------------------------------|----------|--|--|
| Config Réseau Mo                                  | odèle                                                                                                    | Accueil  |  |  |
| CO                                                | <b>CONFIGURATION DES PORTS COM</b>                                                                              |          |  |  |
| Port 1 (Net)                                      |                                                                                                    |          |  |  |
| Débit en bauds: 57600                             |                                                                                                    |          |  |  |
| Parité:                                           | Aucune                                                                                                    |          |  |  |
| Bits d'arrêt:                                     | 1 •                                                                                                    |          |  |  |
| Port 2 (Int)                                      |                                                                                                    |          |  |  |
| Débit en bauds:                                   | 57600                                                                                                    |          |  |  |
| Parité:                                           | Aucune                                                                                                    |          |  |  |
| Bits d'arrêt:                                     | 1                                                                                                    |          |  |  |
| À NOTER: Une<br>aux configuratio                  | réinitialisation de l'unité est nécessaire pour que les modif<br>ons du port COM soient prises en considéation. | ications |  |  |
|                                                   | Rafraîchir Appliquer                                                                                            | Sortir   |  |  |

Figure 91 - Fenêtre de configuration des ports COM

Les changements de paramètres dans cette section ne prendront effet que lors d'une réinitialisation du **régulateur de climatiseur** ou d'un redémarrage. Chacun des ports du **régulateur de climatiseur** a les mêmes options. Veuillez vous reporter au Guide technique de chaque plate-forme pour plus de détails sur les ports COM.

- Débits en bauds : Règle la valeur de débit en bauds pour le port COM. Le débit en bauds par défaut utilisé par un régulateur de climatiseur est de 57 600 bps, mais peut être réglé selon une des valeurs standards ci- dessous :
  - ⊳ 9600 bps
  - ▷ 19200 bps
  - ▷ 38400 bps
  - ▷ 57600 bps
  - ▷ 76800 bps
  - ▷ 115200 bps

- Parité : Règle la parité pour le port de communication. La parité par défaut utilisée par le régulateur de climatiseur est «Aucune», mais peut être réglée à une des valeurs standards ci-dessous :
  - ⊳ None
  - ⊳ Odd
  - ⊳ Even
- **Bits d'arrêt** : Règle le nombre de bits d'arrêt utilisés par le port COM. Le nombre de bits utilisé par défaut est 1, mais peut aussi être réglé à 2.

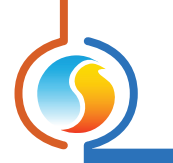

# 6.5 - Horaires hebdomadaires

Cette fenêtre permet de configurer les horaires d'occupation hebdomadaires.

| Config Reseau Modele       Accueil         CONFIGURATION DES HORAIRES         Dim       Lun       Mar       Mer       Jeu       Ven       Sam       Congé         ON       -       -       -       -       -       -       -       -       -       00:00         ON       -       -       -       -       -       -       00:00       -       -       -       00:00       -       -       -       00:00       -       -       -       00:00       -       -       -       00:00       -       -       -       -       -       -       -       00:00       00:00       -       -       -       -       -       -       -       -       -       -       -       -       -       -       -       -       -       -       -       -       -       -       -       -       -       -       -       -       -       -       -       -       -       -       -       -       -       -       -       -       -       -       -       -       -       -       -       -       -       -       - <td< th=""><th></th><th></th><th>Con</th><th>inguration o</th><th>iu climatise</th><th>ur avance "</th><th>ciimatiseui</th><th></th><th></th></td<> |       |                     | Con          | inguration o                        | iu climatise                                                  | ur avance "                                         | ciimatiseui                      |             |          |
|----------------------------------------------------------------------------------------------------|-------|---------------------|--------------|-------------------------------------|---------------------------------------------------------------|-----------------------------------------------------|----------------------------------|-------------|----------|
| CONFIGURATION DES HORAIRES         Dim       Lun       Mar       Mer       Jeu       Ven       Sam       Congé         ON       -       -       -       -       -       -       -       -       -       -       -       00:00       ON       -       -       -       -       -       -       00:00       ON       -       -       -       -       -       -       -       -       -       -       -       00:00       ON       -       -       -       -       -       -       -       -       -       -       -       -       -       -       -       -       -       -       -       -       -       -       -       -       -       -       -       -       -       -       -       -       -       -       -       -       -       -       -       -       -       -       -       -       -       -       -       -       -       -       -       -       -       -       -       -       -       -       -       -       -       -       -       -       -       -       -       -       -<                                                                                                    | Confi | g Résea             | u Modèle     |                                     |                                                               |                                                     |                                  |             | Accueil  |
| Dim     Lun     Mar     Mer     Jeu     Ven     Sam     Congé       ON     -     -     -     -     -     00:00       ON     -     -     -     -     -     00:00       ON     -     -     -     -     -     00:00       ON     -     -     -     -     -     00:00       ON     -     -     -     -     -     -       OFF     -     -     -     -     -     -       ON     -     -     -     -     -     -     -       OFF     -     -     -     -     -     -     -     -       DFF     -     -     -     -     -     -     -     -       DFF     -     -     -     -     -     -     -     -       DFF     -     -     -     -     -     -     -     -     -       DFF     -     -     -     -     -     -     -     -       OFF     -     -     -     -     -     -     -     -       DImanche     Lundi     Mardi     Mercredi </th <th></th> <th></th> <th>CONF</th> <th>IGUR</th> <th>4<i>TION</i></th> <th>DES I</th> <th>HORA</th> <th>IRES</th> <th></th>                                                                                                    |       |                     | CONF         | IGUR                                | 4 <i>TION</i>                                                 | DES I                                               | HORA                             | IRES        |          |
| DN                                                                                                    | C     | )im                 | Lun          | Mar                                 | Mer                                                           | Jeu                                                 | Ven                              | Sam         | Congé    |
| OFF 00:00<br>ON                                                                                                    | ON    | -                   | -            | -                                   | -                                                             | -                                                   | -                                | -           | -        |
| ON OFF                                                                                                    | OFF   | -                   | -            | -                                   | -                                                             | -                                                   | -                                | -           | 00:00    |
| OFF                                                                                                    | ON    | -                   | -            | -                                   | -                                                             | -                                                   | -                                | -           | -        |
| ON                                                                                                    | OFF   | -                   | -            | -                                   | -                                                             | -                                                   | -                                | -           | -        |
| OFF       -       -       -       -       -       -       -       -       -       -       -       -       -       -       -       O       O       -       -       -       -       -       -       -       O       O       -       -       -       -       -       -       -       -       O       O       -       -       -       O       O       -       -       -       -       -       -       -       -       -       -       -       -       -       -       -       -       -       -       -       -       -       -       -       -       -       -       -       -       -       -       -       -       -       -       -       -       -       -       -       -       -       -       -       -       -       -       -       -       -       -       -       -       -       -       -       -       -       -       -       -       -       -       -       -       -       -       -       -       -       -       -       -       -       -       -       -       -                                                                                                    | ON    | -                   | -            | -                                   |                                                               | -                                                   |                                  | -           |          |
| Copier/Coller  Copier de: Choisir un jour à copier  Copier de: Choisir un jour à copier  Coller à  Dimanche Lundi Mardi Mercredi  Jeudi Vendredi Samedi Congé  Coller  ATTENTION: S'il y a un horaire de programmé pour ce régulateur à partir d'un régulateur d'horaire, c'est l'horaire du régulateur d'horaire qui a priorité.                                                                                                    | DEE   | -                   | -            | -                                   |                                                               | -                                                   | -                                | -           | -        |
| Copier/Coller Copier de: Choisir un jour à copier Copier de: Choisir un jour à copier Coller à Dimanche Lundi Mardi Mercredi Jeudi Vendredi Samedi Congé Coller ATTENTION: S'il y a un horaire de programmé pour ce régulateur à partir d'un régulateur d'horaire, c'est l'horaire du régulateur d'horaire qui a priorité.                                                                                                    |       |                     |              | -                                   |                                                               | -                                                   |                                  | -           |          |
| Copier de: Choisir un jour à copier  Copier de: Choisir un jour à copier Coller à Dimanche Lundi Mardi Mercredi Jeudi Vendredi Samedi Congé Coller ATTENTION: S'il y a un horaire de programmé pour ce régulateur à partir d'un régulateur d'horaire, c'est l'horaire du régulateur d'horaire qui a priorité.                                                                                                    | Conic | -                   |              | -                                   | -                                                             | -                                                   | -                                | -           |          |
|                                                                                                    | A     | ATTENTI<br>égulatei | ON: S'il y a | J Dimanche<br>J Jeudi<br>uun horair | e 📋 Lundi<br>Vendredi (<br>Colle<br>e de progr<br>raire du ré | U Mardi (<br>Samedi<br>er<br>ammé pou<br>gulateur d | Mercredi Congé Congé r ce régula | ateur à par | tir d'un |

Figure 92 - Fenêtre d'horaires hebdomadaires

 Grille horaire hebdomadaire : La Grille horaire hebdomadaire est utilisée pour définir un horaire d'occupation du régulateur de climatiseur avec options avancées.

L'état d'occupation change uniquement au moment où l'heure correspond à une heure inscrite sur la grille horaire hebdomadaire. Par exemple dans la routine ci-dessus, le lundi le régulateur sera réglé sur « occupé » à 7 h. À 18 h, le régulateur est réglé sur « inoccupé » et le **restera** jusqu'à ce que la prochaine heure valide soit détectée (7 h le jour suivant), où il devient à nouveau occupé. La colonne « congé » remplacera une journée normale de la semaine pendant les dates définies comme date de congé (voir section suivante).

À noter que si un régulateur réseau existe déjà sur le réseau et qu'il est configuré de telle sorte qu'il envoie un horaire à ce **régulateur de climatiseur**, l'horaire envoyé par le régulateur d'horaire aura priorité sur l'horaire défini ici.

Copier/Coller : La fonction Copier/Coller permet de copier l'horaire d'une journée quelconque et de l'appliquer à d'autres journées de la semaine. Il suffit de choisir la journée à copier dans la liste déroulante, de sélectionner une ou plusieurs autres journées de la semaine à appliquer et de cliquer sur le bouton «Coller».
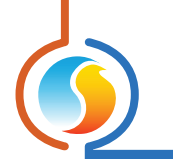

# 6.6 - Calendrier des congés

Cette fenêtre est utilisée pour définir les dates qui comptent comme des congés, de sorte que l'horaire normal quotidien puisse être remplacé par un autre horaire de congé spécial. Le calendrier des congés ne reconnaît pas automatiquement les congés mobiles (Fête du Travail, Jour du Souvenir, etc.) et doit donc être ajusté chaque année.

| Configuration du Climatiseur avancé "Climatiseur"                             |   |  |  |
|-------------------------------------------------------------------------------|---|--|--|
| Config Réseau Modèle Accueil                                                  | ] |  |  |
| CALENDRIER DES CONGÉS                                                         |   |  |  |
| Choisir les congés                                                            |   |  |  |
| Janvier                                                                       |   |  |  |
| 1 2 3 4 5 6 7                                                                 |   |  |  |
| 8 9 10 11 12 13 14                                                            |   |  |  |
|                                                                               |   |  |  |
|                                                                               |   |  |  |
|                                                                               |   |  |  |
|                                                                               |   |  |  |
| ATTENTION: S'il y a un horaire de programmé pour ce régulateur à partir d'un  |   |  |  |
| régulateur d'horaire, c'est l'horaire du régulateur d'horaire qui a priorité. |   |  |  |
|                                                                               |   |  |  |
|                                                                               |   |  |  |
|                                                                               |   |  |  |
|                                                                               |   |  |  |
|                                                                               |   |  |  |
|                                                                               |   |  |  |
|                                                                               |   |  |  |
|                                                                               |   |  |  |
|                                                                               |   |  |  |
| Rafraîchir Appliquer Sortir                                                   | J |  |  |

Figure 93 - Fenêtre du calendrier des congés

**Dates du calendrier** : Durant les jours sélectionnés, l'horaire d'occupation du congé défini dans la fenêtre des routines hebdomadaires remplacera l'horaire d'occupation normale de ce jour. Après la fin de la journée, le jour suivant respecte le calendrier standard de nouveau.

Pour sélectionner ou désélectionner une date, nous n'avez qu'à cliquer dessus. Vous pouvez également parcourir les différents mois de l'année en cliquant sur les flèches au bas de la page ou en choisissant directement le mois désiré dans la liste déroulante.

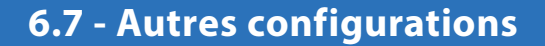

Cet écran contient divers paramètres et séquences qui nécessitent la participation des régulateurs de zone dans le système.

| Configuration du Climatiseur avancé "Climatiseur"        |         |  |  |
|----------------------------------------------------------|---------|--|--|
| Config Réseau Modèle                                     | Accueil |  |  |
| AUTRES CONFIGURATIONS                                    |         |  |  |
| Source de la temp d'alimentation réseau #30: Climatiseur |         |  |  |

Figure 94 - Fenêtre de source de la température d'alimentation réseau

**Source de la température d'alimentation réseau** : Cette option est utilisée pour identifier un régulateur de zone qui devient la source de la lecture de la température d'alimentation pour le système. Le maître récupère la lecture du régulateur et la transmet à tous les autres régulateurs.

Tout régulateur qui possède déjà sa propre sonde de température d'alimentation utilisera la lecture de cette sonde et ignorera celle reçue du maître. Par défaut, il est réglé pour recevoir la lecture de température d'air d'alimentation du maître.

## 6.7.1 - Séquence de réchauffage matinal

La séquence de réchauffage matinal est utilisée pour désactiver temporairement les sorties sur certains régulateurs de zone lors d'une transition au mode occupé. C'est un moyen intéressant d'obtenir des économies d'énergie considérables en reléguant les demandes en chauffage du matin au régulateur maître, plutôt que d'utiliser simultanément le chauffage des zones ainsi que celui de l'unité.

| Séquence de réchauffage matinal           |                        |  |  |  |
|-------------------------------------------|------------------------|--|--|--|
| Désactiver la sortie digitale des zones   |                        |  |  |  |
| Désactiver la sortie analogique des zones |                        |  |  |  |
| Désactiver C1000 SD3 des zones            |                        |  |  |  |
| Délai: 0 min                              | Gérer la participation |  |  |  |

Figure 95 - Fenêtre de séquence de réchauffage matinal

Lors d'une transition du mode inoccupé au mode occupé (sans inclure celles qui se produisent en raison de contournements manuels), le régulateur maître commande à tous les régulateurs de zones participants de désactiver les sorties sélectionnées pour la durée spécifiée.

Pour les régulateurs VAV C1000, la sortie digitale correspond à la sortie 4, et la sortie analogique correspond à la sortie 5.

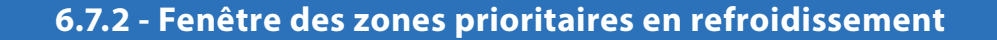

Lorsqu'une zone est configurée comme étant une zone prioritaire en refroidissement, le régulateur maître utilisera la demande de refroidissement de cette zone pour activer la séquence de refroidissement, en autant que la demande de cette zone est plus grande que la valeur mathématique de la sortie normalement assignée au refroidissement.

| Zones prioritaires en refroidissement                     |  |  |
|-----------------------------------------------------------|--|--|
| Zone 1: Aucune                                            |  |  |
| Zone 2: Aucune                                            |  |  |
| Zone 3: Aucune                                            |  |  |
| <ul> <li>Permettre 2e stage<br/>de compresseur</li> </ul> |  |  |

Figure 96 - Fenêtre des zones prioritaires en refroidissement

Au maximum, trois zones peuvent être sélectionnées comme étant prioritaires. Cette fonction peut être très utile pour les salles de conférence, qui, dans la plupart des circonstances, sont vides et sans demande de refroidissement. Mais une fois que la salle se remplit d'occupants, elle peut effectivement entraîner le refroidissement dans le régulateur maître.

*Veuillez noter* que cette séquence est prioritaire sur le chauffage, même si le chauffage est normalement prioritaire (*voir p.63*).

Cette fonction peut être personnalisée en précisant si la deuxième étape de compresseur de refroidissement est autorisée à fonctionner (si applicable), ou si seule la première étape est autorisée. Cela permet de garantir qu'une seule zone ne surrefroidit pas tout un système.

**ATTENTION** : Cette séquence ne devrait être utilisée que par des spécialistes expérimentés en régulation automatique de bâtiment.

### 6.7.3 - Contournement par la température extérieure

Cette fonction commande les régulateurs de zone sélectionnés à établir leurs sorties à une valeur minimale spécifiée sous certaines conditions de température extérieure. Ces contournements peuvent être activés lorsque la température extérieure est supérieure ou inférieure à un point de consigne donné :

| Contournement par la température extérieure |                                  |  |
|---------------------------------------------|----------------------------------|--|
| Si temp est moins que 🔻 -20.0 °C            | Si temp est moins que 🔽 -20.0 °C |  |
| sortie digitale à 0 % (minim)               | sortie digitale à 0 % (minim)    |  |
| sortie analogique à 0 % (minim)             | sortie analogique à 0 % (minim)  |  |
| C1000 SD3 à 0 % (minim)                     | C1000 SD3 à 0 % (minim)          |  |
| Gérer la participation                      | Gérer la participation           |  |

Figure 97 - Fenêtre des zones prioritaires en refroidissement

Ceci peut être utile pour forcer certains régulateurs de zone à activer leurs sorties de chauffage en prévision d'une forte demande de chauffage en raison de températures extérieures froides, par exemple, en période inoccupée.

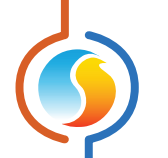

Pour les sorties modulantes ou à impulsions, le contournement agit comme un minimum dans ce cas : La sortie contournée peut encore augmenter son action si elle est appelée à le faire.

Pour les sorties différentielles ON/OFF, seul un contournement de 100 % activera cette sortie. Sinon, elle restera éteinte.

Sinon, dans le cas particulier où le **contournement est défini à zéro**, la sortie restera plutôt désactivée pour la durée du contournement. Ceci peut être utile pour s'assurer que les sorties de chauffage restent éteintes pendant les saisons plus chaudes.

Pour les régulateurs VAV C1000, la sortie digitale correspond à la sortie 4, et la sortie analogique correspond à la sortie 5.

### 6.7.4 - Fenêtre de contournement des volets de zones

Cette fonction commande la position désirée à tous les volets de zones VAV.

Contournement des volets zones: 0 % Position

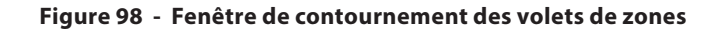

Cette fonction est utile lors des procédures d'équilibrage d'air. Les modes disponibles sont :

- **Position** : Le volet va simplement à la position désirée.
- **Débit** : Pour les régulateurs de zone à pression indépendante, le volet se déplacera pour cibler une lecture de débit déterminée par le pourcentage de contournement et les points de consigne du débit d'air minimum et maximum sous forme d'échelle.

Par exemple, si le point de consigne de débit minimum pour un régulateur de zone VAV est de 100 CFM, et que le point de consigne de débit maximum est de 200 CFM, et que le contournement est réglé à 75 %, alors le régulateur VAV ciblera 175 CFM.

- Min : Les volets vont à leur position minimale s'ils sont à pression dépendante, ou au débit minimum s'ils sont à pression indépendante. La valeur de contournement n'est pas utilisée.
- Max : Les volets vont à leur position maximale s'ils sont à pression dépendante, ou au débit maximum s'ils sont à pression indépendante. La valeur de contournement n'est pas utilisée.

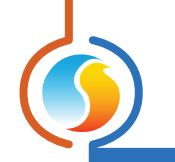

## 6.8 - Menu modèle

### 6.8.1 - Sauvegarder comme modèle

La fonction de modèle vous permet de sauvegarder la configuration d'un *régulateur de climatiseur* comme modèle pouvant être utilisé dans le futur, et qui peut être appliqué à d'autres *régulateurs de climatiseur*, peu importe le matériel de la plate-forme. Chaque propriété configurable du *régulateur de climatiseur* est enregistrée dans ce fichier de modèle, à l'exception de son nom. Cette fonction est très utile si vous avez de nombreux *régulateurs de climatiseurs* avec des configurations identiques ou similaires. Vous pourrez rapidement copier et coller la configuration du *régulateur de climatiseur* à d'autres *régulateurs de climatiseurs*.

## 6.8.2 - Télécharger un modèle

Après avoir sauvegardé la configuration d'un **régulateur de climatiseur** dans un fichier modèle, vous pouvez télécharger ce modèle dans un autre **régulateur de climatiseur** en sélectionnant cet objet de menu dans la fenêtre de configuration du **régulateur de climatiseur** que vous désirez changer. Toutes les propriétés de configuration trouvées dans le modèle sont alors copiées dans la fenêtre de configuration afin de pouvoir les visualiser ou les modifier. Une fois que vous êtes satisfaits des valeurs des propriétés, appuyez sur «Appliquer».

**Note** : La configuration modèle ne sera pas appliquée au **régulateur de climatiseur** jusqu'à ce que vous appuyiez sur le bouton «Appliquer». Si vous ne voulez pas utiliser les propriétés de configuration du modèle téléchargé, cliquez sur le bouton «Rafraîchir» ou «Sortir».

#### REV. 7.3.0 PL-FOC-RTU-C/F-FR

© Copyright 2020 Prolon. tous droits réservés.

Aucune partie de ce document ne peut être photocopiée ou reproduite par quelque moyen que ce soit, ou traduite dans une autre langue sans le consentement écrit préalable de Prolon. Toutes les spécifications sont nominales et peuvent changer à mesure que des améliorations de conception sont introduites. Prolon ne sera pas responsable des dommages résultant d'une mauvaise application ou d'une mauvaise utilisation de ses produits. Toutes les autres marques sont la propriété de leurs propriétaires respectifs.